# CyberLink **PowerDVD** ユーザーズガイド

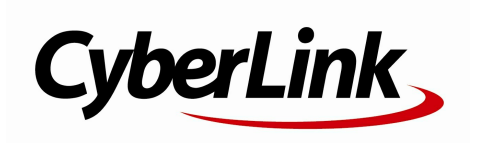

#### 使用許諾契約書

この契約書の日本語訳は、英文のEnd User License Agreement ('EULA')の理解を補助する目的で作成されたものです。容易な表現と、英文契約書との整合 性に注意を払って作成しておりますが、一部意訳されている部分があり、本契約の詳細につき ましては英文契約書を正式文書としてご覧頂きたくお願いいたします。

#### End User License Agreement (EULA):使用許諾契約書

当製品(以下「本ソフトウェア」という)の導入およびご利用の前に、以下の使用許諾契約書 (以下「本契約書」とする)をお読みください。

本ソフトウェアのご利用にあたっては、お客様が本契約書に記載された条項を事前に承諾いた だくものとし、本ソフトウェアをインストール、バックアップ、ダウンロード、アクセス、ま たは使用することによって、お客様は本契約書の条項に承諾されたものとします。

本契約書は、本ソフトウェアに関してお客様(個人または法人のいずれであるかを問いません)とCyberLink

Corp. (以下「サイバーリンク」といいます)との間に締結される法的な契約書となります。

#### ライセンスの許諾および保証規定

本契約書をお読みになり、記載された条項に承諾される場合は、導入画面中に表示される本契約の同意を求める画面で「はい」をクリックしてください。記載された条項に承諾いただけない場合は、インストール作業を中止し、本ソフトウェアの利用を中止するとともに、本ソフトウェアをコンピュータ上から削除してください。

#### 使用権の許諾

サイバーリンクは本ソフトウェアの非独占的な権利をお客様に対して許諾し、これによりお客様は、本ソフトウェアをご購入頂いたライセンス数に準じた台数のコンピュータヘインストールし、本契約記載の条項に従って本ソフトウェアを利用することができるものとします。

本ソフトウェア、付属するマニュアルなどの文書または電子文書を含む一切の印刷物(以下「 関連印刷物」といいます)の第三者への賃貸、貸与、販売、変更、修正、リバース・エンジニ アリング、逆コンパイル、逆アセンブル、転用、商標の削除などはできないものとします。

また、バックアップを目的として本ソフトウェアおよび関連印刷物の複製を作成する場合を除いて、本ソフトウェアおよび関連印刷物のコピーはできないものとします。

「再販禁止」表記のある場合を除いて、本ソフトウェアの最初のお客様は、本ソフトウェアお よび関連印刷物を一度に限りかつ他のユーザーに直接行う場合に限り、本契約書記載の条項に 沿って恒久的に譲渡できるものとします。この場合、最初のお客様は本ソフトウェアおよび関 連印刷物のパックアップの一切を、物理的および電子的に読み取りができないよう破棄し、コ ンピュータ上の本ソフトウェアおよび関連印刷物の一切を消去するとともに、譲渡されたユー ザーは本契約記載の条項に承諾いただくものとします。これにより、当該ソフトウエアのご利 用ライセンスは自動的に解除されます。

#### 所有権

本ソフトウェアならびに関連印刷物の著作権、特許、商標権、ノウハウ及びその他のすべての 知的所有権は、体裁、媒体、バックアップであるかの如何にかかわらず、その一切についてサ イバーリンクに独占的に帰属します。

本契約書に特に規定されていない権利は、すべてサイバーリンクによって留保されます。

#### アップグレード

本ソフトウェアが従来製品からのアップグレードであった場合、従来製品の使用権は本ソフト ウェアの使用権に交換されるものとします。本ソフトウェアの導入または使用により、従来製 品の使用許諾契約が自動的に解除されることにお客様は同意されたものとし、お客様による従 来製品の使用、ならびに第三者への譲渡はできなくなります。

#### 第三者提供のコンテンツの利用

お客様が、本ソフトウェアにより第三者から提供される画像・音声データなどのコンテンツを 再生し利用する場合、その権原および無体財産権は、各コンテンツ所有者の所有物であり、著 作権法およびその他の無体財産権に関する法律ならびに条約によって保護されています。本契 約書は、そのようなコンテンツの使用権を許諾するものではありません。

#### 保証及び責任の限定

サイバーリンクは、本ソフトウェア、関連印刷物、およびサポートサービスに起因してお客様 又はその他の第三者に生じた結果的損害、付随的損害及び逸失利益に関して、一切の瑕疵担保 責任および保証責任を負いません。また、本ソフトウェア又は関連印刷物の物理的な紛失、盗 難、事故及び誤用等に起因するお客様の損害につき一切の保証をいたしません。

サイバーリンクは、本ソフトウェア及び関連印刷物の機能もしくはサポートサービスがお客様 の特定の目的に適合することを保証するものではなく、本ソフトウェアの選択、導入、使用、 およびそれによって得られる結果については、すべてお客様の責任となります。

本契約書に記載のない保証条項が発見された場合、保証対象期間はお客様が本ソフトウェアを 購入された日から90日以内とし、保証金額はお客様が本ソフトウェアの購入のためにお支払 いいただいた金額を超えないものとします。

お客様が本契約を解除する場合、本ソフトウェアおよび関連印刷物のバックアップを含む一切 を、物理的および電子的に読み取りできない状態で破棄するとともに、コンピュータ上の本ソ フトウェアおよび関連印刷物の一切を消去するものとします。本契約は、本ソフトウェアに関 してお客様とサイバーリンクとの間に締結され、台湾における法律に準拠します。本契約に起 因する紛争の解決については、Taiwan Arbitration Act.に準ずるものとします

#### 著作権

All rights reserved. CyberLink

Corporationの文書による許可なく本書の一部あるいは全部を作り変えたり、検索システムに保存したり、あるいは電子的、機械的、フォトコピー、記録的方法を含め、いかなる方法においても転送することを禁止します。

法律の認める範囲において、PowerDVDは情報、サービス、またはPowerDVDに関連して提供 される製品についていかなる保証も行わないこと、商品性、特定目的への適合性、プライパシ ー保護の見込み、非侵害性についていかなる暗示的保証も行わないことを含め、明示または暗 示の有無に関わらず、いかなる保証も行わず現状のままで提供されます。

このソフトウェアをご使用になると、お客様はCyberLinkがこのソフトウェアまたはこのパッケ ージに含まれる素材を使用した結果生じる直接的、間接的、結果的損失について一切責任を負 わないことに同意したものとみなされます。 ここに記載する条件は、台湾の法律により管理および解釈されるものとします。

PowerDVDは本書に記載されるその他の会社名および製品名と同じく登録商標であり、識別を 目的としてのみ記載されており、その所有権は各社が所有しています。

Manufactured under license from Dolby Laboratories. Dolby and the double-D symbol are registered trademarks of Dolby Laboratories. Confidential unpublished works. Copyright 1995-2005 Dolby Laboratories. All rights reserved.

Manufactured under license under U.S. Patent #'s: 5,451,942; 5,956,674; 5,974,380; 5,978,762; 6,226,616; 6,487,535; 7,003,467; 7,212,872 & other U.S. and worldwide patents issued & pending. DTS, DTS Digital Surround, ES, and Neo:6 are registered trademarks and the DTS logos, Symbol and DTS 96/24 are trademarks of DTS, Inc. (c) 1996-2007 DTS, Inc. All Rights Reserved.

Manufactured under license under U.S. Patent # 's: 5,451,942; 5,956,674; 5,974,380; 5,978,762; 6,226,616; 6,487,535 & other U.S. and worldwide patents issued & pending. DTS is a registered trademark and the DTS logos, Symbol, DTS-HD and DTS-HD Master Audio are trademarks of DTS, Inc. (c) 1996-2007 DTS, Inc. All Rights Reserved.

#### 本社

| 所在地             | CyberLink Corporation                     |
|-----------------|-------------------------------------------|
| <i>///11-16</i> | 15F., No. 100, Minquan Rd., Xindian Dist. |
|                 | New Taipei City 231, Taiwan (R.O.C.)      |
| Web サイト         | http://www.cyberlink.com                  |
| TEL             | 886-2-8667-1298                           |
| FAX             | 886-2-8667-1300                           |

Copyright (c) 2013 CyberLink Corporation. All rights reserved.

# 目次

| 機能紹介                | 1  |
|---------------------|----|
| ようこそ                | 1  |
| PowerDVD の新機能       | 2  |
| PowerDVD のバージョン     | 3  |
| システム要件              | 4  |
| PowerDVD メディア       |    |
| ライブラリー              | 9  |
| メディア                |    |
| ライブラリーにメディアをインポートする | 9  |
| メディア ライブラリーの概要      | 10 |
| メディア ライブラリーのムービー    | 10 |
| メディア ライブラリーの動画      | 11 |
| メディア ライブラリーの画像      | 11 |
| メディア ライブラリーの音楽      | 12 |
| PowerDVD の作業領域      | 13 |
| メディア パネル            | 13 |
| メディア ライブラリー         | 14 |
| マイ コンピューター          | 14 |
| デバイス                | 14 |
| ストア                 | 15 |
| ホーム メディア            | 16 |
| オンライン メディア          | 16 |
| プレイリスト              | 16 |
| メディア ウィンドウ          | 16 |

| メディア ライブラリーのムービーを参照する | 17 |
|-----------------------|----|
| 画像/動画フォルダーを参照する       | 17 |
| 音楽を参照する               | 18 |
| メディアを検索する             | 19 |
| メディアを評価する             | 19 |
| 3D ソース形式を設定する         | 20 |
| PowerDVD のモード         | 21 |
| PowerDVD の設定          | 22 |
| 再生コントロール              | 22 |

#### PowerDVD でメディアを再生する......23

| ムービー ディスクを再生する              | 23 |
|-----------------------------|----|
| オート レジューム (続きから再生)          | 23 |
| 対応するティスク形式                  | 24 |
| ティスクメニューにアクセスする             | 24 |
| ムーヒー ファイルを冉生する              | 26 |
| オート レジューム (続きから再生)          | 27 |
| 対応するムービー ファイル形式             | 27 |
| PowerDVD でムービー ファイルを再生する    | 27 |
| 動画を再生する                     | 28 |
| 対応する動画ファイル形式                | 28 |
| PowerDVD で動画を再生する           | 28 |
| 音楽を再生する                     | 29 |
|                             |    |
| 対応する首声形式                    | 29 |
| オーティオティスクとフイフラリーの音楽を冉生する。   | 30 |
| カラオケ ティスクを冉生する              | 31 |
| 画像を表示する                     | 32 |
| 対応する画像形式                    | 32 |
| フォト スライドショーを再生する            | 32 |
| デバイスで音楽を再生する                | 33 |
| デバイスに PowerDVD Remote を設定する | 33 |
| 対応するファイル形式                  | 34 |
|                             |    |

| ノノイノ と日エッ 0                                                                                                    | 34                                                                                     |
|----------------------------------------------------------------------------------------------------|----------------------------------------------------------------------------------------|
| 共有メディアをダウンロードする                                                                                                    | 35                                                                                     |
| 共有されているホーム メディアを再生する                                                                                                    | 36                                                                                     |
| コンピューターのメディアを共有する                                                                                                    | 36                                                                                     |
| デバイスに PowerDVD Mobile を設定する                                                                                                    | 37                                                                                     |
| 対応するファイル形式                                                                                                    | 38                                                                                     |
| 共有メディアを再生する                                                                                                    |                                                                                        |
| 共有メティアをタワンロードする                                                                                                    |                                                                                        |
| メディアをストリーミノクする(円主元)                                                                                                    | 40<br>41                                                                               |
|                                                                                                    |                                                                                        |
| Facebook の画像を表示する                                                                                                    | 41                                                                                     |
| FIICKI の画像を衣示する<br>YouTube の動画を再生する                                                                                                    | 42                                                                                     |
| メディア プレイリストを作成する                                                                                                    |                                                                                        |
| フマートプレイリフト                                                                                                    | 45                                                                                     |
| メディア プレイリストを再生する                                                                                                    |                                                                                        |
| 再生コントロール                                                                                                    | 47                                                                                     |
|                                                                                                    | •••••                                                                                  |
|                                                                                                    |                                                                                        |
| ムービー ディスクの再生コントロール                                                                                                    | 47                                                                                     |
| ムービー ディスクの再生コントロール<br>動画の再生コントロール                                                                                                    | 47<br>50                                                                               |
| ムービー ディスクの再生コントロール<br>動画の再生コントロール<br>画像の再生コントロール                                                                                                    | 47<br>50<br>53                                                                         |
| ムービー ディスクの再生コントロール                                                                                                    | 47<br>50<br>53<br>56                                                                   |
| ムービー ディスクの再生コントロール                                                                                                    | 47<br>50<br>53<br>56<br>58                                                             |
| ムービー ディスクの再生コントロール<br>動画の再生コントロール<br>画像の再生コントロール<br>音楽の再生コントロール<br>再生速度ナビゲーター<br>他の UI コントロール                                                                                                    | 47<br>50<br>53<br>56<br>58<br>59                                                       |
| ムービー ディスクの再生コントロール<br>動画の再生コントロール<br>画像の再生コントロール<br>音楽の再生コントロール<br>再生速度ナビゲーター<br>他の UI コントロール<br>ミニ プレーヤー モードで音楽を再生する                                                                                         | 47<br>50<br>53<br>56<br>58<br>59<br>62                                                 |
| ムービー ディスクの再生コントロール<br>動画の再生コントロール<br>画像の再生コントロール<br>音楽の再生コントロール<br>再生速度ナビゲーター<br>他の UI コントロール<br>ミニ プレーヤー モードで音楽を再生する<br>メディアの再生メニュー                                                                          | 47<br>50<br>53<br>56<br>58<br>59<br>62<br>62<br>63                                     |
| ムービー ディスクの再生コントロール<br>動画の再生コントロール<br>画像の再生コントロール<br>音楽の再生コントロール<br>再生速度ナビゲーター<br>他の UI コントロール<br>ミニ プレーヤー モードで音楽を再生する<br>メディアの再生メニュー                                                                          | 47<br>50<br>53<br>56<br>58<br>59<br>62<br>63<br>63                                     |
| ムービー ディスクの再生コントロール<br>動画の再生コントロール<br>画像の再生コントロール<br>音楽の再生コントロール<br>再生速度ナビゲーター<br>他の UI コントロール<br>ミニ プレーヤー モードで音楽を再生する<br>メディアの再生メニュー<br>DVD の再生メニュー<br>ブルーレイ ディスクの再生 メニュー                                     | 47<br>50<br>53<br>56<br>59<br>62<br>63<br>63<br>63                                     |
| ムービー ディスクの再生コントロール<br>動画の再生コントロール<br>画像の再生コントロール<br>音楽の再生コントロール<br>再生速度ナビゲーター<br>ゆの UI コントロール<br>ミニ プレーヤー モードで音楽を再生する<br>メディアの再生メニュー<br>DVD の再生メニュー<br>ブルーレイ ディスクの再生メニュー                                      | 47<br>50<br>53<br>56<br>58<br>62<br>63<br>63<br>63<br>65<br>66                         |
| ムービー ディスクの再生コントロール<br>動画の再生コントロール<br>画像の再生コントロール<br>音楽の再生コントロール<br>再生速度ナビゲーター<br>他の UI コントロール<br>ミニ プレーヤー モードで音楽を再生する<br>メディアの再生メニュー<br>DVD の再生メニュー<br>ゴルーレイ ディスクの再生メニュー<br>ムービーファイル/動画の再生メニュー<br>エクスプレス メニュー | 47<br>50<br>53<br>56<br>59<br>62<br>63<br>63<br>63<br>65<br>66<br>67                   |
| ムービー ディスクの再生コントロール<br>動画の再生コントロール<br>画像の再生コントロール<br>音楽の再生コントロール<br>再生速度ナビゲーター<br>ゆの UI コントロール<br>ミニ プレーヤー モードで音楽を再生する<br>メディアの再生メニュー<br>DVD の再生メニュー<br>ブルーレイディスクの再生メニュー<br>エクスプレス メニュー<br>基本コントロール            | 47<br>50<br>53<br>56<br>59<br>62<br>63<br>63<br>63<br>65<br>66<br>67<br>68             |
| ムービー ディスクの再生コントロール                                                                                                    | 47<br>50<br>53<br>56<br>59<br>62<br>63<br>63<br>63<br>63<br>65<br>66<br>67<br>68<br>69 |

| 画面コントロール                       | 73           |
|--------------------------------|--------------|
| 機能コントロール                       | 75           |
| 再生情報と設定                        | 76           |
| 再生メニュー                         | 77           |
| ブラウザー                          | 77           |
| チャプター ビューアー                    | 78           |
| PowerDVD Remote                | 78           |
| デバイスを設定する                      | 78           |
| PowerDVD Remote でメディアを再生する     | 79           |
| 再生機能                           | 83           |
|                                |              |
| TrueTheater エンハンスメント           | 83           |
| TrueTheater ビデオ エンハンスメントおよびハート | ・ウェア デコーディング |
| TrueTheater オーディオ エンハンスメント     |              |
| 3D 再生                          | 87           |
| 3D 再生を有効にする                    | 87           |
| コメント                           |              |
| ブックマークの機能                      | 89           |
| ブックマーク ビューアー                   |              |
| ブックマークを再生する                    | 92           |
| 拡張機能                           | 92           |
| 2 点間リピート                       | 94           |
| Say-It-Again                   | 95           |
| スナップショットを取得する                  | 95           |
| アングル切り換え                       | 95           |
| See-It-All                     |              |
| メニュー/ナンハー バッド                  |              |
| 時間で検察                          |              |
| 外部/埋め込み字幕                      | 97           |
| 外部字幕をインポートする                   | 97           |
| メディアをデバイスに同期する                 | 99           |
| メディアを接続したデバイスと同期する             |              |

### メディアをソーシャル ネットワークで共有する......103

| YouTube に動画をアップロードする  | 103 |
|-----------------------|-----|
| Facebook に動画をアップロードする | 105 |
| Facebook に画像をアップロードする | 106 |
| Flickr に画像をアップロードする   | 107 |

#### PowerDVD

### ムービーの追加機能......109

| ムービー情報               | 109 |
|----------------------|-----|
| MoovieLive<br>ハービー情報 |     |
| MovieMark            |     |
| パーソナル メモ             | 111 |
| ディスク情報               | 112 |
| ムービー コレクション          | 113 |
| コレクション               | 113 |
| MovieMark            | 115 |
| PowerDVD での視聴記録      | 115 |

#### PowerDVD の設定 -

#### プレーヤーの設定.....117

| 全般の設定                      | 117               |
|----------------------------|-------------------|
| 全般のその他設定<br>動画、音声、字幕の設定    | 120<br>122        |
| その他動画設定<br>その他音声設定<br>字幕設定 | 124<br>126<br>133 |
| ブルーレイ ディスクの設定              | 134               |
| ブルーレイ ディスクのその他設定           | 135               |

| ホットキー/マウス ホイールの設定           | 136         |
|-----------------------------|-------------|
| ムービー情報の設定                   | 137         |
| 情報                          | 138         |
| PowerDVD の設定 - 環境設定         | 139         |
| UI カスタマイズの環境設定              | 139         |
| メディア パネル                    | 139         |
| その他                         | 142         |
| メディア ライブラリーの環境設定            | 143         |
| ムービー                        | 144         |
| 動画/画像                       |             |
| 百栄<br>ホーム メディア (DLNA) の理培設定 | 140<br>147  |
| ホーム アノイデ (DEINA) の境境設定      |             |
| アクセス コントロール                 | 147<br>1/18 |
| 3D ディスプレイの環境設定              |             |
| 全船                          | 149         |
|                             |             |
| ディスプレイ                      | 150         |
| PowerDVD のホットキー             | 151         |
| ライセンスおよび著作権情報               | 157         |
| テクニカル サポート                  | 163         |
| テクニカル サポートにお問い合わせになる前に      | 163         |
| Web サポート                    | 164         |
|                             |             |

## <sup>第1章:</sup> 機能紹介

この章では、CyberLink PowerDVD プログラムの紹介をします。最新機能、バージョン、最小要件について紹介します。

注:当ガイドは参考資料です。また、内容および対応するプログラムは予告 なしに変更する場合があります。あらかじめご了承ください。

# ようこそ

CyberLink の製品をご利用いただきありがとうございます。CyberLink PowerDVD は、様々な機能とコントロールを搭載したムービー ディスク&デジ タル メディア プレーヤーです。

CyberLink PowerDVD を初めて起動すると、「ようこそ」のダイアログが表示 されます。

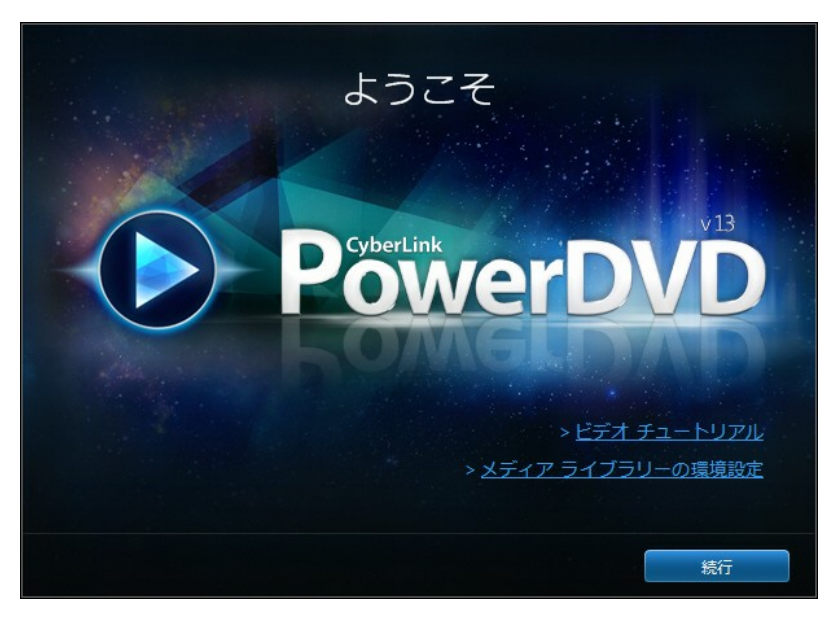

ダイアログの [ビデオ チュートリアル] リンクをクリックすると、CyberLink PowerDVD の最新機能に関するビデオ紹介が表示されます。すべての最新機能 に関する詳細は、「PowerDVD の最新機能」を参照してください。

CyberLink PowerDVD を起動したら、最初に PowerDVD のメディア ライブラ リーにムービー/メディアをインポートします。ライブラリーにインポートする メディアを設定するには、[メディア ライブラリーの環境設定] リンクをクリッ クします。または、[続行] ボタンをクリックすると、デフォルトのフォルダーに メディアがインポートされます。メディア ライブラリーにムービー/メディアを インポートする情報は、「メディア ライブラリーにメディアをインポートす る」を参照してください。メディア ライブラリーに関する詳細は、「メディア ライブラリーの概要」を参照してください。

[続行] ボタンをクリックすると、「CyberLink 製品向上プログラム」のダイア ログが表示されます。[参加する] を選択すると、PowerDVD の向上に役立ちま す。CyberLink は収集された情報から PowerDVD のプログラムを改善し、新し い機能を開発します。

注:選択オプションは、[全般]の設定から変更できます。詳細は、 「CyberLink 製品向上プログラム」を参照してください。

[確認] をクリックすると、CyberLink PowerDVD が起動します。

#### PowerDVD の新機能

このバージョンの CyberLink PowerDVD の新機能は次の通りです。

- TrueTheater HD でWQHD 対応ディスプレイ (2560×1440) の HD コンテ ンツをアップグレード。
- シネマ モードで AVCHD\* 2.0 ディスク、.APE (Monkey's Audio) 形式の音 声、ムービー ファイルを再生。
- ナビゲーション スライダーのインスタント サムネイルで、再生済みの DVD とムービー ファイルのシーンを検索。
- ほとんどの最新ウルトラブックに対応するシネマモード (タッチスクリーンに対応)。

- ブルーレイ ディスク、DVD、ムービー ファイルを再生時に 2 つの字幕を表示。
- ムービーファイルのインポート字幕と埋め込み字幕のフォントスタイル、 位置、エンコーディングを変更。
- ムービー ライブラリーでハード ドライブのムービー ファイル コレクションを整理。
- すべてのメディア種類でクイック (1 秒) 再生、MKV、MP4 ムービー ファ イルで続きから再生。
- PowerDVD の UI をカスタマイズして、使用する機能のみを表示。
- ミニ プレーヤー モードを使ってバックグラウンドで音楽を再生。
- PowerDVD の UI を 170% に拡大して、高解像度 (PPI) ディスプレイで再 生。
- 最新の UI コントロールにより、高度な再生を実現。

注:\* この機能は、CyberLink PowerDVD の一部のバージョンではご利用 いただけません。

## PowerDVD のパージョン

CyberLink PowerDVD で利用可能な機能は、お使いのバージョンによって異な ります。

バージョンおよびビルド番号を確認するには、左上の PowerDVD ロゴをクリックするか、キーボードで [Ctrl+ Shift+ A] を押します。

#### ソフトウェアをアップグレードする

CyberLinkでは、定期的にソフトウェアのアップグレードおよびアップデート (パッチ)を提供しています。アップグレードが可能になると、自動的に確認メッ セージが表示されます。

注:この機能を使うには、インターネットに接続する必要があります。

ソフトウェアをアップデートするには、次の操作を行います。

- 次のいずれかの操作を行って、アップグレードの情報ウィンドウを開きます。
  - 🕥 ボタンをクリックします。
  - キーボードの [I] キーを押します。
  - [バージョン情報] または設定ウィンドウの [アップグレード] ボタンをク リックします。
- 2. アップグレードする機能またはアップデートするパッチをクリックします。
- Web ブラウザー ウィンドウが開きます。アップグレードを購入したり、最 新パッチをダウンロードします。

# システム要件

CyberLink PowerDVD のシステム要件は、再生中のムービー コンテンツによっ て異なります。3D ムービー コンテンツを再生するには、他のハードウェアが必 要になります。3D 対応のハードウェアおよびグラフィック カードに関する詳細 は、CyberLink Web サイトの PowerDVD ページのハードウェア サポートのセ クションを参照してください。

処理能力に適したビデオ デインターレースを選択することで、パフォーマンス が最適化されます。一部の CyberLink TrueTheater 技術をオフにすることで (デフォルト設定)、1.6GMHz 以下のプロセッサーに対応します。高度な音声お よび動画の機能を使う場合は、2.4 GHz 以上のプロセッサーが適しています。

#### オペレーション システム

 オペレーション システム Microsoft Windows 8、7、Vista\*、XP SP3\* (Windows XP Service Pack 3 が必要)。

#### プロセッサー (CPU)

ブルーレイ ディスク、DVD、TrueTheater 3D 再生時に必要なシステム要件

- ブルーレイ ディスク再生: Pentium 4 541 (3.2 GHz)、AMD Athlon 64 X2 3800+、AMD Fusion E-series & C-series 以上。
- TrueTheater 3D 再生:Pentium D 950 (3.0 GHz)、AMD Athlon 64 X2 3800+ 以上。
- DVD 再生: Pentium 4 (2.4 GHz)、AMD Athlon 64 2800+ (1.8 GHz)、 AMD Fusion E-series & C-series 以上。

ブルーレイ 3D 再生時に必要なシステム要件 (ハードウェア アクセラレーション 有効時)

システム Intel Pentium D 950 (3.0 GHz)、AMD Athlon 64 X2 4600+
(2.4 GHz) 以上。

Blu-ray 3D 再生時に必要なシステム要件 (ハードウェア アクセラレーション無 効時)

• システム Intel Core 2 Duo E6750 (2.66 GHz)、AMD Phenom 9450 (2.10 GHz) 以上。

UltraHD (ハードウェア アクセラレーション有効)

• 第3世代 Intel Core i5 以上。

#### グラフィック カード (GPU)

ブルーレイ ディスク、DVD、TrueTheater 3D 再生時に必要なシステム要件

- ブルーレイ ディスク再生:Intel G45、AMD Radeon HD 2400、NVIDIA Geforce 7600GT 以上。
- TrueTheater 3D 再生:Intel G45、AMD Radeon HD 2400、NVIDIA Geforce 8800GT 以上。
- DVD 再生: Direct X 9.0 以上に対応の AGP または PCI Express グラフィッ ク アクセラレーター。

注: グラフィック カードのドライバーは必ず最新バージョンにアップデート してください。TrueTheater 3D で再生するには、3D ディスプレイが必要 です。TrueTheater HD 向けに NVIDIA CUDA 最適化をサポートするに は、GeForce 9500 GT グラフィック以上を使用する必要があります。 TrueTheater HD 向けに AMD Accelerated Parallel Processing をサポー トするには、AMD Radeon HD 4800、5700、5800、6800 シリーズを使 用する必要があります。

ブルーレイ 3D 再生時に必要なシステム要件 (ハードウェア アクセラレーション 有効時)

 システム Intel Graphic Media Accelerator HD (Intel Core i3/i5)、 NVIDIA Geforce GTX 400 シリーズ、Geforce GT 240/320/330/340、 AMD Radeon HD 6000、6000M シリーズ (UVD 3 対応)。

Blu-ray 3D 再生時に必要なシステム要件 (ハードウェア アクセラレーション無 効時)

• システム Intel G45、AMD Radeon HD2400、NVIDIA GeForce 8600GT 以上。

#### システム メモリー (RAM)

ブルーレイ ディスク再生 (ブルーレイ 3D を含む): Windows Vista、
Windows 7、Windows 8 では 2 GB、Windows XP では1 GB が必要。

• DVD および TrueTheater 3D 再生: Windows Vista、Windows 7、 Windows 8 では 1 GB、Windows XP では 512 MB が必要。

#### ハード ディスク容量

• 製品のインストール用に 300 MB。

#### ディスプレイ デバイス

ブルーレイ ディスク、DVD、TrueTheater 3D 再生時に必要なシステム要件

- DVD および Blu-ray Disc 再生: デジタル出力用の HDCP 対応のディスプレイ。アナログ出力用のテレビまたはコンピューター モニター。
- TrueTheater 3D 再生: 3D ディスプレイおよび 3D メガネが必要。デジタル 出力用の HDCP 対応のディスプレイ。アナログ出力用のテレビまたはコン ピューター モニター。

ブルーレイ 3D 再生時に必要なシステム要件 (ハードウェア アクセラレーション 有効時)

 3D ディスプレイおよび 3D メガネ (NVIDIA 3D Vision\*、3D Ready HDTV、Micro-polarizer LCD、アナグリフ赤青メガネ)。デジタル出力用の HDCP 対応のディスプレイ。

#### ディスク ドライブ

- ブルーレイ ディスク再生: BD-ROM/ BD-RE またはスーパー マルチ ブルー コンボ ディスク ドライブ。
- DVD および TrueTheater 3D 再生: DVD-ROM、DVD+-R/RW、DVD-RAM または DVD スーパー マルチ コンボ ディスク ドライブ。

#### ポータブル デバイス

 [PowerDVD Remote] および [デバイス] タブのリモコンおよび共有機能を 使うには、Android デバイスまたは iPhone が必要。

#### インターネット接続

• Web サービスには、インターネットに接続する必要があります。

注:\* Windows XP は、NVIDIA 3D Vision 対応の CyberLink PowerDVD に対応していません。

# <sub>第2章:</sub> PowerDVD メディア ライブラリー

PowerDVD のメディア ライブラリーは、コンピューターのハード ドライブ中の すべてのムービーとメディアから構成されます。ムービー ディスクを再生した り、インターネットから最新のムービー情報にアクセスすることもできます。

メディア ライブラリーにすべてのメディアが表示されるようにするには、イン ポート先を設定する必要があります。メディア ライブラリーにムービー/メディ アをインポートする情報は、「メディア ライブラリーにメディアをインポート する」を参照してください。

メディア ライブラリーに表示されたら、整理、再生、共有したりすることがで きます。メディア ライブラリーおよび各タブに関する詳細は、「メディア ライ プラリーの概要」 を参照してください。

# メディア ライブラリーにメディアをインポ ートする

CyberLink PowerDVD は、コンピューターのハード ドライブ中のムービーとメ ディアをメディア ライブラリーにインポートします。デフォルトでは、最もよ く使われるメディア フォルダーからムービーとメディアがインポートされま す。「ようこそ」ダイアログの [メディア ライブラリーの設定] リンクをクリッ クして、インポート元のメディア フォルダーを指定したり、環境設定でライブ ラリー フォルダーのリストを変更したりすることもできます。インポート元の フォルダー設定に関する詳細は、「メディア ライブラリーの環境設定」を参照 してください。 ライブラリーにムービー/メディア ファイルが追加されたら、それらを再生した り、DLNA ネットワークやモバイル デバイスで共有したり、他のデバイスにス トリーミングしたりすることができます。メディア ライブラリーおよび機能に 関する詳細は、「メディア ライブラリーの概要」 を参照してください。

注:メディア ライブラリーにメディアをインポートしない場合は、[マイ コ ンピューター] タブからアクセスすることができます。

# メディア ライブラリーの概要

[メディア ライブラリー] タブをクリックすると、メディア ライブラリーにイン ポートされたすべてのメディアにアクセスしたり、ムービー ディスクを再生し たりすることができます。メディア ライブラリーには、[ムービー]、[動画]、 [画像]、[音楽] の 4 つのセクションがあります。

メディア ライブラリーのメディア再生に関する詳細は、「PowerDVD でメディ アを再生する」の関連セクションを参照してください。

## メディア ライブラリーのムービー

[ムービー] タブをクリックすると、ムービー ディスクやムービー ファイルを再 生したり、MoovieLive から最新のムービー情報を取得することができます。[ム ービー] タブには、[BD/DVD ムービー]、[ムービー ライブラリー]、[ムービー 情報] の 3 つのセクションがあります。

#### BD/DVD ムービー

[ムービー] タブの [BD/DVD ムービー] セクションから、ディスクを再生しま す。ディスク再生に関する詳細は、「ムービー ディスクを再生する」 を参照し てください。

ムービー ライブラリー

[ムービー ライブラリー] セクションから、ムービー ファイルにアクセスしま す。ムービー ファイルは、コンピューターのハード ドライブに保存される DVD/ブルーレイ ディスク\* フォルダーおよび個々の動画ファイル (ムービー ファイルや PVR で録画されたテレビ番組) です。メディア ライブラリーの [ム ービー ライブラリー] セクションにインポートすると、ムービー カバー アート や評価情報などを表示することができます。詳細は、「メディア ライブラリー のムービーを参照する」を参照してください。

注: メディア ライブラリーにインポートされたディスク フォルダーおよび 動画ファイルは、PowerDVD のシネマ モードでも再生できます。\* この機 能は、CyberLink PowerDVD の一部のバージョンではご利用いただけませ ん。

ムービー ファイル再生に関する詳細は、「ムービー ファイルを再生する」を参照してください。

ムービー情報

メディア ライブラリーの [ムービー] タブから、ムービー情報にアクセスするこ ともできます (インターネット接続が必要です)。メディア ウィンドウで最新ム ービーや他の情報を表示するには、[ムービー情報] セクションをクリックしま す。

### メディア ライブラリーの動画

[動画] タブをクリックすると、メディア ライブラリーの動画ファイルを再生す ることができます。これらの動画ファイルは、[ムービー] ライブラリーに入れな いホーム ムービーや他のショート クリップが含まれます。詳細は、「画像/動画 フォルダーを参照する」 を参照してください。

動画ファイルの再生に関する詳細は、「動画を再生する」 を参照してくださ い。

### メディア ライブラリーの画像

[画像] タブをクリックすると、メディア ライブラリーのすべての画像を表示す ることができます。これらの画像を一度に表示したり、スライドショーで再生し たり、共有したり、プリントアウトすることができます。詳細は、「画像/動画 フォルダーを参照する」を参照してください。 画像機能に関する詳細は、「画像を表示する」を参照してください。

### メディア ライブラリーの音楽

[音楽] タブをクリックすると、メディア ライブラリーの音楽を再生することが できます。ミュージック コレクションのアルバム アートを表示したり、プレイ リストを作成したりすることもできます。ミュージック ライブラリー中の音声 は、音楽であるとは限りません。CyberLink PowerDVD に対応するすべての音 声形式が含まれます。詳細は、「音楽を参照する」を参照してください。

音楽再生機能に関する詳細は、「音楽を再生する」を参照してください。

# <sup>第3章:</sup> PowerDVD の作業領域

この章では、CyberLink PowerDVD の作業領域および機能を紹介します。

プログラムを起動すると、次のように表示されます。

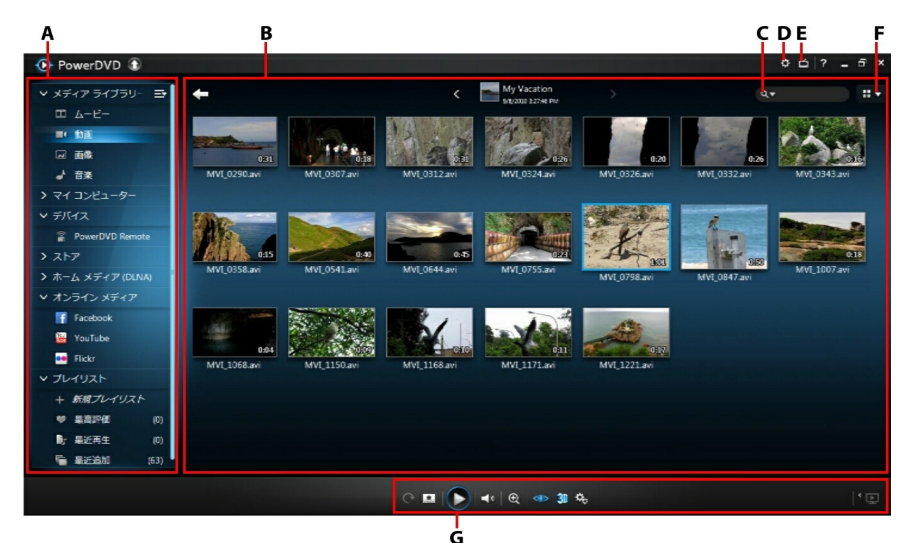

A - メディア パネル、B - メディア ウィンドウ、C - メディアの検索、D -PowerDVD の設定、E - シネマ モードに切り替え、F - メディア ウィンドウ ビュー、G - 再生コントロール

# メディア パネル

メディア パネルでは、ムービー ディスクを再生したり、メディア ライブラリー にインポートされたすべての画像、動画、ムービー ファイル、音楽にアクセス することができます。また、オンライン メディア Web サイト\* (Facebook、 Flickr、YouTube)、ポータブル デバイス\*、ホーム ネットワークのメディア サ ーバーのコンテンツを表示したり、プレイリストを作成したり、7digital\* オン ライン ミュージック ストアなどにアクセスしたりすることもできます。

注:\* この機能は、CyberLink PowerDVD の一部のバージョンではご利用 いただけません。

## メディア ライブラリー

メディア パネルの [メディア ライブラリー] タブをクリックすると、メディア ライブラリーにインポートされたすべてのメディアにアクセスしたり、ムービー ディスクを再生したりすることができます。

詳細は、「PowerDVD メディア ライブラリー」 を参照してください。

## マイ コンピューター

[マイ コンピューター] タブをクリックすると、コンピューターのハード ドライ ブ中のすべてのフォルダーを表示することができます。このタブでは、メディア ライブラリーにインポートされていないメディアにアクセス、再生することがで きます。

注: このタブに表示されるフォルダーまたはメディアは、ネットワークまた はモバイル デバイスで共有することはできません。共有するには、メディ ア ライブラリーに追加する必要があります。詳細は、「メディア ライブラ リーにメディアをインポートする」 を参照してください。

# デバイス

[デバイス]\* タブでは、Wi-Fi ネットワークに接続され、PowerDVD Remote が インストールされているメディアにアクセス、表示することができます。メディ ア ライブラリー中のすべてのメディアを、USB ケーブルで接続された Android デバイスと同期\* することができます。

注:\* この機能は、CyberLink PowerDVD の一部のバージョンではご利用 いただけません。

ネットワークのメディア再生に関する詳細は、「デバイスでメディアを再生す る」 を参照してください。または、接続した Android デバイスのメディア同期 に関する詳細は、「メディアをデバイスに同期する」 を参照してください。

## ストア

[ストア]\* タブをクリックして、[ミュージック ストア] を選択すると、 7digital\* オンライン ミュージック ストアにアクセスすることができます。 CyberLink PowerDVD のインターフェイスから、7digital オンライン ストアの 音楽を直接検索、購入して、PowerDVD のメディア ライブラリーにダウンロー ドすることができます。購入した音楽は 7digital locker に入るため、他のコン ピューターやデバイスに何度でもダウンロードすることができます。

注:\* この機能は、CyberLink PowerDVD の一部のバージョンではご利用 いただけません。ストアの機能は、一部の国でのみご利用いただけます。 詳細は、7digital の Web サイトを参照してください。

をクリックしてサインインを行い、7digitalのアカウントを承認するか、アカウントを持っていない場合は、サインアップを行います。

サインインすると、次の操作が可能です。

- Market Straight Straight S
- Vertex をクリックすると、7digital ストアのトップ アーティストが表示されます。
- 右上の検索フィールドから 7digital ストアの音楽を検索します。
- プレビューウィンドウからアーティスト、アルバム、曲を選択して、音楽 を再生または購入します。
- [マイ アカウント] をクリックして [購入履歴]、[支払いの追加] 情報を表示 するか、[サインアウト] をクリックします。

7digital オンライン ミュージック ストアの購入方法、情報、サービスに関する 詳細は、7digital の Web サイトのヘルプ セクションhttp://www.7digital. com/help を参照してください。

## ホーム メディア

[ホーム メディア] タブでは、ホーム ネットワークに接続された DLNA メディア サーバー上のメディアに接続、再生、ダウンロードすることができます。詳細 は、「ネットワークから共有メディアを再生する」 を参照してください。

## オンライン メディア

メディア パネルの [オンライン メディア]\* タブでは、プログラム インターフェ イスから Facebook および Flickr の画像を表示することができます。YouTube の動画を再生することもできます。

注:\* この機能は、CyberLink PowerDVD の一部のバージョンではご利用 いただけません。

この機能に関する詳細は、「オンライン メディアにアクセスする」を参照して ください。

## プレイリスト

[プレイリスト] タブでは、音楽、動画、画像を含むメディア プレイリストを作 成することができます。詳細は、「メディア プレイリストを作成する」 を参照 してください。

# メディア ウィンドウ

CyberLink PowerDVD のメディア ウィンドウは、すべてのメディア フォルダ ー、ファイルおよびコンテンツを表示するスペースです。メディア パネルのタ ブを選択すると、メディア ウィンドウでメディア ファイルおよびフォルダーが 表示されます。

メディア ウィンドウでメディア ファイル/フォルダーを表示する場合、ウィンド ウ右上の下矢印をクリックして、メディア ウィンドウ ビューを選択します。

リスト ビュー:メディア ファイル/フォルダーがリストで表示され、リストの見出しをクリックすることで簡単に並び替えができます。

- グリッド ビュー:メディア ファイル/フォルダーがサムネイルで表示されます。サムネイルの大きさは変更できます。
- アルバム ビュー:[音楽] タブでのみ選択可能で、アルバム アート、曲、ア ーティスト情報が表示されます。リストは並び替えができます。

メディア

### ライブラリーのムービーを参照する

メディア ライブラリーの [ムービー] タブの [ムービー ライブラリー] セクショ ンでムービー ファイルを参照する場合、ムービー カバー アートや評価情報など を表示することができます。ウィンドウ右上の下矢印をクリックして、[最近再 生したムービー 10] または [未再生のムービー] で表示することもできます。

注:再生コントロールのズーム スライダーを使って、ムービー カバー アートのサイズを変更することができます。

ムービー ファイルのカバー アートが表示されない場合、ムービー ファイルを右 クリックして [カバー アートの設定] を選択します。[画像の選択] ダイアログ で、カバー アートとして使用する画像をハード ドライブから選択します。

注:ムービー ライブラリーに正しくないムービー ファイルのカバー アート が表示される場合、それをクリックして [オンライン情報の非表示] を選択 し、そのムービーと関連する情報を削除します。

メディア ウィンドウのムービー ファイル サムネイルを右クリックして [ファイ ル保存先] を選択すると、Windows エクスプローラーでフォルダーの場所が表 示されます。メディア ライブラリー (コンピューターのハード ドライブからで はなく) からムービー ファイルを削除するには、それを右クリックして [ライブ ラリーから削除] を選択します。

### 画像/動画フォルダーを参照する

[画像] および [動画] タブでメディア フォルダーを参照時に、フォルダー サム ネイルの上にマウスを置くと、インスタント ビューによりスライダーをドラッ グすることですべてのメディアをプレビューすることができます。

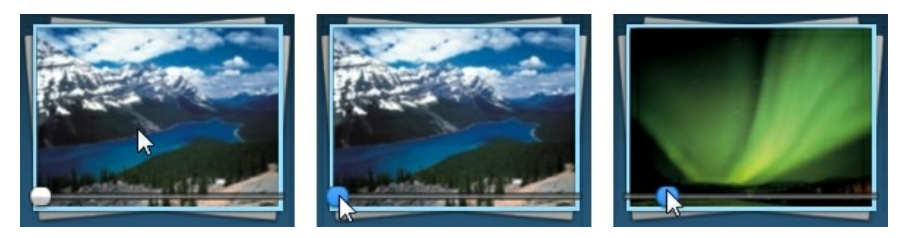

フォルダー中の画像/動画を表示するには、それをダブルクリックします (他のオ プションを表示するには右クリック)。動画、画像を表示するには、メディア ウィンドウから選択して、[再生] ボタンをクリックします。

注:フォルダー中の画像/動画を右クリックして [カバーとして設定] を選択 すると、フォルダーのサムネイル カバーとして設定されます。

メディア ウィンドウの動画/画像サムネイルを右クリックして [ファイル保存先] を選択すると、Windows エクスプローラーでフォルダーの場所が表示されま す。メディア ライブラリー (コンピューターのハード ドライブからではなく) か らメディア ファイルを削除するには、それを右クリックして [ライブラリーから 削除] を選択します。

注:再生コントロールのズーム スライダーを使って、フォルダー/メディア サムネイルのサイズを変更することができます。

動画/フォト スライドショー再生に関する詳細は、「PowerDVD でメディアを再 生する」を参照してください。

#### 音楽を参照する

[音楽] タブでは、メディア ライブラリーにインポートされたすべての音楽のア ルバム アートが表示されます (画像がある場合)。

注:再生コントロールのズーム スライダーを使って、アルバム カバー アートのサイズを変更することができます。

メディア ウィンドウのアルバムを右クリックして [ファイル保存先] を選択する と、Windows エクスプローラーで音楽ファイルの場所が表示されます。メディ ア ライブラリー (コンピューターのハード ドライブからではなく) から音楽ファ イルを削除するには、それを右クリックして [ライプラリーから削除] を選択し ます。

アルバム中の曲を表示するには、それをダブルクリックします (他のオプション を表示するには右クリック)。曲を再生するには、メディア ウィンドウから選択 して、[再生] ボタンをクリックします。

音楽ファイルや他の音声再生に関する詳細は、「音楽を再生する」 を参照して ください。

### メディアを検索する

検索機能を使って、メディア ライブラリーから指定するメディアを検索することができます。

メディアを検索するには、次の操作を行います。

メディア ウィンドウの右上の検索フィールドに、キーワードを入力します。

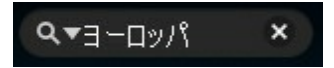

 入力されたキーワードに基づいて、メディア ウィンドウのメディアがフィ ルターにかけられます。

注: をクリックすると検索結果がクリアされ、ウィンドウにすべてのメ ディアが表示されます。

### メディアを評価する

メディア ライブラリーでメディアを参照時に、各メディア ファイルを評価 (1 ~5星) することができます。

メディアを評価するには、次の操作を行います。

- 1. 評価するメディア ファイルをメディア ライブラリーから選択します。
- 2. 評価するには、次のいずれかの操作を行います。

- メディア ファイルを右クリックして、[評価]を選択して星を選びます。
- [評価] コラムで、評価するメディア ファイルの上にマウスを置いて、星をクリックして評価します。

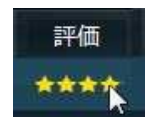

注:[評価] コラムは、動画/画像をリスト ビューで表示時にのみ表示されます。このビューにアクセスするには、右上のメディア ウィンドウ ビュー ボタンをクリックして [リスト ビュー] を選択します。

### 3D ソース形式を設定する

メディア ライブラリーに 3D\* 動画および画像をインポートする場合、3D ソー ス ビデオの形式を変更する必要がある場合があります。3D メディアは様々な異 なるビデオ ソース形式からなるためです。3D を正確に表示するために、各 3D メディア ファイルのソース形式を知る必要があります。

注:\* この機能は、CyberLink PowerDVD の一部のバージョンではご利用 いただけません。

メディア ウィンドウ中の 3D メディアのソース形式を設定するには、次の操作 を行います。

- メディア ライブラリー中の 3D 動画ファイルまたは画像を右クリックします。
- 2. [3D 形式の変更]を選択します。
- 3. 次のいずれかを選択して、3D ソース形式を変更します。
  - 自動検出:3D メディアのソース形式がわからない時にこのアイテムを選 択すると、3D メディアの形式が自動的に検出されます。
  - サイド バイ サイド形式:3D コンテンツに 2 つの異なるイメージが左右 に配置される場合、このオプションを選択します。2 つのイメージを合わ

せて、3D 効果が作り出されます。

- オーバー アンダー形式:3D コンテンツに2 つの異なるイメージが上下に 配置される場合、このオプションを選択します。2 つのイメージを合わせ て、3D 効果が作り出されます。
- 2D 形式: 選択したメディア ファイルが 2D コンテンツの場合、このオプションを選択します。

## PowerDVD のモード

メディア コンテンツは、クラシック モード、ミニ プレーヤー モード、シネマ モード\*の3つのモードで再生できます。

クラシック モード

クラシック モードは CyberLink PowerDVD のメイン モードで、当ガイドで紹 介する機能がすべて含まれます。

ミニ プレーヤー モード

ミニ プレーヤー モードは、メディア ライブラリーと音楽プレイリスト中の音楽 を再生します。詳細は、「ミニ プレーヤー モードで音楽を再生する」 を参照し てください。

シネマ モード

シネマ モード\* は、リモコンを使って離れた場所 (3.5メートル程度) でムービー を再生するのに適したモードです。新世代のウルトラブックのタッチ スクリー ンも利用できます。

シネマ モードに切り替えるには、タイトル バーの 🗎 ボタンをクリックしま す。シネマ モードは CyberLink PowerDVD のシンプル バージョンで、クラ シック モードのすべての機能はご利用いただけません。

注:\* この機能は、CyberLink PowerDVD の一部のバージョンではご利用 いただけません。

シネマ モードは、CyberLink PowerDVD および Windows Media Center\* が

インストールされている場合、一体化されます。CyberLink PowerDVD のショ ートカットは、Windows Media Center の TV + Movie セクションにありま す。

注:シネマ モード機能の詳細については、ヘルプ ファイルを参照してください。

# PowerDVD の設定

をクリックすると、いつでも CyberLink PowerDVD を設定することができます。オプション リストおよびカスタマイズ可能な機能に関する詳細は、「PowerDVD の設定 - プレーヤーの設定」および「PowerDVD の設定 - 環境設定」を参照してください。

# 再生コントロール

再生コントロールを使用すると、ディスクやその他のメディア、またプログラム の再生機能のすべてに簡単にアクセスできます。コントロールを使って、ライブ ラリーのメディアを共有することもできます。

メディア コントロールに関する詳細は 「再生コントロール」 を、YouTube、 Facebook、Flickr またはネットワークのメディア共有に関する詳細は 「メディ アを共有する」 を参照してください。

#### 第4章:

# PowerDVD でメディアを再生する

CyberLink PowerDVD を使うと、様々なメディアを再生することができます。 ハイデフィニション コンテンツ、DVD、ムービー ファイル、ホーム ビデオ、オ ーディオ CD、フォト スライドショー、音楽ファイルなど、各種デジタル メ ディアの再生が可能です。

# ムービー ディスクを再生する

ビデオ ディスクをディスク ドライブにセットすると、自動的に再生が始まりま す。CyberLink PowerDVD を起動時にすでにディスクがドライブに入っている 場合は、次の操作を行います。

- 1. [メディア ライブラリー]の [BD/DVD ムービー] をクリックします。
- 2. [再生] ボタンをクリックします。

注: ムービー再生中に利用可能なコントロールの一覧および詳細は、「ムー ビー ディスクのコントロール」を参照してください。

## オート レジューム (続きから再生)

DVD ディスクの再生中に CyberLink PowerDVD を停止または終了し、その後 別のメディアまたはディスクを再生した場合でも、次回元のディスクを再生する 際には、前回最後に見たシーンから再生することができます。

オート レジューム機能により、前回停止したシーンが記録されます。この機能 には、次のオプションがあります。

[続きから再生]をクリックすると、前回停止したシーンから再生が始まります。

• [最初から再生]をクリックすると、ディスクの最初から再生が始まります。

ディスク挿入時にダイアログが表示されないようにするには、オート レジュー ムの設定を無効にします。詳細は、「プレーヤーの設定」 の 「オート レジュー ム設定 (続きから再生)」 セクションを参照してください。

## 対応するディスク形式

CyberLink PowerDVD が対応する光学ディスク形式は、次の通りです。

| 光学ディスクの種類                       | ファイル形式                                      |
|---------------------------------|---------------------------------------------|
| ブルーレイ ディスク*/ブ<br>ルーレイ 3D** ディスク | BDAV、BDMV                                   |
| DVD                             | DVD-Video、AVCHD*、AVCREC*、DVD-<br>VR、DVD+ VR |
| CD                              | VCD、SVCD                                    |

注:\* この機能は、CyberLink PowerDVD の一部のバージョンではご利用 いただけません。\*\* ブルーレイ 3D 再生対応の CyberLink PowerDVD の バージョンでは、設定で再生を有効にする必要があります。詳細は、「ブ ルーレイ ディスクのその他の設定」の「その他」 セクションを参照して ください。

## ディスク メニューにアクセスする

CyberLink PowerDVD でディスクを再生中に、様々な方法(タイトル、ルート、 チャプター、音声メニュー) でディスク メニューにアクセスすることができま す。

ブルーレイ ディスク\* のポップアップ メニューや DVD-VR ディスクのメニュー にもアクセスできます。

注:\* この機能は、CyberLink PowerDVD の一部のバージョンではご利用 いただけません。

#### 市販ディスクのメニュー

市販ディスクを再生中に、プログラムの複数の場所から [タイトル メニュー]、 [ルート メニュー] (特定機能向け)、[字幕メニュー]、[音声メニュー]、[アング ル メニュー]、[チャプター メニュー] にアクセスすることができます。

注:ディスクのタイトルによっては、ルート メニュー以外のメニューにアク セスできないものもあります。この場合、ルート メニューから各設定にア クセスする必要があります。

メニューアイテムこアクセスする方法は、次の通りです。

- DVD を再生中に再生コントロールの 国 をクリックして、[タイトル メニュー] または [ルート メニュー] のどちらかを選択します。
- 再生中に再生コントロールの をクリックして、[メニュー選択] を選択します。表示されるディスクタイトルのメニューは、ディスクの作成方法によって異なります。
- 再生中にメディア ウィンドウを右クリックして [エクスプレス メニュー] を 表示し、[メニュー選択] を選択します。

注:再生中にディスク メニューを表示し、その後再度再生する場合は、メ ディア ウィンドウを右クリックして、[続きから再生]を選択すると、直前 のシーンに戻ります。

#### ブルーレイ ディスクのポップアップ メニュー

ブルーレイ ディスク\* タイトルのほとんどで、再生中にポップアップ メニュー から、シーン選択や他の機能にアクセスできます。

注:\* この機能は、CyberLink PowerDVD の一部のバージョンではご利用 いただけません。

再生中のブレーレイ ディスク タイトレでポップアップ メニューが利用可能な場合、次のよ ばれかを実行してアクセス します。

- 再生中に、再生コントロールの 💷 ボタンをクリックします。
- 再生中に、キーボードの [M] キーを押します。

ブルーレイ ディスク マウス ソリューション

ー部の ブルーレイ ディスク タイトルでは、マウスを使ってポップアップ メ ニューを操作することはできません。ブルーレイ ディスクを再生中は、 ## をク リックして [拡張機能] を開き、ナビゲーション コントロールでポップアップ メ ニューを操作します。

#### DVD-VR 形式でメニューを使用する

DVD-VR 動画形式のディスクでは、[プログラム セット ビューアー] からメニュ ーにアクセスできます。

- 1. 再生コントロールの 🔝 をクリックします。
- [プログラム セット ビューアー]を選択して、各タイトルやチャプターの最 初のフレームを表示します。
- タイトル/チャプターのサムネイルをクリックして再生を開始するか、[閉じる]をクリックしてビューアーを閉じます。

注: プレイリストがあれば、ここで表示することもできます。

# ムービー ファイルを再生する

[ムービー] タブの [ムービー ライブラリー] セクションで、メディア ライブラ リー中のムービー ファイルを再生します。ムービー ファイルは、コンピュータ ーのハード ドライブに保存される DVD/ブルーレイ ディスク\* フォルダーおよ び個々の動画ファイル (ムービー ファイルや PVR で録画されたテレビ番組) で す。

注: ムービー ファイルを再生中に利用可能なコントロールおよび再生機能 は、「動画の再生コントロール」を参照してください。
## オート レジューム (続きから再生)

MKV または MP4 ムービー ファイル、ハード ドライブ中の DVD ファイル (IFO ファイルが存在する場合)の再生中に CyberLink PowerDVD を停止または終了し、その後それらのムービー ファイルを再生する場合、前回最後に見たシーンから再生することができます。

オート レジューム機能により、前回停止したシーンが記録されます。この機能 には、次のオプションがあります。

- [続きから再生]をクリックすると、前回停止したシーンから再生が始まります。
- [最初から再生] をクリックすると、ムービー ファイルの最初から再生が始まります。

## 対応するムービー ファイル形式

CyberLink PowerDVD が対応するムービー ファイル形式は、次の通りです。

ムービー ファイル形式:264、26L、3G2、3GP、3GP2、3GPP、ASF、AVC、 AVI、BSF、DIV、DIVX\*、DVR-MS、FLV、H264、JSV、JVT、M1V、M2P、 M2T、M2TS、M2V、M4V、MK3D\*、MKV、MOD、MOV、MP4、MP4V、 MPE、MPEG、MPG、MPV、MTS、MVC\*、QT、TIVO、TOD、TP、TPD、 TRP、TS、TTS、VC1、VOB、VRO、WM、WMV、WTV。

注:\* この機能は、CyberLink PowerDVD の一部のバージョンではご利用 いただけません。

# PowerDVD でムービー

## ファイルを再生する

メディア ライブラリーのムービー ファイルを再生するには、メディア パネルの [ムービー] から [ムービー ライブラリー] を選択します。ムービー ファイルが 含まれるフォルダーを参照し、ムービー ファイルをダブルクリックして、再生 を開始します。 注:ネットワーク (UPnP/DLNA/DTCP-IP) メディア サーバーからムービー ファイルを再生することもできます。ネットワークのメディア再生に関す る詳細は、「ネットワークから共有メディアを再生する」 を参照してくだ さい。

## 動画を再生する

[動画] セクションをクリックすると、メディア ライブラリーの動画ファイルを 再生することができます。

注:動画ファイルを再生中に利用可能なコントロールおよび再生機能は、 「動画の再生コントロール 」を参照してください。

## 対応する動画ファイル形式

CyberLink PowerDVD が対応する動画形式は、次の通りです。

動画形式:

264、26L、3G2、3GP、3GP2、3GPP、ASF、AVC、AVI、BSF、DIV、 DIVX\*、DVR-MS、FLV、H264、JSV、JVT、M1V、M2P、M2T、M2TS、 M2V、M4V、MK3D\*、MKV、MOD、MOV、MP4、MP4V、MPE、MPEG、 MPG、MPV、MTS、MVC\*、QT、TIVO、TOD、TP、TPD、TRP、TS、TTS、 VC1、VOB、VRO、WM、WMV、WTV。

注:\* この機能は、CyberLink PowerDVD の一部のバージョンではご利用 いただけません。

## PowerDVD で動画を再生する

動画ファイルを再生するには、次のいずれかを実行します。

- CyberLink PowerDVD のユーザー インターフェイスに、動画ファイルを直接ドラッグ&ドロップします。
- メディア ライブラリーの動画ファイルを再生するには、メディア パネルの [動画] を選択して、動画を含むフォルダーを検索します。動画ファイルをダ ブルクリックして、再生を開始します。

- ハード ドライブ中の動画ファイルを再生するには、メディア パネルの [マ イ コンピューター] タブをクリックして、動画ファイルを含むフォルダーを 検索します。動画ファイルをダブルクリックして、再生を開始します。
- CyberLink PowerDVD が動画ファイルのデフォルト プレーヤーの場合 (詳細は「ファイルの関連付け」を参照)、Windows Explorer のファイルをダブルクリックすると再生が開始されます。

注: ネットワーク (UPnP/DLNA/DTCP-IP) メディア サーバーから動画ファ イルを再生することもできます。ネットワークのメディア再生に関する詳 細は、「ネットワークから共有メディアを再生する」を参照してくださ い。

## 音楽を再生する

[音楽] セクションをクリックして、メディア ライブラリー中のオーディオ CD とファイルを再生します。

注:音楽再生中に利用可能なコントロールおよび再生機能は、「音楽のコン トロール」を参照してください。音楽をミニ プレーヤーで再生することも できます。詳細は、「ミニ プレーヤー モードで音楽を再生する」を参照 してください。

## 対応する音声形式

CyberLink PowerDVD が対応する音声形式は、次の通りです。

| 光学ディスクの種類 | ファイル形式  |
|-----------|---------|
| CD        | 音声、カラオケ |

音声ファイル形式:

AAC、AC3、ADTS、AOB、APE、DTS、FLAC、M4A、MID、MKA、MP2、 MP3、MPA、OGG、RMI、WAV、WMA。

## オーディオ ディスクとライブラリーの音楽を再生す る

音声を再生するには、次のいずれかを実行します。

- 注: CyberLink PowerDVD で音楽を再生している場合、画像/スライドショ ーを表示中や、他のタブでメディアを閲覧中も、再生は継続されます。ム ービー ファイル、動画、ムービー ディスクの再生を開始すると、音楽の再 生は停止します。
- ディスク ドライブにオーディオ CD を挿入すると、再生が自動的に開始します。CyberLink PowerDVD 起動時に、すでにドライブがディスクに入っている場合は、メディア パネルの [マイ コンピューター] タブをクリックして、ディスク ドライブを検索、選択し、[再生] をクリックして再生を開始します。
- CyberLink PowerDVD のユーザー インターフェイスに、音声ファイルを直接ドラッグ&ドロップします。
- メディア ライブラリーの音声ファイルを再生するには、メディア パネルの [音楽]を選択して、音声を含むフォルダーを検索します。音声ファイルをダ ブルクリックして、再生を開始します。
- ハード ドライブ中の音声ファイルを再生するには、メディア パネルの [マ イ コンピューター] タブをクリックして、音声ファイルを含むフォルダーを 検索します。音声ファイルをダブルクリックして、再生を開始します。

注:ネットワーク (UPnP/DLNA/DTCP-IP) メディア サーバーから音声ファ イルを再生することもできます。ネットワークのメディア再生に関する詳 細は、「ネットワークから共有メディアを再生する」 を参照してくださ い。

### カラオケ ディスクを再生する

CyberLink PowerDVD を使用して、カラオケの DVD や VCD を再生することが できます。再生を始める前に、DVD/VCD のケースにカラオケ マークがついて いることを確認してください。

#### カラオケ オプションを選択する

- カラオケ ディスクを挿入したら、マイクが正しく取り付けてあることを確認してください。
- 2. [再生] ボタンをクリックして、メニュー画面を表示します。
- 3. ▲ をクリックして [拡張機能] を選択し、メニュー パッドのナビゲーション ボタンを使用するか、マウスでクリックして曲を選択します。
- 5. [左] または [右] (左 + 右) のボーカル チャンネルから選択します。
- カラオケ VCD を再生する場合、エクスプレス メニューで声と音楽のミキシ ングに適した音声チャンネルを選択します。

#### ピッチの調整

カラオケのピッチは [ピッチの調整]機能で調節します。

ピッチを調節するには、次の操作を行います。

- 1. [拡張機能] にある 🖳 ボタンを右クリックします。
- 2. [ピッチの調整]を選択し、ピッチを調整します。

## 画像を表示する

メディア パネルの [画像] セクションをクリックして、メディア ライブラリー中 の画像を表示したり、スライドショーで再生したりします。

注:画像、スライドショーを表示中に利用可能なコントロールおよび再生機 能は、「画像のコントロール」を参照してください。

## 対応する画像形式

CyberLink PowerDVD が対応する画像形式は、次の通りです。

画像形式: BMP、JPEG、JPG、PNG、TIF、TIFF、MPO\*、JPS\*、ARW、CR2、 CRW、DCR、DNG、ERF、KDC、MEF、MRW、NEF、ORF、PEF、RAF、 RAW、RW2、SR2、SRF、X3F。

注:\* この機能は、CyberLink PowerDVD の一部のバージョンではご利用 いただけません。

## フォト スライドショーを再生する

フォト スライドショーを再生するには、次のいずれかを実行します。

注: CyberLink PowerDVD で音楽を再生している場合は、画像やスライド ショーの表示中も再生を継続します。

- ユーザーインターフェイスに画像を直接ドラッグ&ドロップして、[再生] ボタンをクリックします。
- メディア ライブラリーのスライドショーを再生するには、メディア パネルの [画像]を選択して、画像を含むフォルダーを検索します。画像を選択して [再生] ボタンをクリックすると、フォルダー中の全画像を含むスライドショーを再生します。
- ハード ドライブ中のスライドショーを再生するには、メディア パネルの [マイ コンピューター] タブをクリックして、画像ファイルを含むフォルダ ーを検索します。画像を選択して [再生] ボタンをクリックすると、フォル ダー中の全画像を含むスライドショーを再生します。

注:ネットワーク (UPnP/DLNA/DTCP-IP) メディア サーバーからフォト ス ライドショーを再生することもできます。ネットワークのメディア再生に 関する詳細は、「ネットワークから共有メディアを再生する」 を参照して ください。

## デバイスで音楽を再生する

[デバイス]\* タブをクリックして、Android デバイスや iPhone の動画や画像を 再生します。

注:ポータブル デバイス中のメディアや、CyberLink PowerDVD 11/12/13 がインストールされているコンピューターは、PowerDVD Remote を使っ て再生をコントロールすることができます。詳細は、「PowerDVD Remote」を参照してください。\* この機能は、CyberLink PowerDVD の 一部のバージョンではご利用いただけません。

## デバイスに PowerDVD Remote を設定する

PowerDVD Remote\* を実行するポータブル デバイス中のメディアにアクセス、再生する前に、次の操作を行います。

注:\* この機能は、CyberLink PowerDVD の一部のバージョンではご利用 いただけません。

- CyberLink PowerDVD 11/12/13 がインストールされるコンピューターを ワイヤレス ネットワークに接続します。
- Android デバイスまたは iPhone を同じワイヤレス ネットワークに接続します。
- オンライン ストア (Google Play、iPhone App Store) から、PowerDVD Remote アプリ (無料) をダウンロードします。
- PowerDVD Remote アプリをポータブル デバイスにインストールします。
- ワイヤレス ネットワークに接続されたコンピューターで [デバイス] タブを クリックして、[PowerDVD Remote] を選択します。CyberLink

PowerDVD で PowerDVD Remote を実行するデバイス中のメディアにア クセスするには、このタブに記載される 4 桁の パスコード をデバイスに入 力する必要があります。

注:[変更] をクリックすると、新しい パスコード が生成されます。

## 対応するファイル形式

CyberLink PowerDVD は、次のポータブル デバイスで、次の形式が対応します。

| デバイスの種類   | メディアの種類 | ファイル形式                                        |
|-----------|---------|-----------------------------------------------|
| Android   | 音声      | AAC、M4A、MID、<br>MP3、OGG、WAV、<br>WMA           |
| Android   | 動画      | 3G2、3GP、3GPP、<br>ASF、AVI、M4V、<br>MP4、MPEG、WMV |
| Android   | 画像      | BMP、JPEG、JPG、<br>PNG                          |
| Apple iOS | 音声      | M4A、MP3、WAV                                   |
| Apple iOS | 動画      | 3GP、3GPP、MP4、<br>MOV                          |
| Apple iOS | 画像      | BMP、JPEG、JPG、<br>PNG                          |

注:ポータブル デバイスに対応する音声ファイル形式の一覧は、「対応する 音声形式」 を参照してください。

## メディアを再生する

ポータブル デバイスをワイヤレス ネットワークに接続し、PowerDVD Remote をインストールしたら、デバイス中のメディアを再生できるようになります。 ポータブル デバイスのメディアにアクセス、再生するには、次の操作を行いま す。

- メディアを再生するコンピューターから CyberLink PowerDVD を起動します。
- ポータブル デバイスの PowerDVD Remote アプリを起動します。
   PowerDVD Remote は、ネットワークに接続されたすべてのメディア サーバーを検出します。
- リスト (CyberLink PowerDVD を起動するコンピューターの名称) から接続 するサーバーを選択します。
- 4. 必要に応じて、メディア サーバーにアクセスする 4 桁のパスコードを入力 します。PowerDVD Remote の [モジュール] ウィンドウが表示されます。
- 5. CyberLink PowerDVD の [デバイス] タブをクリックします。デバイスの共 有画像セクションが自動的に表示されます。
- [デバイスでメディアを表示] セクションで、画像または動画を選択し、共有 コンテンツを検索します。
- 7. メディア ファイルをダブルクリックして、再生を開始します。

注: ポータブル デバイスでメディアを再生する場合、再生中のメディア種類 によって、再生コントロールの表示形式は異なります。各メディアを再生 中に利用可能なコントロールおよび再生機能は、「再生コントロール」を 参照してください。

## 共有メディアをダウンロードする

ポータブル デバイス中のメディアをストリーミングする時に、メディアをお使 いのコンピューターにダウンロードすることができます。

ポータブル デバイスからメディアをダウンロードするには、次の操作を行いま

す。

- CyberLink PowerDVD の [デバイス] タブをクリックして、[デバイスでメ ディアを表示] セクションで接続したデバイスを選択します。
- 2. ダウンロードするメディア ファイルをすべて選択します。
- 3. CyberLink PowerDVD ウィンドウ右下の 🎴 ボタンをクリックします。

注: ダウンロード ボタンが非表示の場合は、右下のボタンの上にマウスを置くと表示されます。

- ダイアログが開きます。[参照] ボタンをクリックして、メディアを保存する コンピューターの場所を選択します。
- 5. [ダウンロード]をクリックして、コンピューターにダウンロードします。

# 共有されているホーム メディアを再生する

CyberLink PowerDVD では、ネットワーク (UPnP、DLNA、DTCP-IP) メディ ア サーバー\* または PowerDVD Mobileがインストールされているデバイスから 動画、音楽、画像を再生することができます。

注:ネットワークまたはデバイスから共有メディアを再生する場合、再生中のメディア種類によって、再生コントロールの表示形式は異なります。各メディアを再生中に利用可能なコントロールおよび再生機能は、「再生コントロール」を参照してください。\* この機能は、CyberLink PowerDVDの一部のバージョンではご利用いただけません。

## コンピューターのメディアを共有する

メディア ライブラリーのメディアを、ホーム ネットワークを介して他のコン ピューターと共有することができます。 ホーム ネットワークを介してコンピューターのメディアを共有するには、次の 操作を行います。

- メディア パネルの [メディア ライブラリー] または [ホーム メディア] タブ で、 メニュー ボタンをクリックして、[ホーム メディア デバイスとマ イ メディアを共有] を選択します。[ホーム メディア] ウィンドウが表示さ れます。
- ホーム メディア (DLNA) の環境設定ウィンドウで、すべての共有オプションを設定します。オプション設定に関する詳細は、「メディア ライブラリーの環境設定」を参照してください。
- 3. [OK] をクリックして変更内容を保存し、特定のホーム メディア クライア ントとメディアを共有します。

注:ホーム ネットワークのメディア再生に関する詳細は、「共有メディアを 再生する」を参照してください。

## デバイスに PowerDVD Mobile を設定する

PowerDVD Mobile は、Apple または Android デバイスで実行可能な CyberLink のプログラムです。動画、音楽、画像をコンピューターからデバイス にワイヤレスでストリームしたり、デバイスから PC のすべてのメディアにアク セスすることができます。PowerDVD Mobile は、Apple App Store か Google Play から入手することができます。

注: PowerDVD Mobile の機能リストや詳細は、ヘルプ ファイルを参照して ください。\* この機能は、CyberLink PowerDVD の一部のバージョンでは ご利用いただけません。

PowerDVD Mobile を実行するポータブル デバイス中のメディアにアクセス、再 生する前に、次の操作を行います。

 CyberLink PowerDVD 12/13 がインストールされるコンピューターをワイ ヤレス ネットワークに接続します。

- Android デバイスまたは iPhone を同じワイヤレス ネットワークに接続します。
- オンライン ストア (Google Play、Apple App Store) から、PowerDVD Mobile for Ultra\*\* のアプリをダウンロードします。
- PowerDVD Mobile アプリをポータブル デバイスにインストールします。
- ワイヤレス ネットワークに接続されたコンピューターで [ホーム メディア (DLNA)] タブをクリックして、[PowerDVD Mobile] を選択します。
   CyberLink PowerDVD で PowerDVD Mobile を実行するデバイス中のメディアにアクセスするには、このタブに記載される シリアル番号 をデバイ スに入力します。

注:\*\* PowerDVD Mobile for Ultra のアプリは、CyberLink PowerDVD の Ultra バージョンを購入された方は無料でご利用いただけます。他のバ ージョンをご利用の方は、オンライン ストア (Google Play, Apple App Store) より PowerDVD Mobile のアプリをご購入いただく必要がありま す。

## 対応するファイル形式

CyberLink PowerDVD でネットワークまたはモバイル デバイスの共有メディア を再生する場合、次の形式が対応します。

動画:

264、26L、3G2、3GP、3GP2、3GPP、ASF、AVC、AVI、BSF、DAT、DIV、 DIVX、FLV、H264、JSV、JVT、M1V、M2P、M2T、M2TS、M2V、M4V、 MKV、MOD、MOV、MP4、MP4V、MPE、MPEG、MPG、MPV、MTS、MVC、 QT、TOD、TP、TPD、TRP、TS、TTS、VC1、VOB、VRO、WM、WMV。

画像:BMP、JPEG、JPG、PNG、TIF、TIFF。

音声:AAC\*、AC3、ADTS\*、AOB\*、DTS、LPCM、M4A、MKA、MP2、MP3、 MPA、WAV、WMA。

注:\* この機能は、CyberLink PowerDVD の一部のバージョンではご利用 いただけません。

### 共有メディアを再生する

ネットワーク (UPnP、DLNA、DTCP-IP) メディア サーバーまたは PowerDVD Mobile\* を実行するデバイスからメディア ファイルを再生するには、次の操作 を行います。

注:\* この機能は、CyberLink PowerDVD の一部のバージョンではご利用 いただけません。

- 1. メディア パネルの [ホーム メディア (DLNA)] タブをクリックします。
- 2. リストからサーバー/デバイスを選択して、メディアの場所を検索します。
- メディア ファイルをダブルクリックして、再生を開始します。DVD フォル ダーを再生するには、DVD フォルダーを選択して [再生] ボタンをクリック します。

### 共有メディアをダウンロードする

ネットワーク (UpnP、DLNA、DTCP-IP) メディア サーバーまたは PowerDVD Mobile\* を実行するデバイスからメディアをストリーミングする時に、メディア をお使いのコンピューターにダウンロードすることができます。

注:\* この機能は、CyberLink PowerDVD の一部のバージョンではご利用 いただけません。

共有メディアをダウンロードするには、次の操作を行います。

- [ホーム メディア] タブから、ダウンロードするメディア ファイルをすべて 選択します。
- 2. CyberLink PowerDVD ウィンドウ右下の 🎴 ボタンをクリックします。

注: ダウンロード ボタンが非表示の場合は、右下のボタンの上にマウスを置くと表示されます。

3. ダイアログが開きます。[参照] ボタンをクリックして、メディアを保存する

コンピューターの場所を選択します。

4. [ダウンロード]をクリックして、コンピューターにダウンロードします。

## メディアをストリーミングする (再生先)

[メディア ライブラリー] または [マイ コンピューター] からメディア ファイル を参照時に、ファイルを選択して 💽 をクリックすると、デジタル メディア レ ンダラー (DLNA ネットワークに接続) または PowerDVD Mobile を実行するデ バイスにストリーミングすることができます。

注:他のコンピューターがネットワーク コンピューター/デバイス上のメ ディアをコントロールする場合、再生前に認証が必要になる場合がありま す。CyberLink PowerDVD を実行するコンピューターを認証するには、 [ホーム メディア] タブの III ボタンを選択して、[ホーム メディア コント ローラーがこのプレーヤーをコントロールするのを許可する] を選択しま す。

メディアをストリーミングするには、次の操作を行います。

- 1. ストリーミング/再生するメディア ファイルをすべて選択します。
- 2. Image: 2. アインシンティング 2. Image: 2. Image: 2
- リストからメディアをストリーミング/再生するサーバー/デバイスを選択し ます。CyberLink PowerDVD はメディアをストリーミングして、選択した サーバー/デバイスのメディア再生を開始します。
- 4. 
   をクリックすると、再生を停止してメディア ライブラリーに戻ります。
   す。

注:\* この機能は、CyberLink PowerDVD の一部のバージョンではご利用 いただけません。

# オンライン メディアにアクセスする

CyberLink PowerDVD から、Facebook や Flickr の画像を表示したり、 YouTube の動画を再生することができます。[オンライン メディア]\* タブを選 択して、ソーシャル メディア Web サイトの画像や動画の表示を開始します。

注:\* この機能は、CyberLink PowerDVD の一部のバージョンではご利用 いただけません。

### Facebook の画像を表示する

CyberLink PowerDVD のメディア ウィンドウから、Facebook の画像を表示す ることができます。

Facebook の画像を表示するには、次の操作を行います。

- 1. メディア パネルの [Facebook] セクションを選択します。
- 必要に応じて、 2 をクリックして Facebook にサインインします。[サイン イン] ボタンを選択して、認証プロセスを完了します。
- [閉じる]を選択して、画像の表示を開始します。 Section 2015 を (1) を (2) を (2) e (2) e (2) e
- アルバムをダブルクリックして、中の画像を表示します。画像を選択して [再生] ボタンをクリックすると、スライドショーで画像が表示されます。再 生コントロールに関する詳細は、「画像の再生コントロール」を参照して ください。
- 5. Facebook の画像を表示中に 🖬 ボタンをクリックすると、各画像のコメントが表示されます。コメント欄にコメントを入力して [投稿] をクリックす

ると、Facebookの画像にコメントが追加されます。

#### Facebook から画像をダウンロードする

Facebook の画像をフル スクリーンで表示する場合、画像をコンピューターにダウンロードすることができます。

Facebook の画像をダウンロードするには、次の操作を行います。

- 1. CyberLink PowerDVD ウィンドウ右下の 🎴 ボタンをクリックします。
- ダイアログが開きます。[参照] ボタンをクリックして、画像を保存するコン ピューターの場所を選択します。
- 3. [ダウンロード]をクリックして、コンピューターにダウンロードします。

## Flickr の画像を表示する

CyberLink PowerDVD のメディア ウィンドウから、Flickr の画像を表示することができます。

Flickr の画像を表示するには、次の操作を行います。

- 1. メディア パネルの [Flickr] セクションを選択します。
- 必要に応じて、 2 をクリックして Flickr にサインインします。[サインイン] ボタンを選択して、認証プロセスを完了します。
- [閉じる]を選択して、画像の表示を開始します。 ▲ をクリックすると Flickr のフォトストリームが、 ▲ をクリックすると連絡先の画像が表示されます。
- アルバムをダブルクリックして、中の画像を表示します。画像を選択して [再生] ボタンをクリックすると、スライドショーで画像が表示されます。再

生コントロールに関する詳細は、「画像の再生コントロール」を参照して ください。

5. Flickr の画像を表示中に ボタンをクリックすると、各画像のコメントが 表示されます。コメント欄にコメントを入力して [投稿] をクリックする と、Flickr の画像にコメントが追加されます。

#### Flickr から画像をダウンロードする

Flickr の画像をフル スクリーンで表示する場合、画像をコンピューターにダウン ロードすることができます。

Flickr の画像をダウンロードするには、次の操作を行います。

- 1. CyberLink PowerDVD ウィンドウ右下の 🎴 ボタンをクリックします。
- ダイアログが開きます。[参照] ボタンをクリックして、画像を保存するコン ピューターの場所を選択します。
- 3. [ダウンロード]をクリックして、コンピューターにダウンロードします。

### YouTube の動画を再生する

[動画] タブから、YouTube の動画を直接再生することができます。

YouTube の動画を再生するには、次の操作を行います。

- 1. メディア パネルの [YouTube] セクションを選択します。
- 2. 2. をクリックして YouTube のアカウントにサインインすると、登録チャンネル、お気に入り、マイ ビデオなどを表示することができます。
- 3. ■★★★ をクリックして、オプションのいずれかを選択して、YouTube の動 画をフィルターにかけます。

- 動画を選択し、[再生] ボタンをクリックして再生を開始します。YouTube 動画再生時の再生コントロールに関する詳細は、「動画の再生コントロー ル」を参照してください。
- 5. YouTube の動画を再生時に、画質メニューから動画の解像度または画像を 選択することができます。このメニューにアクセスするには、再生コントロ

ールの現在の画質をクリックします

注:表示される解像度は、YouTube で表示可能な解像度によって異なります。

# メディア プレイリストを作成する

[プレイリスト] タブでは、音楽、動画、画像を含むプレイリストを作成すること ができます。

注:音楽、動画、画像はすべて同じメディア プレイリストに追加することが できますが、オーディオ CD からトラックを追加することはできません。

メディア プレイリストを作成するには、次の操作を行います。

- メディア パネルの [プレイリスト] タブで、[新規プレイリスト] をクリック します。
- 2. 新しいプレイリストの [名前] を入力して、[OK] をクリックします。
- 3. プレイリストに追加するメディアを検索します。
- プレイリストにメディアを追加するには、メディア パネルの [プレイリスト] タブのプレイリスト名にドラッグ&ドロップします。メディア ライブラリーのメディア ファイルを右クリックして [追加先] を選択し、プレイリストに追加することもできます。

注:[プレイリスト] タブの ➡ をクリックして、作成したプレイリストをエ クスポートしたり、PLS および M3U 形式で作成した他のプレイリストを インポートすることができます。プレイリストを選択して ■ をクリックし て、リストから削除します。

## スマート プレイリスト

PowerDVD のメディア ライブラリーのメディアは、自動的にスマート プレイリ ストとして作成されます。スマート プレイリストは他のプレイリスト同様、[プ レイリスト] タブに表示されます。

スマート リストには次の内容が含まれます。

- 最高評価: ライブラリー中のメディアで最高評価のものがすべて表示されます。メディア評価に関する詳細は、「メディアを評価する」を参照してください。
- 最近再生:最近再生された動画、音楽、画像が表示されます。
- 最近追加: ライブラリーに最近インポートされたメディアがすべて表示されます。

## メディア プレイリストを再生する

メディア プレイリストには、音楽、動画、画像 の3種類のメディアを含めるこ とができます。プレイリスト中のメディアを再生するには、次の操作を行いま す。

- メディア パネルから再生したいプレイリストを選択して、[再生] ボタンを クリックします。
- 2. プレイリスト中のファイルがすべて再生されます。
- ボタンを使って、プレイリストの再生をコントロールします。コントロール に関する詳細は、「再生コントロール」を参照してください。

CyberLink PowerDVD

#### 第5章:

# 再生コントロール

再生コントロールを使用すると、ディスクやその他のメディア、プログラムの再 生機能のすべてに簡単にアクセスできます。

再生中のメディアの種類、メディアの再生、一時停止、停止の状態によって、表示される再生コントロールのボタンは異なります。

# ムービー ディスクの再生コントロール

[メディア ライブラリー] タブの [BD/DVD ムービー] セクションでムービー ディスクを再生する場合、再生コントロールは次のように表示されます。

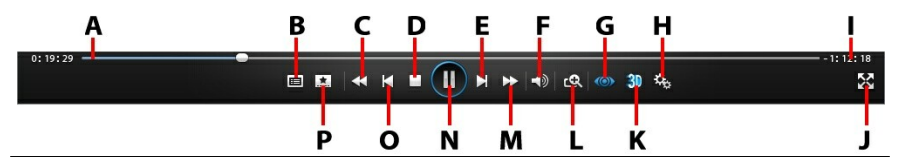

注:次の表には、再生コントロール上の特定ボタンのホットキーも含まれま す。PowerDVD のすべてのホットキーと動作に関する詳細は、 「PowerDVD のホットキー」を参照してください。

|   | アイコ<br>ン | ボタン                   | ホット<br>キー | 説明                                                                                                    |
|---|----------|-----------------------|-----------|----------------------------------------------------------------------------------------------------|
| A |          | ナビゲー<br>ション スラ<br>イダー |           | 再生経過時間を表示します。ナビゲー<br>ション スライダーをクリックすると、<br>ムービーの他のシーン (時間) に移動<br>します。スライダーの上にマウスを置<br>き、インスタント サムネイルを使うと<br>DVD を再生中に前に再生したシーン |

|   |               |                                                                           |                   | を簡単に検索することができます。                                                                                                    |
|---|---------------|---------------------------------------------------------------------------|-------------------|----------------------------------------------------------------------------------------------------|
| В |               | DVD メ<br>ニュー コン<br>トロール/<br>ポップアッ<br>プ メニュー<br>にアクセス<br>(ブルーレイ<br>* 再生のみ) | Μ                 | DVD 再生中にこのボタンをクリック<br>すると、DVD のタイトルとルート メ<br>ニューにアクセスします。詳細は、<br>「ディスク メニューにアクセスする」<br>を参照してください。ブルーレイ ディ<br>スク* 再生時に、ここにポップアップ<br>メニュー ボタンが表示されます。<br>記<br>またはキーボードの [M] をクリックす<br>ると、ディスク コンテンツのポップ<br>アップ メニューが表示されます。 |
| C | ¥             | 巻戻し/コマ<br>戻し (一時<br>停止時)                                                  | [                 | 再生時にこのボタンをクリックし<br>て、コンテンツを巻戻し、[再生速度<br>ナビゲーター] にアクセスします。一<br>時停止中に <b>↓↓</b> ボタンをクリックす<br>ると、前のビデオ フレームに移動し<br>ます。                                                                                                    |
| D |               | 停止                                                                        | S                 | メディアの再生を停止します。                                                                                                    |
| Ш | Ā             | 次へ                                                                        | N                 | ムービー ディスクの次のチャプター<br>に進みます。                                                                                                    |
| F | <b>?</b><br>₹ | ミュート/音<br>量調整                                                             | Q / +<br>および<br>- | 音量をミュート/ミュート オフしま<br>す。手動で音量を調整します。この<br>ボタンの上にマウスを置いて、スラ<br>イダーを使って音量を調整します。                                                                                                    |
| G | ۲             | TrueTheat<br>er エフェク<br>ト*                                                |                   | TrueTheater ビデオ エフェクトのコ<br>ントロールにアクセスします。詳細<br>は、「TrueTheater エフェクト」を<br>参照してください。                                                                                                    |
| Н | <b>*</b> *    | PowerDVD                                                                  |                   | PowerDVD の設定メニュー (プレー                                                                                                    |

|   |            | 設定メニュ<br>ー               |                            | ヤー設定、PowerDVD の環境設定に<br>アクセス)を開きます。詳細は、<br>「PowerDVD の設定 - プレーヤーの<br>設定」 および「PowerDVD の設定 -<br>環境設定」を参照してください。                                                          |
|---|------------|--------------------------|----------------------------|----------------------------------------------------------------------------------------------------|
| - |            | 経過時間/残<br>り時間            |                            | 経過時間と残り時間を切り替えま<br>す。                                                                                                    |
| J | <b>*</b> * | フル スクリ<br>ーン             | Z                          | フル スクリーン モードを切り替えま<br>す。[Esc] キーを押して、フル スク<br>リーン モードを閉じることもできま<br>す。                                                                                                   |
| к | 3          | 3D を有効<br>にする*           |                            | 3D ムービー再生を有効にします。詳<br>細は、「3D 再生」 を参照してくだ<br>さい。                                                                                                    |
| L | ର୍ଶ        | ズーム                      | Ctrl+<br>マウス<br>ホイー<br>ル** | ボタンの上にマウスを置いて、スラ<br>イダーを使ってムービーのイメージ<br>をインスタント ズーム (拡大、縮小)<br>します。拡大時に、イメージをク<br>リック&ドラッグしてイメージの他<br>の位置に移動することができます。<br>** このホットキーは設定で変更可能<br>なため、動作が異なる可能性があり<br>ます。 |
| Μ | X          | 早送り/コマ<br>送り (一時<br>停止時) | ]                          | 再生時にこのボタンをクリックし<br>て、コンテンツを早送りし、[再生速<br>度ナビゲーター] にアクセスします。<br>一時停止中に Ⅲ ボタンをクリック<br>すると、次のビデオ フレームに移動<br>します。                                                            |

| Ν |   | 再生/一時停<br>止         | スペー<br>ス バー | メディアを再生/一時停止します。                                                                  |
|---|---|---------------------|-------------|-----------------------------------------------------------------------------------|
| 0 | X | 前へ                  | Ρ           | ムービー ディスクの前のチャプター<br>に戻ります。                                                       |
| Ρ | * | メディアの<br>再生メニュ<br>ー |             | 再生中にこのボタンをクリックする<br>と、メディアの再生メニューにアク<br>セスします。詳細は、「メディアの<br>再生メニュー」を参照してくださ<br>い。 |
|   |   | ディスクの<br>取り出し       | Ctrl+ E     | 再生を停止すると、このボタンが表<br>示されます。このボタンをクリック<br>して、選択したディスク ドライブか<br>らディスクを取り出します。        |

注:\* この機能は、CyberLink PowerDVD の一部のバージョンではご利用 いただけません。

# 動画の再生コントロール

[メディア ライブラリー] タブの [動画] セクションで動画ファイルを再生する場合、または [ムービー ライブラリー] セクショでムービー ファイルを再生する場合、再生コントロールは次のように表示されます。

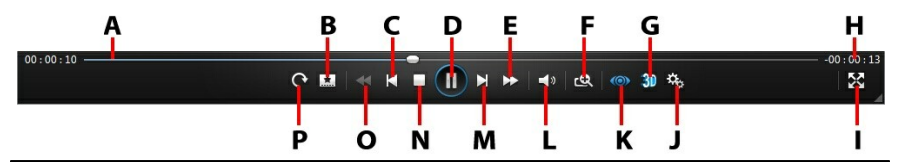

注:次の表には、再生コントロール上の特定ボタンのホットキーも含まれます。PowerDVDのすべてのホットキーと動作に関する詳細は、

| 「PowerDVD のホットキー」 を参照してください。 |
|------------------------------|
|------------------------------|

| アイコ | ボタン | ホット | 説明 |
|-----|-----|-----|----|
|     |     |     |    |

|   | ン   |                          | +-                         |                                                                                                    |
|---|-----|--------------------------|----------------------------|----------------------------------------------------------------------------------------------------|
| A |     | ナビゲー<br>ション スラ<br>イダー    |                            | 再生経過時間を表示します。ナビゲ<br>ーション スライダーをクリックする<br>と、動画の他のシーン(時間)に移動<br>します。スライダーの上にマウスを<br>置き、インスタント サムネイルを使<br>うと、ムービー ファイルを再生中に<br>前に再生したシーンを簡単に検索す<br>ることができます。 |
| В | *   | メディアの<br>再生メニュ<br>ー      |                            | 再生中にこのボタンをクリックする<br>と、メディアの再生メニューにアク<br>セスします。詳細は、「ムービー<br>ファイル/動画の再生メニュー」を参<br>照してください。                                                                  |
| С | X   | 前へ                       | Ρ                          | フォルダー/ プレイリスト中の前の動<br>画ファイルに戻ります。                                                                                                    |
| D |     | 再生/ <i>一</i> 時停<br>止     | スペー<br>ス バー                | メディアを再生/一時停止します。                                                                                                    |
| ш | A   | 早送り/コマ<br>送り (一時<br>停止時) | ]                          | 再生時にこのボタンをクリックし<br>て、コンテンツを早送りし、[再生速<br>度ナビゲーター] にアクセスします。<br>一時停止中に Ⅲ ボタンをクリック<br>すると、次のビデオ フレームに移動<br>します。                                              |
| F | ର୍ପ | ズーム                      | Ctrl+<br>マウス<br>ホイー<br>ル** | ボタンの上にマウスを置いて、スラ<br>イダーを使ってイメージをインスタ<br>ント ズーム (拡大、縮小) します。拡<br>大時に、イメージをクリック&ド<br>ラッグしてイメージの他の位置に移                                                       |

|   |                |                            |                   | 動することができます。** このホッ<br>トキーは設定で変更可能なため、動<br>作が異なる可能性があります。                                                                                |
|---|----------------|----------------------------|-------------------|----------------------------------------------------------------------------------------------------|
| G | 3D             | 3D を有効<br>にする*             |                   | 3D 動画再生を有効にします。詳細<br>は、「3D 再生」 を参照してくださ<br>い。                                                                                           |
| Н |                | 経過時間/残<br>り時間              |                   | 経過時間と残り時間を切り替えま<br>す。                                                                                                    |
| - | <b>43</b>      | フル スクリ<br>ーン               | Z                 | フル スクリーン モードを切り替えま<br>す。[Esc] キーを押して、フル スク<br>リーン モードを閉じることもできま<br>す。                                                                   |
| J | ¢ <sup>2</sup> | PowerDVD<br>設定メニュ<br>ー     |                   | PowerDVD の設定メニュー (プレー<br>ヤー設定、PowerDVD の環境設定に<br>アクセス)を開きます。詳細は、<br>「PowerDVD の設定 - プレーヤーの<br>設定」 および「PowerDVD の設定 -<br>環境設定」を参照してください。 |
| к | ٢              | TrueTheat<br>er エフェク<br>ト* |                   | TrueTheater ビデオ エフェクトのコ<br>ントロールにアクセスします。詳細<br>は、「TrueTheater エフェクト」を<br>参照してください。                                                      |
| L | <b>*</b>       | ミュート/音<br>量調整              | Q / +<br>および<br>- | 音量をミュート/ミュート オフしま<br>す。手動で音量を調整します。この<br>ボタンの上にマウスを置いて、スラ<br>イダーを使って音量を調整します。                                                           |
| Μ | M              | 次へ                         | Ν                 | フォルダー/ プレイリスト中の次の動<br>画に移動します。                                                                                                    |
| Ν |                | 停止                         | S                 | メディアの再生を停止します。                                                                                                    |

| 0 | ¥  | 巻戻し/ コマ<br>戻し (一時<br>停止時) | [       | 再生時にこのボタンをクリックし<br>て、コンテンツを巻戻し、[再生速度<br>ナビゲーター] にアクセスします。一<br>時停止中に <b>▲</b> ボタンをクリックす<br>ると、前のビデオ フレームに移動し<br>ます。                                      |
|---|----|---------------------------|---------|----------------------------------------------------------------------------------------------------|
| Ρ | Ċ  | 右回転                       | Ctrl+ . | 動画ファイルを再生、参照中に、画<br>像を右に 90 度回転します。                                                                                                    |
|   | ¥. | 共有                        |         | メディア ライブラリーの [動画] セク<br>ションで動画ファイルを参照中に、<br>YouTube または Facebook で共有し<br>ます。詳細は、「メディアを共有す<br>る」 を参照してください。                                              |
|   |    | 再生先                       |         | メディア ライブラリーの [動画] セク<br>ションで動画ファイルを参照中に、<br>ホーム メディア サーバーまたは同じ<br>ネットワークに接続されるデバイス<br>で現在の動画ファイルを再生しま<br>す。詳細は、「メディアをストリー<br>ミングする (再生先)」を参照してく<br>ださい。 |

注:\* この機能は、CyberLink PowerDVD の一部のバージョンではご利用 いただけません。

# 画像の再生コントロール

[画像] タブで画像およびスライドショーを表示中に、再生コントロールは次のように表示されます。

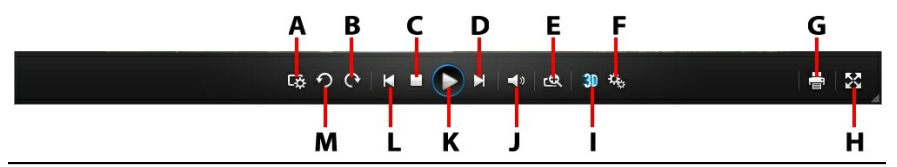

注:次の表には、再生コントロール上の特定ボタンのホットキーも含まれます。PowerDVD のすべてのホットキーと動作に関する詳細は、 「PowerDVD のホットキー」を参照してください。

|   | アイコ<br>ン | ボタン                         | ホット<br>キー                  | 説明                                                                                                    |
|---|----------|-----------------------------|----------------------------|----------------------------------------------------------------------------------------------------|
| A | ¢        | スライド<br>ショーの環<br>境設定を構<br>成 |                            | スライドショーの環境設定を調整し<br>ます。[所要時間]で、次の画像を表<br>示するまでの時間を指定します。ス<br>ライドショーに適用する[エフェク<br>ト]を選択します。[モーション]を選<br>択すると、各画像にパン&ズームで<br>移動します。[フェード]を選択する<br>と、画像間にフェードエフェクトが<br>追加されます。 |
| В | Ċ        | 右回転                         | Ctrl+.                     | 画像を右に 90 度回転します。                                                                                                    |
| С |          | 停止                          | S                          | スライドショーの再生を停止しま<br>す。                                                                                                    |
| D |          | 次へ                          | N                          | フォルダー/スライドショー中の次の<br>画像に移動します。                                                                                                    |
| E | ସ        | ズーム                         | Ctrl+<br>マウス<br>ホイー<br>ル** | ボタンの上にマウスを置いて、スラ<br>イダーを使って画像をインスタント<br>ズーム(拡大、縮小)します。拡大時<br>に、イメージをクリック&ドラッグ<br>して画像の他の位置に移動すること<br>ができます。** このホットキーは設                                                     |

|   |                 |                        |                 | 定で変更可能なため、動作が異なる<br>可能性があります。                                                                                                    |
|---|-----------------|------------------------|-----------------|----------------------------------------------------------------------------------------------------|
| F | ¢ <sup>‡*</sup> | PowerDVD<br>設定メニュ<br>ー |                 | PowerDVD の設定メニュー (プレー<br>ヤー設定、PowerDVD の環境設定に<br>アクセス)を開きます。詳細は、<br>「PowerDVD の設定 - プレーヤーの<br>設定」 および「PowerDVD の設定 -<br>環境設定」を参照してください。 |
| G | - Îm            | 印刷                     |                 | 接続するプリンターで画像を印刷し<br>ます。クリックすると、コンピュー<br>ターのデフォルトのフォト ビューア<br>ーに画像が送信されます。必要に応<br>じて、コンピューターのデフォルト<br>のフォト ビューアーを使って画像を<br>印刷します。        |
| Н | ~~              | フル スクリ<br>ーン           | Z               | フル スクリーン モードを切り替えま<br>す。[Esc] キーを押して、フル スク<br>リーン モードを閉じることもできま<br>す。                                                                   |
| I | <b>3</b> D      | 3D を有効<br>にする*         |                 | 3D 画像を有効にします。詳細は、<br>「3D 再生」 を参照してください。                                                                                                 |
| J | <b>N</b>        | ミュート/音<br>量調整          | Q/+<br>および<br>- | 画像を表示時に音楽を再生する場<br>合、このボタンをクリックして、音<br>楽の音量をミュート/ミュート オフし<br>ます。手動で音量を調整します。こ<br>のボタンの上にマウスを置いて、ス<br>ライダーを使って音量を調整しま<br>す。              |

| К |          | 再生/一時停<br>止 | スペー<br>ス バー | スライドショーを再生/ 一時停止しま<br>す。                                                                          |
|---|----------|-------------|-------------|---------------------------------------------------------------------------------------------------|
| L | X        | 前へ          | Ρ           | フォルダー/スライドショー中の前の<br>画像に戻ります。                                                                     |
| М | <u>٩</u> | 左回転         | Ctrl+,      | 画像を左に 90 度回転します。                                                                                  |
|   | <b>`</b> | 共有          |             | 表示中の画像を Flickr または<br>Facebook で共有します。詳細は、<br>「メディアを共有する」 を参照して<br>ください。                          |
|   |          | 再生先         |             | ホーム メディア サーバーまたは同じ<br>ネットワークに接続されたサーバー<br>上の画像を表示します。詳細は、<br>「メディアをストリーミングする (再<br>生先)」を参照してください。 |

注:\* この機能は、CyberLink PowerDVD の一部のバージョンではご利用 いただけません。

# 音楽の再生コントロール

[音楽] タブで音楽を再生中に、再生コントロールは次のように表示されます。

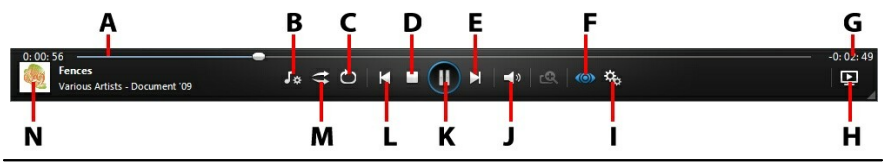

注:次の表には、再生コントロール上の特定ボタンのホットキーも含まれます。PowerDVD のすべてのホットキーと動作に関する詳細は、 「PowerDVD のホットキー」を参照してください。

| アイコ ボタン<br>ン | ホット<br>キー | 説明 |
|--------------|-----------|----|
|--------------|-----------|----|

| A |          | ナビゲー<br>ション スラ<br>イダー      |         | 再生経過時間を表示します。ナビゲ<br>ーション スライダーをクリックする<br>と、曲の他のシーン (時間) に移動し<br>ます。                                                                                                    |
|---|----------|----------------------------|---------|----------------------------------------------------------------------------------------------------|
| В | ۲×       | 音楽再生オ<br>プション              |         | 音楽を再生中にこのボタンをクリッ<br>クすると、音声を補正するイコライ<br>ザー プリセットにアクセスします。<br>選択する音声設定は、再生中の音声<br>の種類または音楽のジャンルによっ<br>て異なります。これらのオプション<br>から、ミニ プレーヤー モードにもア<br>クセスできます。詳細は、「ミニ プ<br>レーヤー モードで音楽を再生する」<br>を参照してください。 |
| С | Ð        | リピート                       | Ctrl+ R | 再生中にこのボタンをクリックする<br>と、フォルダー/プレイリスト中のす<br>べての曲をリピート再生します。                                                                                                    |
| D |          | 停止                         | S       | 音楽の再生を停止します。                                                                                                    |
| E | ¥        | 次へ                         | Ν       | フォルダー、プレイリスト、ディス<br>クの次の曲に進みます。                                                                                                    |
| F | 0        | TrueTheat<br>er を有効に<br>する |         | TrueTheater オーディオ エフェクト<br>のコントロールにアクセスします。<br>詳細は、「TrueTheater オーディオ<br>エフェクト」を参照してください。                                                                                                    |
| G |          | 経過時間/残<br>り時間              |         | 経過時間と残り時間を切り替えま<br>す。                                                                                                    |
| H | <b>→</b> | 再生先                        |         | ホーム メディア サーバーまたは同じ<br>ネットワークに接続されたサーバー<br>上の音楽ファイルを再生します。詳                                                                                                    |

|   |                |                        |                   | 細は、「メディアをストリーミング<br>する (再生先)」 を参照してくださ<br>い。                                                                                           |
|---|----------------|------------------------|-------------------|----------------------------------------------------------------------------------------------------|
| - | ¢ <sup>2</sup> | PowerDVD<br>設定メニュ<br>ー |                   | PowerDVD の設定メニュー (プレー<br>ヤー設定、PowerDVD の環境設定に<br>アクセス)を開きます。詳細は、<br>「PowerDVD の設定 - プレーヤーの<br>設定」および「PowerDVD の設定 -<br>環境設定」を参照してください。 |
| J | <b>*</b>       | ミュート/音<br>量調整          | Q / +<br>および<br>- | 音量をミュート/ミュート オフしま<br>す。手動で音量を調整します。この<br>ボタンの上にマウスを置いて、スラ<br>イダーを使って音量を調整します。                                                          |
| к |                | 再生/一時停<br>止            | スペー<br>ス バー       | 音楽を再生/一時停止します。                                                                                                    |
| L | X              | 前へ                     | Ρ                 | フォルダー、プレイリスト、ディス<br>クの前の曲に戻ります。                                                                                                    |
| М | ŧ              | シャッフル                  | V                 | フォルダー、プレイリスト、ディス<br>クの曲をランダムに再生します。                                                                                                    |
| Ν |                | 曲情報                    |                   | 再生中の音楽のアルバム アートおよ<br>び情報を表示します。音楽を再生時<br>に、他のタブでメディアを閲覧中に<br>曲情報をダブルクリックすると、[メ<br>ディア ライブラリー]の[音楽] セク<br>ションに戻ります。                     |

# 再生速度ナビゲーター

ムービー ディスク、ムービー ファイル中のコンテンツまたは動画ファイルを巻 戻し/早送りするには、再生中に または ボタンをクリックして、再生速 度ナビゲーターにアクセスします。

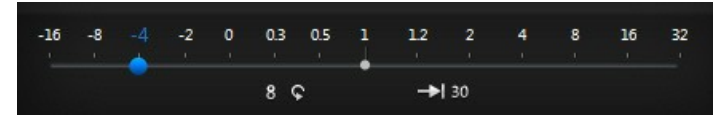

注: プレーヤー コントロールの上または下を右クリックして、このパネルに アクセスすることもできます。

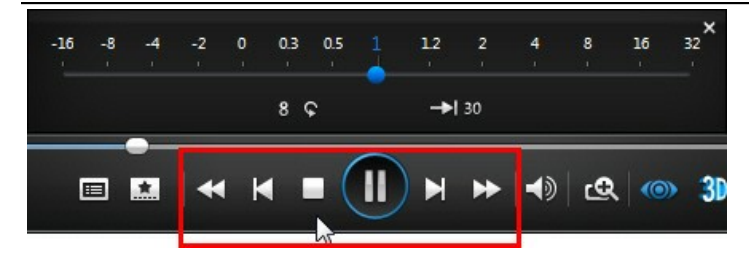

ブルーのコントロール スライダーを左にドラッグすると標準再生速度の最大 16 倍速で、右にドラッグすると最大 32 倍速で巻戻し/早送りされます。 8 6 をク リックして 8 秒後へ、 10 をクリックして 30 秒前へスキップすることもでき ます。

キーボードのスペース バーを押すとコントロール パネルが閉じ、通常の再生に 戻ります。

# 他の UI コントロール

CyberLink PowerDVD には、他にもメディア再生時に便利な再生機能とコント ロールが搭載されています。

- ウィンドウモードで、再生中にメディアウィンドウをクリックして、プロ グラムウィンドウをコンピューターのデスクトップの他の位置にドラッグ できます。
- フル スクリーン モードでマウス カーソルを画面の左右に移動することで、 キャプション バーと再生コントロールを非表示にできます。
- フル スクリーン モードでは、コンピューター時計の時刻がキャプション バ

ーに表示されます。

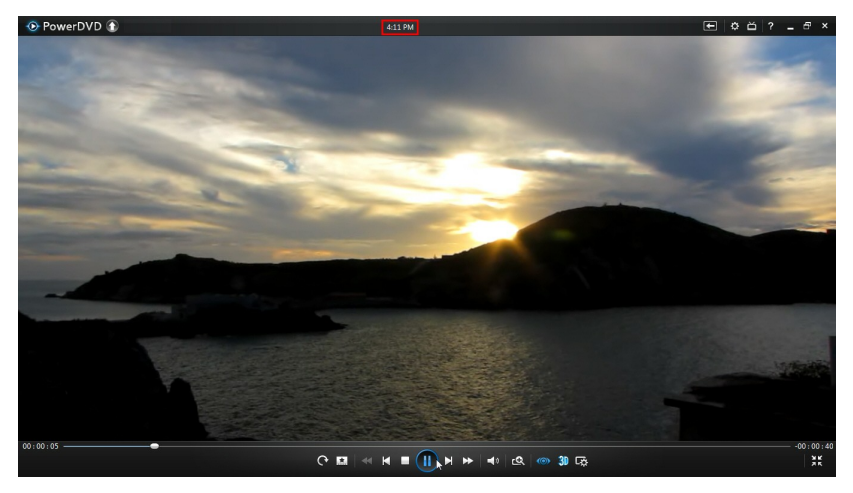

動画ファイルを再生中にタイトル バーの時刻の上にマウスを置くと、推定 再生終了時間が表示されます。

 ナビゲーション スライダーの上にマウスを置くと、インスタント サムネイ ルで DVD およびムービー ファイル中にシーンを簡単に検索できます。

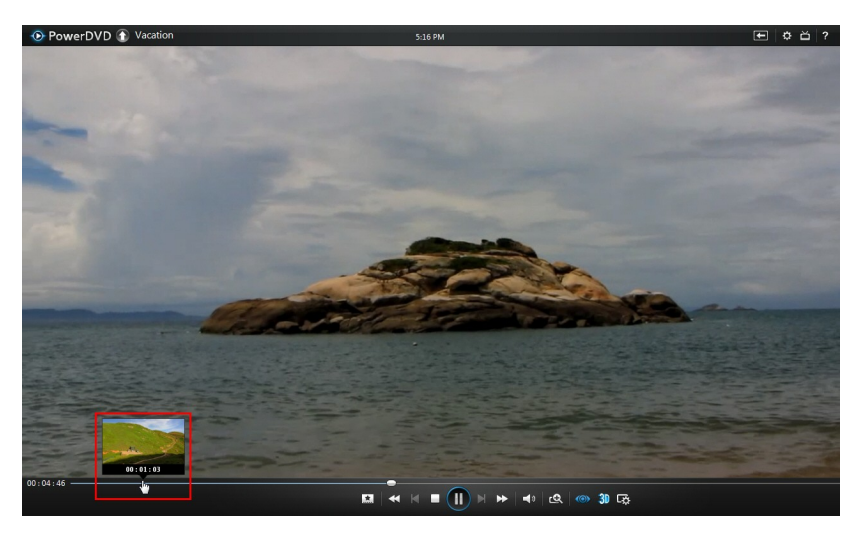

これらのサムネイルは再生中に生成され、前に再生した動画コンテンツにの み有効です。

• CyberLink PowerDVD のボリューム コントロールは、コンピューター シ ステムの音量コントロール (音量ミキサー) とは独立して利用できます。

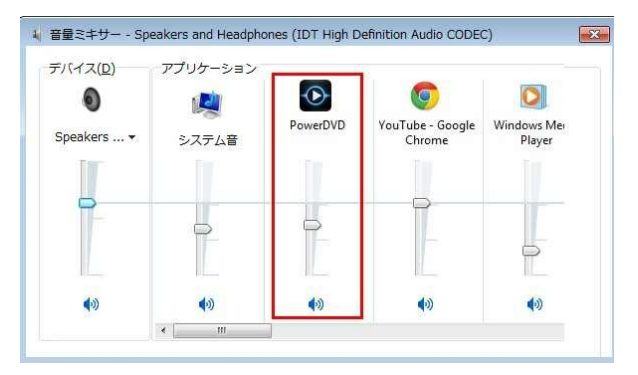

例えば、CyberLink PowerDVD の音量をミュートにしても、他の Windows プログラムの音量はミュートになりません。 🌆 ボタンを右ク リックして [音量ミキサー] を表示します。

## ミニ プレーヤー

## モードで音楽を再生する

PowerDVD のミニ プレーヤー モードで、メディア ライブラリー中の音楽を再 生することができます。このモードは、コンピューターで他のタスクを実行中に 便利です。

注: ミニ プレーヤー モードで、音楽プレイリストを再生することもできま す。音楽を含む動画または画像の場合、ミニ プレーヤー モードは利用でき ません。

音楽を再生中にミニ プレーヤー モードにアクセスするには、再生コントロール の 🌆 をクリックして [ミニ プレーヤー] を選択します。ミニ プレーヤー モー ドに切り替わり、Windows のタスク バー上にアルバム アートが表示されま す。アルバム アートの上にマウスを置くと、ミニ プレーヤーのコントロールが 表示されます。

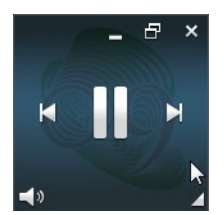

このコントロールで一時停止/再生したり、フォルダー/プレイリストの前/次の曲 に移動したり、 🌆 をクリックして音楽の音量をミュートしたりすることができ ます。現在の曲や再生情報を表示するには、右下の角をクリックしてミニ プレ ーヤーを拡張します。

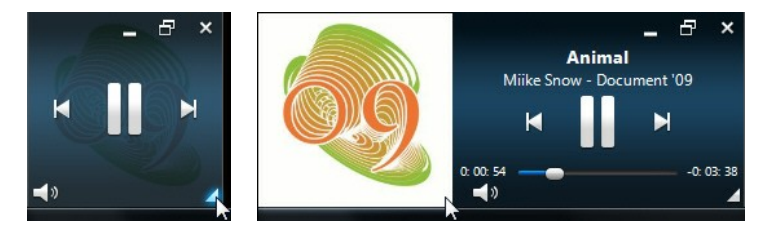
プレーヤーのコントロール以外の部分をクリック&ドラッグすると、コンピュー ターの他の位置に移動することができます。 🖬 をクリックすると、ミニ プレー ヤー モードを終了し、クラシック モードに戻ります。

# メディアの再生メニュー

メディアの再生メニューから様々な便利な機能にアクセスできます (再生中のメ ディアによってアクセス内容は異なります)。

注: メディアの再生メニューは、音楽、フォト スライドショー、VCD また は SVCD の再生中は利用することができません。

### DVD の再生メニュー

DVD を再生中に 🔝 ボタンをクリックすると、次の機能にアクセスできます。

- ブックマークの追加:ムービーにブックマークを追加します。詳細は、 「ブックマークの機能」を参照してください。
- ブックマーク/チャプター:ディスクのチャプターに移動したり、現在のブックマークおよびチャプターをビューアーで表示します。詳細は、「ブックマークビューアー」または「チャプタービューアー」を参照してください。
- メニュー選択:表示可能なディスク メニューにアクセスします。
- 続きから再生:直前のシーンに戻ります。ディスクメニューを表示するために再生を停止した場合、このメニューを押すと元のシーンに戻ります。
- ・ 音声言語:利用可能なオーディオ ストリーム (ダイアログ言語)を選択しま
   す。再生可能な言語は、ディスク タイトルにより異なります。
- 字幕(主):デフォルトの字幕を選択します。通常、字幕(主)は画面の下部に 表示されます。
- 字幕(副):デフォルト字幕(主)と共に表示する字幕(副)を選択します。通常、字幕(副)は画面の上部に表示されます。

- 画面アングル:一部のディスク タイトルで使用できます。このオプションを 選択すると、カメラのアングルを切り換えることができます。
- コメント:ムービーに関するコメントを追加して、リアルタイムに Facebook、Twitter、MovieLiveで共有します。詳細は、「コメント」を 参照してください。
- ムービー情報:再生中のムービーの詳細情報やレビューにアクセスします。
   詳細は、「ムービー情報」を参照してください。
- ムービー コレクション:ムービー コレクションにアクセスします。詳細は、 「ムービー コレクション」を参照してください。
- スナップショット: DVD のフレームをキャプチャーします。動画のフレーム は Windows のクリップボードにコピーされ、スナップショットとしてコン ピューターに保存されます。スナップショットの形式設定と保存フォルダー に関する詳細は、「他の全般設定」の「スナップショット」 セクションを 参照してください。
- 拡張機能:2 点間リピート、See-It-All、アングルの切り換えなどの詳細機能 にアクセスできます。詳細は、「拡張機能」を参照してください。

DVD 再生を停止時に 🔝 ボタンをクリックすると、次の機能にアクセスできます。

- ムービー コレクション:ムービー コレクションにアクセスします。詳細は、 「ムービー コレクション」を参照してください。
- ムービー情報:再生中のムービーの詳細情報やレビューにアクセスします。
   詳細は、「ムービー情報」を参照してください。
- ブックマーク ビューアー:DVD に追加されるブックマークを、ブックマーク ビューアーですべて表示します。詳細は、「ブックマーク ビューアー」を参照してください。

## ブルーレイ ディスクの再生メニュー

ブルーレイ ディスク\* を再生中に 🔝 ボタンをクリックすると、次の機能にア クセスできます。

注:\* この機能は、CyberLink PowerDVD の一部のバージョンではご利用 いただけません。

- メニュー選択:表示可能なディスク メニューにアクセスします。
- 続きから再生:直前のシーンに戻ります。ディスクメニューを表示するために再生を停止した場合、このメニューを押すと元のシーンに戻ります。
- 静止オフ:再生を一時停止した時に選択すると、再生を再開します。
- チャプター:ディスクのチャプターに移動したり、チャプターのリストをブ ラウザーで表示します。詳細は、「ブラウザー」を参照してください。
- PiP ビデオ:追加コンテンツを含む PiP (ピクチャー イン ピクチャー) ウィン ドウを有効にします (一部のブルーレイ ディスク タイトルで利用可能)。
- ・ 音声言語:利用可能なオーディオ ストリーム (ダイアログ言語)を選択しま
   す。再生可能な言語は、ディスク タイトルにより異なります。
- PiP 音声言語: PiP ビデオを再生中に、[PiP 音声言語] リストから PiP ビデオ の言語を選択します。
- 字幕(主):デフォルトの字幕を選択します。通常、字幕(主)は画面の下部に 表示されます。
- 字幕(副):デフォルト字幕(主)と共に表示する字幕(副)を選択します。通常、字幕(副)は画面の上部に表示されます。
- 画面アングル:一部のディスクタイトルで使用できます。このオプションを 選択すると、カメラのアングルを切り換えることができます。
- コメント:ムービーに関するコメントを追加して、リアルタイムに Facebook、Twitter、MovieLiveで共有します。詳細は、「コメント」を 参照してください。

- ムービー情報:再生中のムービーの詳細情報やレビューにアクセスします。
   詳細は、「ムービー情報」を参照してください。
- ムービー コレクション:ムービー コレクションにアクセスします。詳細は、 「ムービー コレクション」を参照してください。
- 拡張機能:他の再生機能(ナビゲーションボタンやリモコン対応のカラーボ タンなど)にアクセスします。詳細は、「拡張機能」を参照してください。

ブルーレイ ディスク再生を停止時に 🔝 ボタンをクリックすると、次の機能に アクセスできます。

- ムービー コレクション:ムービー コレクションにアクセスします。詳細は、 「ムービー コレクション」を参照してください。
- ムービー情報:再生中のムービーの詳細情報やレビューにアクセスします。
   詳細は、「ムービー情報」を参照してください。
- ブックマーク ビューアー: ブックマークをブックマーク ビューアーで表示します。詳細は、「ブックマーク ビューアー」を参照してください。

### ムービー ファイル/動画の再生メニュー

ムービー ファイル/動画を再生中に 🔝 ボタンをクリックすると、次の機能にア クセスできます。

注:[ムービー ライブラリー] セクションで DVD/ブルーレイ ディスクを再 生中に 🔝 ボタンをクリックすると、通常のディスクとしてメディア再生 メニューにアクセスできます。詳細は、「DVD の再生メニュー」または 「ブルーレイ ディスクの再生メニュー」を参照してください。

- ブックマークの追加:ムービーファイル/動画にブックマークを追加します。
   詳細は、「ブックマークの機能」を参照してください。
- ブックマーク/チャプター:ムービー ファイル/動画に追加されるブックマークを、ブックマーク ビューアーで表示します。詳細は、「ブックマークビューアー」を参照してください。
- 音声言語:利用可能なオーディオ ストリーム (ダイアログ言語)を選択しま

す。再生可能な言語は、動画ファイルにより異なります。

- 字幕(主):外部の字幕ファイルをインポートして、字幕設定にアクセスします。詳細は、「外部字幕をインポートする」または「字幕設定」を参照してください。
- 字幕(副):デフォルトの字幕(主)と共に表示する字幕(副)をインポートして、字幕(副)の設定を編集します。詳細は、「外部字幕をインポートする」または「字幕設定」を参照してください。
- 画面アングル:一部のムービー ファイルで使用できます。このオプションを 選択すると、カメラのアングルを切り換えることができます。
- スナップショット:動画のフレームをキャプチャーします。動画のフレーム は Windows のクリップボードにコピーされ、スナップショットとしてコン ピューターに保存されます。スナップショットの形式設定と保存フォルダー に関する詳細は、「他の全般設定」の「スナップショット」 セクションを 参照してください。

注:WTV ファイルの再生中は、これらの動画再生メニュー オプションはご 利用いただけません。ただし、WTV の再生中に、好みのビデオ/オーディ オ ストリームや、字幕を選択することはできます。

動画再生を停止時に 🔝 ボタンをクリックすると、次の機能にアクセスできます。

ブックマーク ビューアー:ムービー ファイル/動画に追加されるブックマークを、ブックマーク ビューアーで表示します。詳細は、「ブックマークビューアー」を参照してください。

# エクスプレス メニュー

コンテンツの再生中に、エクスプレス メニューから、CyberLink PowerDVD の コントロールや再生機能にアクセスできます。エクスプレス メニューにアクセ スするには、再生中にメディア ウィンドウを右クリックします。

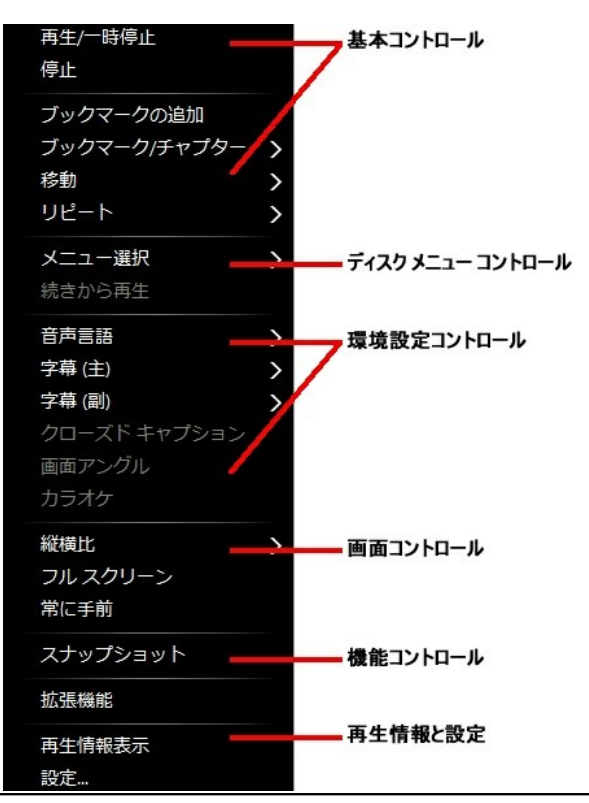

注: エクスプレス メニューに表示される機能は、再生中のメディアの種類、 および特定のメディア (ディスク タイトル、動画ファイルなど) の機能に よって異なります。

# 基本コントロール

[基本コントロール] は、ムービーおよび動画を再生中に、移動メニューやブック マーク等にアクセスするコントロールです。

### 再生コントロール

CyberLink PowerDVD の再生コントロール (再生、停止、一時停止など) が表示

されます。

#### ブックマークの追加

[ブックマークの追加]オプションを選択すると、ムービー/動画の再生中にブックマークが追加されます。

#### ブックマーク/チャプター

ディスクのブックマーク/チャプター サムネイルを表示します。詳細は、「ブッ クマーク ビューアー」 または 「チャプター ビューアー」 を参照してくださ い。

移動

[移動] オプションから、再生可能なタイトルのチャプターを選択します。チェック マークが付いているものは、現在再生中のタイトルで、タイトルの右矢印に マウス カーソルを移動するとチャプターが表示されます。チャプターへのアク セスは、[ブラウザー] または [チャプター ビューアー] オプションを使うことも できます。

繰り返し

チャプター、メディア ファイル、ディスク タイトルの再生を繰り返します。 ディスクを再生中に、[Say-It-Again] および [2 点間リピート] にアクセスする こともできます。

シャッフル

スライドショー、ムービー ファイル、動画を再生中にこのオプションを選択す ると、フォルダー/プレイリスト中のメディアをランダムに再生します。

## ディスク メニュー コントロール

ディスクを再生中に、エクスプレス メニューからディスク メニュー コントロー ルにアクセスすることができます。

#### DVD メニュー コントロール

DVD タイトルを再生中に、エクスプレス メニューでは次のメニュー コントロー ルが利用できます。

メニュー選択

[メニュー選択] オプションを使うと、表示可能なメニューに移動します。詳細 は、「ディスク メニューにアクセスする」を参照してください。

続きから再生

[続きから再生] を選択すると、直前のシーンに戻ります。ディスク メニューを 表示するために再生を停止した場合、このメニューを押すと元のシーンに戻りま す。

#### ブルーレイ ディスク メニュー コントロール

ブルーレイ ディスク タイトルを再生中に、エクスプレス メニューでは次のディ スク メニュー コントロールも利用できます。

注:\* この機能は、CyberLink PowerDVD の一部のバージョンではご利用 いただけません。

静止オフ

再生を一時停止し、メニューがアクティブである場合、再生を再開します。

### 環境設定コントロール

設定コントロールから、音声言語、字幕、画面アングルなどの機能にアクセスすることができます。

DVD および動画設定コントロール

ディスクを再生中に、エクスプレス メニューでは次の設定が可能です。

音声言語

[音声言語] メニューから、再生する音声言語を選択します。再生可能な言語は、 ディスク タイトルにより異なります。

#### 字幕

[字幕(主)]で、デフォルトの字幕を選択します。通常、字幕(主)は画面の下部 に表示されます。

[字幕(副)]では、デフォルトの字幕と同時に、副字幕が必要な場合に選択します。通常、字幕(副)は画面の上部に表示されます。

クローズド キャプション

クローズド キャプションは、聴覚障害者向けの機能です (一部のディスク タイトルに対応)。クローズド キャプションは、動画コンテンツ上に文字で表示されます。オープン キャプションとは異なり、ビデオ信号では表示されず、特殊なデコーダーが必要です。

画面アングル

ー部のディスク タイトルで使用できます。このオプションを選択すると、カメ ラのアングルを切り換えることができます。

#### カラオケ

[カラオケ] オプションは、カラオケ ディスクの再生時に使用できます。詳細 は、「カラオケ ディスクを再生する」を参照してください。

#### ブルーレイ ディスク設定コントロール

ブルーレイ ディスク\* タイトルを再生中に、エクスプレス メニューでは次の設 定コントロールも利用できます。

注:\* この機能は、CyberLink PowerDVD の一部のバージョンではご利用 いただけません。

#### PiP ビデオ

追加コンテンツを含む PiP (ピクチャー イン ピクチャー) ウィンドウを有効にします (一部の ブルーレイ ディスク タイトルで利用可能)。

PiP 音声言語

一覧から、PiP ビデオの言語を選択します。

字幕 (主) (ブルーレイ ディスク)

PiP ビデオを表示する場合、字幕 (主) に PiP ビデオ用の追加字幕が表示される 場合もあります (言語の横に、「PiP から」 と表示)。PiP の字幕を選択すると、 字幕はメインの映像に表示されます。

注: PiP ビデオが終了または閉じられた場合、最初に選択された字幕 (主) に 戻ります。

### 画面コントロール

[画面コントロール] は、再生中のメディア コンテンツの縦横比などを調整する コントロールです。

縦横比

[縦横比] オプションでは、TrueTheater Stretch、デジタル ズーム、Pan & Scan などの機能にアクセスできます。

縦横比を維持

[縦横比を維持] オプションを選択すると、動画コンテンツとウィンドウの縦横比 が保たれ、必要に応じてレターボックスが追加されます。

画面に合わせてストレッチ

[画面に合わせてストレッチ] では、ムービーをストレッチしてウィンドウのサイ ズに合わせます。

TrueTheater Stretch\*

[TrueTheater Stretch] 機能は、フル スクリーン モードでのみ使用できます。 ワイド スクリーンの縦横比の DVD に適しています (例: 4:3 モニターで 16:9 が最適)。この機能では CyberLink 独自の Pano Vision ビデオ テクノロジーを 使用してムービーをストレッチし、モニターのサイズに合わせます。

注:\* この機能は、CyberLink PowerDVD の一部のバージョンではご利用 いただけません。 利用可能な TrueTheater Stretch モードは次の通りです。

- スマートストレッチ:画像の中央はそのままで、端をわずかにクロップ&ストレッチします。
- フィットスクリーン:画像の中央はそのままで、端をわずかにストレッチします。
- スマート 2.35:1:2.35:1 縦横比のディスクを再生する場合、ワイド スクリ ーン (16:9 または 16:10)のディスプレイ スペースに最大に表示します。
- カスタムストレッチ:[縦横比]タブで設定したカスタムの縦横比を適用します。カスタムの縦横比作成に関する詳細は、「縦横比」を参照してください。

Pan&Scan

[Pan&Scan] では、ディスク コンテンツの中央部分を表示し、表示エリアをド ラッグすることで動画の全範囲を表示します。この機能は、フル スクリーン モ ード、および 2.35:1 か 1.85:1 のディスク タイトルでのみ利用できます (4:3 モニターでのワイド スクリーン コンテンツが最適)。この機能を使用する場合 は、ディスク タイトルの縦横比を確認してください。

Pan&Scan 機能では、レターボックスなしにコンテンツが表示されますが、映像の一部が表示されなくなります。Pan&Scan のデフォルト位置は中央に設定されていますが、画面を左右にドラッグして移動させることができます。

フル スクリーン/元に戻す

[フル スクリーン/元に戻す] を選択すると、フル スクリーン モードに切り替わ ります。

常に手前に表示する

他のプログラムやウィンドウを開いても、常に CyberLink PowerDVD はコン ピューターの手前に表示されます。

### 機能コントロール

ディスク/他のメディア ファイルを再生中に、エクスプレス メニューでは次の機能にアクセスできます。

### スナップショット

DVD/動画のフレームをキャプチャーします。動画のフレームは Windows のク リップボードにコピーされ、スナップショットとしてコンピューターに保存され ます。スナップショットの形式設定と保存フォルダーに関する詳細は、「他の全 般設定」の「スナップショット」セクションを参照してください。

#### 拡張機能

2 点間リピート、See-It-All、アングルの切り換えなどの詳細機能にアクセスします。詳細は、「拡張機能」を参照してください。

#### 印刷

フォト スライドショーを再生時に選択し、現在の画像をプリンターで印刷しま す。クリックすると、コンピューターのデフォルトのフォト ビューアーに画像 が送信されます。必要に応じて、コンピューターのデフォルトのフォト ビュー アーを使って画像を印刷します。

### 再生情報と設定

エクスプレス メニューのこのセクションでは、OSD (オン スクリーン ディスプ レイ) をオン/オフにしたり、PowerDVD の設定ウィンドウにアクセスしたりす ることができます。

#### 再生情報表示

[再生情報表示] を有効にすると、可変ビデオ ビットレートや、Dolby Digital 5.1、Dolby Digital 2.0、DTS 5.1 といった音声形式、オーディオ ビットレート が OSD (オン スクリーン ディスプレイ)上に表示されます。また、経過時間、 残り時間、チャプター、タイトルの情報も表示されます。

#### 設定

設定ウィンドウにアクセスします。詳細は、「PowerDVD の設定 - プレーヤーの設定」を参照してください。

#### スライドショーの環境設定

フォト スライドショーを再生時に選択し、スライドショーの環境設定を調整し ます。各画像の [表示時間] を選択して、次の画像を表示するまでの時間を指定 します。スライドショーに適用する [エフェクト] を選択します。[モーション] を選択すると、各画像にパン&ズームで移動します。[フェード] を選択すると、 画像間にフェード エフェクトが追加されます。

# 再生メニュー

再生メニューには、チャプターのショートカットがあり、ムービー ディスクの 再生中に、ブラウザーとチャプター ビューアーにもアクセスできます。

- 再生メニューにアクセスするには、再生中に再生コントロールの ふか ボタンを右クリックします。チェックが付いたものは、現在再生中のチャプ ターです。
- 2. 再生するチャプターを選択して、そのチャプターに移動します。

## ブラウザー

[ブラウザー] からは、再生可能なタイトル、チャプター、追加済みのブックマー クが選択できます。

注:[プラウザー] には、エクスプレス メニューの [移動] オプションからも アクセスできます。

 再生メニューから [ブラウザー] を選択すると、[ブラウザー] ウィンドウが 開き、タイトル、チャプター、ブックマークを表示します。赤いポイントが 付いたものは、現在再生中のチャプターです。

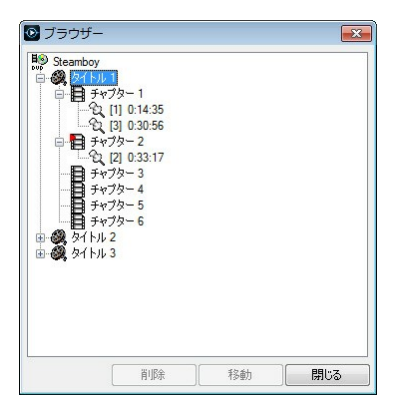

2. チャプターまたはブックマークを選択し、[移動] をクリックして再生を開始 します。

## チャプター ビューアー

注:チャプター ビューアーは、コンテンツ保護の理由により、ブルーレイ ディスクは再生できません。

リモコンかマウスを使って、チャプター サムネイルをブラウズします。特定の チャプターを選択して、そのチャプターから再生を開始します。

注:チャプター ビューアーを使用すると、コンピューターに全チャプターの サムネイルが保存されます。サムネイルを管理し、ディスクの空き容量を 確保するには、「全般の設定」 の 「キャッシュ ファイル」 セクションを 参照してください。

## PowerDVD Remote

PowerDVD Remote\* がインストールされている Android デバイスまたは iPhone を使って、CyberLink PowerDVD 11、12 または 13 がインストールさ れているコンピューター中のメディアをリモート操作することができます。 PowerDVD Remote を使って、CyberLink PowerDVD に接続されたデバイス 中のメディアを再生することもできます。

注:\* この機能は、CyberLink PowerDVD の一部のバージョンではご利用 いただけません。

## デバイスを設定する

ポータブル デバイスを使ってメディアをリモート操作する前に、次の操作を行 います。

- CyberLink PowerDVD 11、12 または 13 がインストールされるコンピュー ターをワイヤレス ネットワークに接続します。
- Android デバイスまたは iPhone を同じワイヤレス ネットワークに接続します。
- オンライン ストア (Google Play、Apple App Store) から、PowerDVD Remote アプリ (無料) をダウンロードします。
- PowerDVD Remote アプリをポータブル デバイスにインストールします。
- ワイヤレス ネットワークに接続されたコンピューターで [デバイス] タブを クリックして、[PowerDVD Remote] を選択します。CyberLink PowerDVD で PowerDVD Remote を実行するデバイスをコントロールす るには、このタブに記載される パスコード をデバイスに入力する必要があ ります。

注:[変更] をクリックすると、新しい パスコード が生成されます。

### PowerDVD Remote でメディアを再生する

ポータブル デバイスをワイヤレス ネットワークに接続し、PowerDVD Remote をインストールしたら、ネットワークのサーバーまたはデバイス中のメディアを コントロールできるようになります。

PowerDVD Remote でメディアの再生をリモート操作するには、次の操作を行います。

- メディアを再生するコンピューターから CyberLink PowerDVD を起動します。
- ポータブル デバイスの PowerDVD Remote アプリを起動します。
   PowerDVD Remote は、ネットワークに接続されたすべてのメディア サー バーを検出します。

- リスト (CyberLink PowerDVD を起動するコンピューターの名称) から接続 するサーバーを選択します。
- 4. 必要に応じて、メディア サーバーにアクセスする 4 桁のパスワードを入力 します。PowerDVD Remote の [モジュール] ウィンドウが表示されます。
- PowerDVD Remote の [モジュール] ウィンドウでは、次の操作を行うこと ができます。
  - [ムービー] を選択すると、CyberLink PowerDVD の [ムービー] タブの ムービー ディスクにアクセス、再生します。
  - [動画] を選択すると、CyberLink PowerDVD の [動画] タブの動画ファ イルにアクセス、再生します。
  - [画像] を選択すると、CyberLink PowerDVD の [画像] タブの画像にア クセス、表示します。
  - [音楽] を選択すると、CyberLink PowerDVD の [音楽] タブの音楽にア クセス、再生します。
  - [デバイス]を選択すると、使用するデバイス中のメディアにアクセス、 再生します。サーバーに他のポータブル デバイスが接続されている場合 でも、そのデバイスおよび使用中のデバイスにアクセスすることができ ます。CyberLink PowerDVDの[デバイス]タブから再生をコントロー ルします。

注:PowerDVD Remote でメディアをリモート再生する場合、再生中のメ ディア種類によって、再生コントロールの表示形式は異なります。各メ ディアを再生中に利用可能なコントロールおよび再生機能は、「再生コン トロール」を参照してください。

PowerDVD Remote 画面下の [タッチパッド] タブを選択して、タッチパッドにアクセス、使用します。ポータブル デバイスのタッチ パネルを指でドラッグすることで、CyberLink PowerDVD を起動するコンピューターのマ

ウスの動きをコントロールします。画面をダブル タップすると、選択した メディアの再生を開始します。

注:[タッチパッド] には、通常のマウスまたはタッチパッドと同様のオプ ションがあります。CyberLink PowerDVD のボタン、タブ、またはプログ ラム中のメディア ファイルを選択したり、右のスクロール バーを使って、 ウィンドウのメディアをスクロールしたりすることができます。

 PowerDVD Remote の [再生コントロール] タブを選択して、選択したメ ディアの再生をコントロールします。[ムービー] タブでディスクを再生中 に、[DVD/BD] オプションをタップして、他のコントロール (チャプター ビューアー、ディスク メニュー、字幕、言語など) を表示します。 CyberLink PowerDVD

### 第6章:

# 再生機能

CyberLink PowerDVD には、ムービーをさらに高品質で視聴可能な様々な再生機能が搭載されています。

# TrueTheater エンハンスメント

注:\* この機能は、CyberLink PowerDVD の一部のバージョンではご利用 いただけません。

TrueTheater は、メディアを最高品質で再生するための CyberLink 独自の映 像・音声技術です。

注:TrueTheater ビデオ エンハンスメントは、ブルーレイ ディスク タイト ルを再生中、およびハードウェア アクセラレーションを有効にしている場 合は使用できません。

## TrueTheater ビデオ エンハンスメントおよびハードウェア デコーディング

DVD、動画ファイル、YouTube の動画を再生中に、TrueTheater ビデオ エンハ ンスメントを有効にすると、高画質で動画を再生することができます。このウィ ンドウで、ハードウェア アクセラレーション/ソフトウェア デコーディングを有 効にして、スムーズに再生することもできます。

注: TrueTheater ビデオ エンハンスメントは、一部の動画ファイル形式に は適用できません。

ハードウェア/ソフトウェア デコーディングおよび

### TrueTheater エンハンスメントを有効にする

[TrueTheater エンハンスメント] ウィンドウの [動画] タブから、ハードウェア またはソフトウェアのデコーディングを有効にして動画をスムーズに再生するこ とができます。ソフトウェア デコーディングおよび TrueTheater ビデオ エンハ ンスメントの両方を有効にすることもできます。

- 可能時にハードウェア アクセラレーション デコーディングを有効にする:コ ンピューターが NVIDIA CUDA/AMD Accelerated Parallel Processing 対 応の場合にこのオプションを選択すると、GPU アクセラレーションで動画 がデコーディングされ、よりスムーズに再生されます。これを選択すると、 TrueTheater エフェクトは無効になります。
- ソフトウェア デコーディングを使う:このオプションを選択すると、 CyberLink のビルドイン ソフトウェア コーデックが使用されます。コン ピューターがハードウェア アクセラレーションに未対応時に動画をデコー ディングし、スムーズに再生したい場合に、このオプションを選択します。 これを選択すると、TrueTheater エフェクトは無効になります。
- TrueTheater エンハンスメント適用のソフトウェア デコーディングを使用 する:よりスムーズに再生するよう、CyberLink のビルドイン コーデックで 動画をデコードし、TrueTheater エンハンスメントも有効にする場合に、 このオプションを選択します。有効にしたら、必要に応じて次のエンハンス メントを変更します。

### TrueTheater ビデオ エンハンスメントの設定を調整する

- 自動調整: DVD および動画を再生中に、すべての TrueTheater エンハンス メントを自動的に適用します。CPU 使用率およびモバイル電源設定 (ノート ブック/ラップトップのみ) に応じて、TrueTheater HD および Motion の値 を調整 (オンまたはオフ) します。
- 手動調整: TrueTheater エンハンスメントを次のように手動で有効化、設定 します。

- TrueTheater HD:元の動画をより高い解像度 (よりシャープ、ノイズなし) にアップスケールします。TrueTheater HD は、480p から1080p までブースト可能です。スライダーを使ってシャープを最適に調節します。
- TrueTheater Lighting (CyberLink Eagle Vision2): CyberLink 独自の映 像技術で、動画コンテンツの明るさ、コントラスト、彩度を調整しま す。これにより、非常に暗いシーンから明るいシーンまで幅広い映像が 入った動画を再生する際にも、色の設定を変更する必要はなくなりま す。スライダーを使って、TrueTheater Lighting をお好みのレベルに調 整します。
- TrueTheater Motion: フレーム レートを 24 fps から 60 fps にアップサ ンプリングし、アクション ムービー等の動きをさらにスムーズに再生し ます。TrueTheater Motion は、フレーム レートを 60 または 72 fps に 改善します (ディスプレイの出力フレームによって異なります)。
- TrueTheater Noise Reduction:ホームビデオファイルのビデオノイズ (High-ISO およびテレビ信号のノイズを含む)を低減します。有効にしてから、スライダーをドラッグしてノイズリダクションのレベルを調整します。

注:この機能は、ディスク再生ではご利用いただけません。

 TrueTheater Stabilizer:手ぶれのあるホーム ビデオ ファイルに動き補償 (モーション コンペンセーション)を適用します。この機能は、三脚を使用 しない動画や動きながら撮影した動画ファイルに適しています。

#### 注:この機能は、ディスク再生ではご利用いただけません。

#### TrueTheater ディスプレイ モード

TrueTheater ディスプレイ モード オプションは、TrueTheater エンハンスメン トを有効にしている場合に使用可能で、再生中に表示されるビデオ エンハンス メントの形式を選択することができます。

次のディスプレイ モードから選択できます。

- ・ 全体の映像に TrueTheater エンハンスメントが適用されます (通常 モード)。
- ここ: 左半分には元の映像が、右半分には TrueTheater エンハンスメント
  が適用され、両方を比較することができます (分割モード)。

## TrueTheater オーディオ エンハンスメント

ディスク、動画、音楽をを再生中に、TrueTheater オーディオを有効にすると、 高音質で音声を再生することができます。TrueTheater オーディオ エンハンス メントを表示するには、 2000 をクリックして、 [音声] タブをクリックします。

TrueTheater オーディオ エンハンスメントを適用するには、次の操作を行います。

 使用環境に合った設定を [スピーカー環境]のドロップダウンから選択します。各オプションの詳細は、「その他音声設定」の「スピーカー環境」の セクションを参照してください。

注: スピーカー環境として [S/PDIF] または [HDMI] を選択した場合は、 TrueTheater オーディオ エンハンスメントは無効になります。

- [TrueTheater Surround] オプションを選択すると、[出力モード] または音 声信号での特殊処理として、TrueTheater Surround オーディオ エンハン スメント が使用されます。
- 選択したスピーカー環境に基づいて、利用可能な音声詳細オプションは異な ります。音声詳細オプション設定に関する詳細は、「その他音声設定」お よび関連するセクションを参照してください。例えば、スピーカー環境が

ヘッドフォンの場合は、「ヘッドフォン出力オプション」の 「TrueTheater Surround」 セクションを参照してください。

# 3D 再生

CyberLink PowerDVD は、3D\* ブルーレイ ディスク\*、DVD、動画ファイル、 3D YouTube 動画の再生および、JPS、MPO、サイド バイ サイド 3D 画像の 3D 表示に対応しています。TrueTheater 3D\* を使って 2D ブルーレイ ディスク \*\*、DVD ムービー、動画ファイル、YouTube 動画、画像 を 3D に変換するこ ともできます。

3D 再生時の注意:3D 動画を再生中に頭痛、眩暈、吐き気、目がぼやける、その 他の症状を感じた場合は、直ちに動画鑑賞を止め、医者の指示を仰ぐようお勧め します。

注:\* この機能は、CyberLink PowerDVD の一部のバージョンではご利用 いただけません。\*\* Windows 7/8 のみ。

3D 再生を開始する前に、3D ディスプレイを設定することをお勧めします。3D ディスプレイ設定に関する詳細は、「ディスプレイ」を参照してください。

### 3D 再生を有効にする

3D\*\* ブルーレイ ディスクまたは DVD を挿入、または 3D 動画ファイルを再生 すると、自動的に 3D で再生されます (3D モードが有効になっている場合)。

注:\*\* 3D ブルーレイ ディスク再生対応の CyberLink PowerDVD のバー ジョンでは、設定で再生を有効にする必要があります。有効化に関する詳 細は、「ブルーレイ 3D」 を参照してください。

TrueTheater 3D を使って 2ブルーレイ ディスク、DVD、YouTube 動画を 3D に自動的に変換することもできます (3D モードが有効になっている場合)。

注:3D 画像を表示、または 2D 画像を 3D に変換する場合は、3D 再生を手動で有効にする必要があります。

3D の再生を有効にするには、再生コントロールの **30** ボタンをクリックします。

注:3D モードを有効にすると、再生コントロールの 3D アイコンは 💵 の ように表示されます。3D の再生中は、一部の機能が無効になります。

3D ディスプレイまたは再生の設定を調整するには、再生コントロールの 🏜 を クリックして [3D ディスプレイ] を選択します。設定オプションに関する詳細 は、「3D ディスプレイの環境設定」 を参照してください。

# コメント

DVD または ブルーレイ ディスク ムービーの再生中に、[一時停止] ボタンをク リックすると、再生中のムービーに関するコメント (レビュー)を入力すること ができます。このコメントは、リアルタイムに Facebook、Twitter、MovieLive で共有することができます。

コメントを入力および共有するには、次の操作を行います。

ムービーの再生中に たクリックして、[コメント] を選択します。再生が一時停止され、コメントのダイアログが表示されます。

注:一時停止時に毎回コメント ダイアログを表示させるようにするには、 [一時停止時にはこのメッセージを表示しない] オプションを選択解除しま す。

コメントの欄に、再生中のムービーまたはシーンに関するコメントを入力します。

注:[コメント] 欄には、140 文字以下の文字が入力できます。

- 3. [共有] ボタンをクリックします。
- コメントを共有するサイトを選択して、[共有] をクリックします。ユーザー インターフェイスの手順に従って、各 Web サービスの共有プロセスを完了 させます。

[ムービー情報] ウィンドウで、再生中のムービーのコメントをすべて表示することもできます。詳細は、「ムービー情報」を参照してください。

# ブックマークの機能

DVD および動画を再生中に 🔝 を選択すると、お気に入りのシーンをブックマ ークしたり、ブックマーク ビューアーにアクセスすることができます。

シーンにブックマークをつけるには、次の操作を行います。

- 1. 

   をクリックして、[ブックマークの追加] ボタンをクリックします。再生
   が一時停止され、ブックマークのダイアログが表示されます。
- [コメント]欄にコメントを入力します。コメント欄には、シーンの説明、解 説や所見を入力します。
- 3. [保存] または [保存&表示] をクリックして、コメントを保存、[ブックマー ク ビューアー] で表示します。

### ブックマーク ビューアー

[ブックマーク ビューアー] では、再生中の DVD または動画にブックマークし た全シーンおよび関連するコメントを表示、編集することができます。 MoovieLive や Facebook に DVD のブックマークをエクスポート、共有した り、他のユーザーが作成したブックマークをダウンロード、インポートすること もできます。

[ブックマーク ビューアー] を開くには、 🔝 をクリックして [ブックマーク ビューアー] を選択します。

注: DVD に複数のブックマークを作成した場合は、MovieMark としてムービー コレクションに保存されます。詳細は、「MovieMark」を参照してください。

DVD を再生中に [ブックマーク ビューアー] を開くと、次のように表示されます。

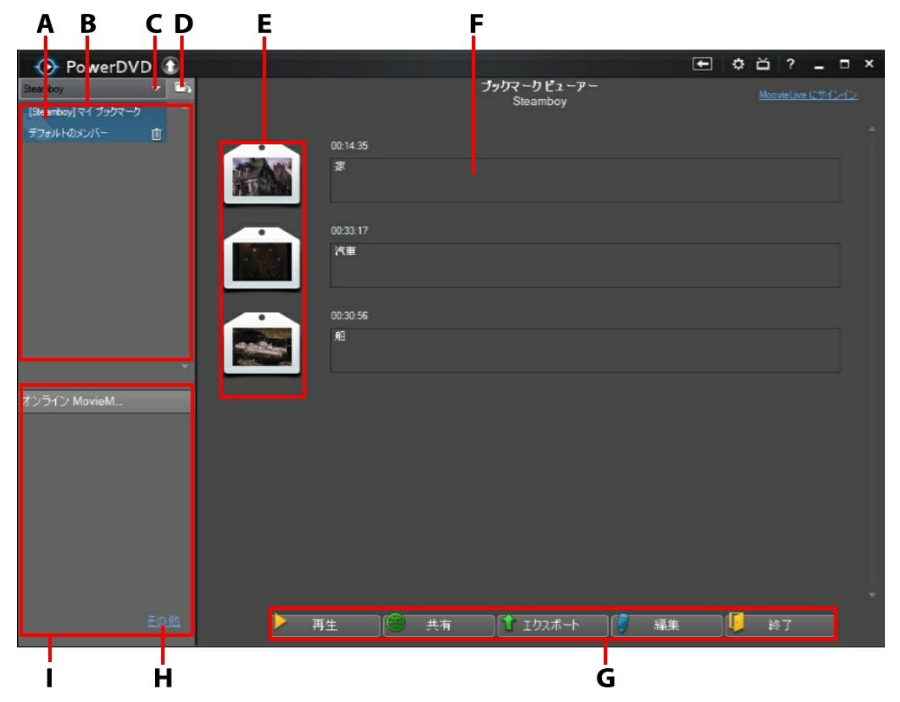

A - DVD ブックマーク、B - MovieMark、C - ムービーの選択、D - MovieMark のインポート、E - ブックマーク、F- ブックマーク コメント、G - ブックマーク の機能、H - MoovieLive で他の MovieMark を見る、I - MoovieLive の MovieMark

[ブックマーク ビューアー] には、再生中の DVD の MovieMark が表示されま す。[ブックマーク ビューアー] では、次のタスクを実行することができます。

注:動画のブックマークでは、一部のタスクはご利用いただけません。

- 必要に応じて、一覧から別のムービーを選択して、そのムービーのブックマ ークを表示します。ブックマークしたムービーのシーンを表示するには、そ のムービーの DVD が挿入されている必要があります。
- ブックマークのリスト表示から MovieMark を選択して、それに含まれる ブックマークをすべて表示します。

- オンライン MovieMark リスト表示の [ダウンロード] をクリックして、この DVD の他の MovieMark を MoovieLive からダウンロードします。
- [その他] のリンクをクリックして、MoovieLive.com に移動し、この DVD の他の MovieMark を表示、ダウンロードします。
- をクリックすると、ダウンロードした MovieMark が [ブックマーク ビューアー] にインポートされます。
- メイン ウィンドウで特定のブックマークをダブルクリックすると、その ブックマークと関連するコメントが表示されます。
- [再生] ボタンをクリックすると、現在の MovieMark 中のブックマークが順 番にすべて再生されます。
- [共有] をクリックすると、すべてのブックマークが MoovieLive および Facebook に MovieMark としてまとめてアップロードされます。
- [エクスポート] をクリックすると、ハード ドライブに MovieMark ファイ ルとしてブックマークが保存されます。BMK 形式で保存され、別のコン ピューターにインポートしたり、友達にメールで送信したりすることができ ます。
- [編集]をクリックして、既存のブックマークのコメントを編集します。[保存]をクリックして変更内容を保存するか、[キャンセル]をクリックして変更内容を破棄します。
- [終了] をクリックすると、[ブックマーク ビューアー] が閉じ、DVD または 動画に戻ります。
- 特定のブックマークを削除するには、[編集] ボタンをクリックして、ブック マーク横の III ボタンをクリックします。

### ブックマークを再生する

ブックマークを再生すると、ブックマークした位置から再生され、映像の下にコ メントが表示されます。

ムービー/動画はブックマークした位置から再生が開始します。別のブックマー クを表示するには、右のサイドバーから1つ選択します。[ブックマーク ビュー アー] およびコメントを非表示にするには[終了]をクリックします。コメントの みを非表示にするには 🛚 をクリックします。

# 拡張機能

[拡張機能] ウィンドウでは、See-It-All、2 点間リピート、アングルの切り換え などの詳細機能にアクセスできます。

[拡張機能] ウィンドウを表示するには、 🔝 をクリックします。また、[拡張機能] の 🔜 をクリックすると詳細ボタンが表示されます。

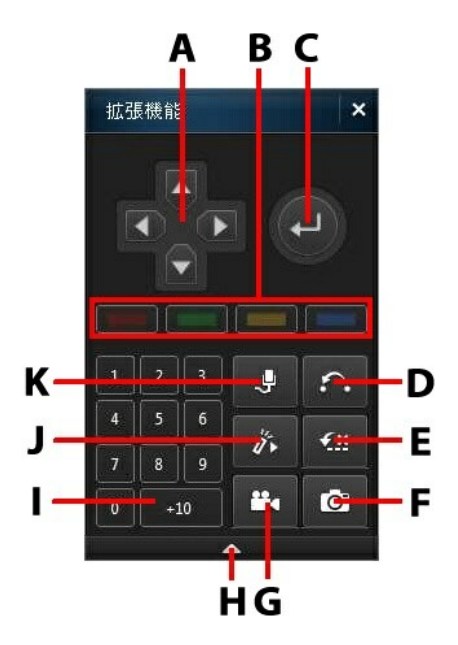

注:次の表には、拡張機能の特定ボタンのホットキーも含まれます。 PowerDVD のすべてのホットキーと動作に関する詳細は、「PowerDVD のホットキー」を参照してください。

|   | ボタン/アイコ<br>ン        | ホット キー                                   | 説明                                                                                                  |
|---|---------------------|------------------------------------------|----------------------------------------------------------------------------------------------------|
| A | ナビゲーショ<br>ン ボタン     | 上/下/左/右 矢印                               | ディスク メニューを操作します。                                                                                    |
| В |                     | F9 (赤)、F10<br>(緑)、<br>F11 (黄)、F12<br>(青) | リモコンの同色のボタンに対応し<br>ています。ブルーレイ ディスクの<br>再生時のみ表示されます。                                                 |
| С | Enter               | Enter                                    | 選択したオプションを確定しま<br>す。                                                                                |
| D | 2 点間リピー<br>ト        | X                                        | 選択したシーンをリピートしま<br>す。「2 点間リピート」を参照し<br>てください。                                                        |
| E | Say-It-Again        | W                                        | 直前の会話を繰り返します。詳細<br>は、「Say-It-Again」を参照して<br>ください。                                                   |
| F | スナップ<br>ショットの取<br>得 | С                                        | 動画コンテンツを画像ファイルと<br>してキャプチャーします。(ブルー<br>レイ ディスクには対応していませ<br>ん。)詳細は、「スナップショット<br>を取得する」を参照してくださ<br>い。 |
| G | アングル切り<br>替え        | A                                        | アングルを切り換えます (切り換え<br>可能な場合)。詳細は、「アングル<br>切り換え」を参照してください。                                            |
| Н | 拡張/折りた              |                                          | 表示、非表示を選んで、ウィンド                                                                                     |

|   | たむ         |            | ウを拡張・折りたたみます。                                           |
|---|------------|------------|---------------------------------------------------------|
| Ι | 1 - + 10   | 0-9、+10 は* | ナンバー パッドです。                                             |
| J | See-It-All | Ctrl+ S    | See-It-All 機能を有効化します。<br>詳細は、「See-It-All」を参照し<br>てください。 |
| к | カラオケ       | К          | カラオケ モードを切り換えます。<br>詳細は、「カラオケ ディスクを再<br>生する」 を参照してください。 |

# 2 点間リピート

2 点間リピート機能を使うと、ムービーの好きな部分を繰り返し再生できます。 リピート再生の始点と終点が設定できます。現在の会話部分のみがリピートされ る Say-It-Again 機能とは、この点が異なります。

2 点間リピートを実行するには、次の操作を行います。

- 再生中に ボタンをクリックすると (またはキーボードの [X] を押す)、
   [2 点間リピート] のダイアログ ウィンドウにアクセスします。
- 2. リピートしたいシーンの先頭で、 A→ ボタンをクリックして始点を設定します。
- 3. ←B をクリックして終点を設定します。[2 点間リピート] のダイアログを 閉じても、設定したシーンは繰り返し連続再生されます。

注:この機能は、ブルーレイ ディスクの Java (BD-J) には対応していません。

### Say-It-Again

Say-It-Again 機能を使うと、再生中の会話を繰り返すことができます。Say-It-Again 機能を実行するには、次の操作を行います。

- 1. 繰り返し再生したい会話シーンで 🏧 をクリックします。
- 2. オフにするには、もう一度 🏧 をクリックします。

### スナップショットを取得する

DVD、ムービーファイル、動画を再生中に、お気に入りのシーンから個々のフレームをキャプチャーすることができます。動画のフレームは Windows のクリップボードにコピーされ、スナップショットとしてコンピューターに保存されます。スナップショットの形式設定と保存フォルダーに関する詳細は、「他の全般設定」の「スナップショット」セクションを参照してください。

注:この機能は、ブルーレイ ディスク タイトルを再生中は無効になります。3D モードでも無効になります。

#### スナップショットをキャプチャーする

- 1. 再生中に C ボタンをクリックするか、キーボードの [C] キーを押して、 現在の動画コンテンツのフレームをキャプチャーします。
- より正確にキャプチャーするには、シーンを一時停止したり、スローモー ションで再生したり、コマ送りをしたりしてキャプチャーします。

### アングル切り換え

アングル切り換え機能は、音楽コンサート ディスクの一部で利用できます。再 生中に 🎦 をクリックして、アングルを切り換えます。

### See-It-All

バッテリー駆動のノートブック/ラップトップでムービーを再生中に、 M をク リックすると See-It-All が有効になり、ムービー全体が視聴できるようになり ます。ノート パソコンのバッテリー残量とムービーの残り時間が計算され、ム ービー全体が再生できるように再生速度が調整されます。

# メニュー/ナンバー パッド

メニュー/ナンバー パッドには、ナビゲーション ボタン、数字入力用キーパッド、その他の機能のボタンがついています。ステレオのリモコン同様、プレイリストやオーディオ CD の再生時に、ナンバー パッドを使用して再生するトラックの番号を直接入力します。

# 時間で検索

[時間で検索]機能を使用すると、ディスク、ムービーファイル、動画、曲の特定の時間位置に移動できます。

[時間で検索]を使用するには、次の操作を行います。

 メディアを再生中に、ナビゲーション スライダーを右クリックします。[時 間で検索] ダイアログ ボックスが表示されます。

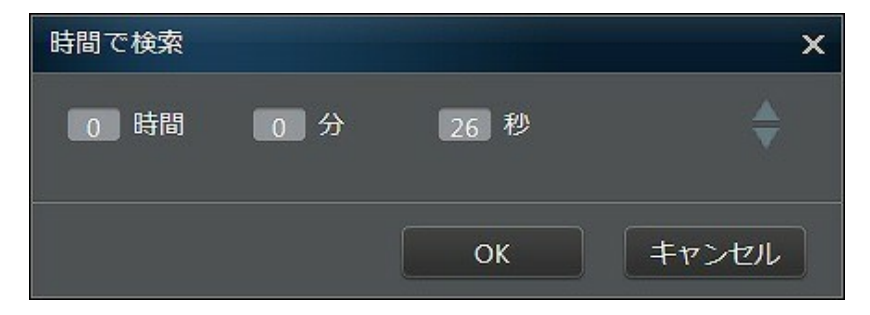

時間(時間、分、秒)を入力して、[OK]をクリックします。入力した時間から再生が続行します。

## 外部/埋め込み字幕

CyberLink PowerDVD は、MKV ムービー ファイルの埋め込み字幕に対応して います。外部ファイルの字幕をインポートすることもできます。

注:外部字幕は、個々の動画ファイル (ムービーやテレビ番組のファイル) の再生中にのみ使用できます。

再生中に外部/埋め込み字幕を表示/変更するには、次の操作を行います。

- ボタンをクリック (またはメディア ウィンドウを右クリックしてエクス プレス メニューを表示) します。
- [字幕(主)]または[字幕(副)]を選択して、希望の字幕言語を選択します。
   希望の字幕がない場合、字幕ファイルをインポートする必要があります。詳細は、「外部字幕をインポートする」を参照してください。
- 字幕を非表示にするには、 ネタンをクリック (またはメディア ウィンド ウを右クリック) して [字幕 (主) > オフ] または [字幕 (副) > オフ] を選択 します。

外部/埋め込み字幕のフォント スタイル、位置、エンコーディング変更に関する 詳細は、「字幕設定」を参照してください。

### 外部字幕をインポートする

ムービー ファイル/動画ファイルを再生中に、外部ファイルの字幕をインポート することができます。CyberLink PowerDVD が対応する外部字幕の形式は次の 通りです:ASS、PSB、SAA、SMI、SRT、SUB。

外部字幕をインポートするには、次の操作を行います。

注:再生中に字幕ファイルを CyberLink PowerDVD のユーザー インター フェイスにドラッグ&ドロップして、インポートすることもできます。

 再生中に ボタンをクリック (またはメディア ウィンドウを右クリック) して、[字幕 (主) > インポート] または [字幕 (副) > インポート] を選択し ます。

2. ダイアログからインポートする字幕ファイルを検索、選択します。

3. [開く] ボタンをクリックして、字幕ファイルをインポートします。

注: 再生中のムービー ファイルと同じディレクトリーにある他の対応字幕 ファイルも自動的にインポートされます。最大 10 個の字幕ファイルをイン ポートできますが、再生中は最大 2 つの字幕のみが表示されます。

インポートが完了したら、必要に応じてフォント スタイル、位置、エンコー ディングの設定を変更することができます。詳細は、「字幕設定」 を参照して ください。
#### 第7章:

# メディアをデバイスに同期す る

CyberLink PowerDVD を使って、メディア ライブラリー中のすべてのメディア を、USB ケーブルで接続された Android デバイスと同期\* することができま す。

注:\* この機能は、CyberLink PowerDVD の一部のバージョンではご利用 いただけません。

# メディアを接続したデバイスと同 期する

メディア ライブラリー中のメディアを、Android デバイス\*のメディアと同期することができます。

注: メディアを同期する前に、CyberLink PowerDVD を実行するコンピュ ーターに Android デバイスを接続する必要があります (USB ケーブルで接 続)。\* この機能は、CyberLink PowerDVD の一部のバージョンではご利 用いただけません。

メディアを接続したデバイスと同期するには、次の操作を行います。

- CyberLink PowerDVD のメディア パネルの [デバイス] タブをクリックして、リストから接続したデバイスを選択します。
- 2. [全般] タブをクリックして、オプションを次のように設定します。
  - USB でデバイスに接続時に PowerDVD を開く:コンピューターにデバイス が接続されたら自動的に CyberLink PowerDVD を起動する場合は、このオ プションを選択します。

- USB でデバイスに接続されると同期処理を自動的に開始する:接続されたデバイス中の全メディアをメディア ライブラリー中のメディアと自動的に同期する場合は、このオプションを選択します。
- 動画を自動的にトランスコード:このオプションを選択して、CyberLink PowerDVD が Android デバイスと同期するファイルの変換動画の画像を選 択します。このオプションを選択すると、同期プロセス中に MP4 以外の動 画を MP4 形式に変換して、Android デバイスで再生できるように処理しま す。
- 3. [動画] タブをクリックして、オプションを次のように設定します。
  - ライブラリー中の動画をデバイスと同期する:メディア ライブラリー中の動 画を接続された Android デバイス中の動画と同期する場合は、このオプ ションを選択します。このオプションを選択したら、[すべての動画] か [選 択したプレイリスト、フォルダー] から選択することができます。
  - デバイスから新たに検出された動画をインポートする: 接続された Android デバイス中の新しい動画をメディア ライブラリーにインポートする場合 は、このオプションを選択します。

注: 接続された Android デバイス中の動画を手動でメディア ライブラリー に転送することもできます (逆も可能)。[デバイス] タブからデバイスをク リックして、[動画] をクリックします。デバイス中の動画を検索・選択し て、[メディア ライブラリー] タブの [動画] セクションにドラッグ&ド ロップします。メディア ライブラリー中の動画をデバイスに手動で転送す るには、メディアを [デバイス] タブのデバイスにドラッグ&ドロップしま す。

- 4. [画像] タブをクリックして、オプションを次のように設定します。
  - ライブラリー中の画像をデバイスと同期する:メディア ライブラリー中の画像を接続された Android デバイス中の画像と同期する場合は、このオプションを選択します。このオプションを選択したら、[すべての画像]か[選択したプレイリスト、フォルダー]から選択することができます。

 デバイスから新たに検出された画像をインポートする: 接続された Android デバイス中の新しい画像をメディア ライブラリーにインポートする場合 は、このオプションを選択します。

注: 接続された Android デバイス中の画像を手動でメディア ライブラリー に転送することもできます (逆も可能)。[デバイス] タブからデバイスをク リックして、[画像] をクリックします。デバイス中の画像を検索・選択し て、[メディア ライブラリー] タブの [画像] セクションにドラッグ&ド ロップします。メディア ライブラリー中の画像をデバイスに手動で転送す るには、メディアを [デバイス] タブのデバイスにドラッグ&ドロップしま す。

- 5. [音楽] タブをクリックして、オプションを次のように設定します。
  - ライブラリー中の音楽をデバイスと同期する:メディア ライブラリー中の音楽を接続された Android デバイス中の音楽と同期する場合は、このオプションを選択します。このオプションを選択したら、[すべての音楽]か[選択したプレイリスト、アーティスト、アルバム、ジャンル]から選択することができます。
  - デバイスから新たに検出された音楽をインポートする: 接続された Android デバイス中の新しい音楽をメディア ライブラリーにインポートする場合 は、このオプションを選択します。

注: 接続された Android デバイス中の音楽を手動でメディア ライブラリー に転送することもできます (逆も可能)。[デバイス] タブからデバイスをク リックして、[音楽] をクリックします。デバイス中の音楽を検索・選択し て、[メディア ライブラリー] タブの [音楽] セクションにドラッグ&ド ロップします。メディア ライブラリー中の音楽をデバイスに手動で転送す るには、メディアを [デバイス] タブのデバイスにドラッグ&ドロップしま す。

 同期プロセスの準備ができたら、[同期] ボタンをクリックします。選択され たオプションに基づいて、すべてのメディアが同期されます。 CyberLink PowerDVD

#### 第8章:

# メディアをソーシャル ネットワークで共有する

メディア ライブラリー中の動画を YouTube\* や Facebook\* にアップロードしたり、Facebook や Flickr\* で共有したりすることができます。

注:\* この機能は、CyberLink PowerDVD の一部のバージョンではご利用 いただけません。

# YouTube に動画をアップロードする

メディア ライブラリー中の動画を YouTube\* に直接アップロードすることがで きます。YouTube\* に著作権保護されていない動画をアップロードするには、次 の操作を行います。

注:\* この機能は、CyberLink PowerDVD の一部のバージョンではご利用 いただけません。

- [メディア ライブラリー] タブの [動画] セクションを選択して、動画ファイ ルをすべて表示します。
- 2. YouTube にアップロードする動画を検索、選択します。
- 3. 🛃 をクリックして、[YouTube] を選択します。
- アップロード ウィザードが開き、サインイン ウィンドウが表示されます。
   YouTube にサインインするには、次のいずれかを実行します。
  - すでに YouTube のアカウントをお持ちの場合は、ユーザー名およびパス ワードを入力し、[サインイン] ボタンを選択してサインインし、アカウ

ントに動画をアップロードする認証を得ます。

- YouTube のアカウントをまだお持ちでない方は、[YouTube にサイン アップ] ボタンを選択して、新規のアカウントを作成し、アカウントに動 画をアップロードする認証を得ます。
- 5. 著作権情報を確認して、[次へ]をクリックして、次に進みます。
- 6. 動画の詳細を次のように入力します。
  - タイトル:動画のタイトルを入力します。このフィールドがグレー表示の 場合、[ファイル名を使う]のチェックボックスを選択解除します。
  - 説明:動画の説明を入力します。
  - タグ: タグを入力します。複数のタグを入力するには、カンマで区切ります。タグは、YouTube サイトでの検索キーワードとして使用されます。

注:動画をアップロードする前に、タイトル、説明、1 つ以上のタグを入力 する必要があります。

- 動画のカテゴリー:一覧から、動画のカテゴリーを選択します。
- ブロードキャスト オプション:[公開] または [非公開] のいずれかを選択して、公開の有無を設定します。
- 3D\* オプション: YouTube 3D に動画をアップロードする場合は、[3D に アップロード] オプションを選択します。アップロードする動画が 2D の 場合は、アップロードする前に TrueTheater 3D により 3D に変換され ます。

注:\* この機能は、CyberLink PowerDVD の一部のバージョンではご利用 いただけません。

[アップロード] ボタンをクリックして、YouTube に動画をアップロードします。動画のアップロードが完了したら、[完了] ボタンをクリックします。

# Facebook に動画をアップロードする

Facebook\* に動画をアップロードすることができます。著作権保護されていない動画を Facebook にアップロードするには、次の操作を行います。

注:\* この機能は、CyberLink PowerDVD の一部のバージョンではご利用 いただけません。

- [メディア ライブラリー] タブの [動画] セクションを選択して、動画ファイ ルをすべて表示します。
- 2. Facebook にアップロードする動画を検索、選択します。
- 3. 【 をクリックして、[Facebook] を選択します。
- [サインイン]をクリックして Facebook アカウントへのアクセス認証を行います。サインインして、認証プロセスを完了します。完了したら、[閉じる]をクリックして続行します。
- 5. 動画の詳細を次のように入力します。
  - 動画タイトル:動画のタイトルを入力します。このフィールドがグレー表示の場合、[ファイル名を使う]のチェックボックスを選択解除します。
  - 動画の説明:動画の説明を入力します。

注:動画をアップロードする前に、タイトルと説明を入力する必要がありま す。

- プライバシー:アップロードする動画を表示可能な人を選択します。
- [アップロート] ボタンをクリックして、次に進みます。動画のアップロードが 完了したら、[完了] をクリックします。

# Facebook に画像をアップロードする

Facebook\* に画像をアップロードするには、次の操作を行います。

注:\* この機能は、CyberLink PowerDVD の一部のバージョンではご利用 いただけません。

- [メディア ライブラリー] タブの [画像] セクションを選択して、すべての画 像を表示します。
- 2. Facebook にアップロードするすべての画像を検索、選択します。
- 3. 🛃 をクリックして、[Facebook] を選択します。
- [サインイン]をクリックして Facebook アカウントへのアクセス認証を行います。サインインして、認証プロセスを完了します。完了したら、[閉じる]をクリックして続行します。
- 5. 画像の詳細を次のように入力します。
  - アルバムの選択:画像をアップロードする Facebook の既存のアルバムを 選択します。[新規アルバムの作成]を選択して、新規のアルバムに画像 を追加します。
  - アルバム名:新規に作成するアルバムの名前を入力します。

注:新規にアルバムを作成する場合は、画像をアップロードする前にアルバム名を入力する必要があります。

- 場所:画像の撮影場所を入力します。
- アルバムの説明:アップロードする画像の説明を入力します。
- プライバシー:アップロードする画像を表示可能な人を選択します。

- 画像の追記説明: アップロードする画像の下に表示される説明を入力します。
- 6. [アップロード] を選択して、Facebook に画像をアップロードします。 画像のアップロードが完了した ら[完了] をクリックします。

## Flickr に画像をアップロードする

Flickr\* に画像をアップロードするには、次の操作を行います。

注:\* この機能は、CyberLink PowerDVD の一部のバージョンではご利用 いただけません。

- [メディア ライブラリー] タブの [画像] セクションを選択して、すべての画像を表示します。
- 2. Flickr にアップロードするすべての画像を検索、選択します。
- 3. 🗳 をクリックして、[Flickr] を選択します。
- [サインイン]をクリックして Flickr アカウントへのアクセス認証を行います。サインインして、認証プロセスを完了します。完了したら、[閉じる]を クリックして続行します。
- 5. 画像の詳細を次のように入力します。
  - サイズ変更:可能な場合、サイズを変更します。
  - プライバシー:アップロードする画像を表示可能な人を選択します。[公開]を選択すると、世界中の人達に公開されます。
  - 追記タグ:画像を説明するタグを入力します。
- [アップロード]を選択して、Flickr に画像をアップロードします。画像の アップロードが完了したら、[完了]をクリックします。

CyberLink PowerDVD

#### 第9章:

# PowerDVD ムービーの追加機能

この章では、[ムービー コレクション] 中の追加機能および [ムービー情報] ウィンドウ中の詳細情報の表示方法について説明します。

# ムービー情報

DVD または ブルーレイ ディスクを再生中に、[ムービー情報] ページからディ スク タイトルのムービー詳細およびディスク情報を表示することができます。 MoovieLive Web サイトから、これらの詳細および他の情報 (ムービー再生情報 など) がダウンロードされます。

[ムービー情報] ページから、ムービーの MovieMark を確認することもできま す。[ムービー情報] ページを表示するには、 🔝 をクリックして [ムービー情報] を選択します。

### MoovieLive

MoovieLive は、他のユーザーとムービー情報を共有する Web サービスです。 Moovie Live でできることは、次の通りです。

- ムービーの評価、レビュー、再生情報を表示。
- ムービーの詳細情報 (キャスト、スタジオ、監督など)を表示。
- ムービー情報に、コメント、評価、更新内容を追加。
- ムービーの MovieMark を再生、ダウンロード。
- ムービーのディスク情報を表示。

MoovieLive にサインインするには、[ムービー情報] ページ右上の [MoovieLive にサインイン] のリンクをクリックします。MoovieLive Web サイトの機能やサ

ービスに関する詳細は、www.moovielive.com をご覧ください。

## ムービー情報

[ムービー情報] タブには、再生するディスクの情報が表示されます。ディスクの 情報が表示されない場合は、[ダウンロード] ボタンをクリックします。

MoovieLive にムービー情報を追加する

再生中のムービーの情報が MoovieLive で見つからない場合は、自分で新しい情報を追加し、アップロードすることができます。

注: Q をクリックし、MoovieLive でムービーを検索してから、情報を追加するようにしてください。

MovieLive にムービー情報を追加するには、情報を入力し、[保存] をクリック します。[アップロード] をクリックし、MoovieLive Web サイトに情報を公開 します。

#### マイ ムービーにムービーを追加する

特定のムービーが気に入り、今後も他ユーザーのコメントを読んだり、 MovieMark を再生したりする場合は、そのムービーを [ムービー コレクション] に追加することができます。この処理を行うには、[マイ ムービーに追加] をク リックします。詳細は、「ムービー コレクション」を参照してください。

コメント

[ムービー情報] タブの [コメント] 欄には、最後に入力したコメントが表示され ます。

### MovieMark

The [MovieMark] タブには、コンピューターに入っている現在のムービーの MovieMark がすべて表示されます。MovieMark は自分で作成、または MoovieLive からダウンロードしたブックマークのセットを指します。 このムービーに MovieMark が追加されていない場合、[ブックマークの追加] を クリックしてブックマークを追加するか、[ダウンロード] ボタンをクリックして MoovieLive から既存の MovieMark をダウンロードします。MovieMark の作 成、編集、再生に関する詳細は、「ブックマークの機能」を参照してくださ い。

## パーソナル メモ

[パーソナル メモ] タブでは、ムービーの評価や視聴日など、個人的な視聴情報 を記録できます。

#### 自分の評価

ムービーへの自分の評価を記録します(最高は星5つ)。

#### 視聴記録

視聴記録には、ムービーの視聴履歴が記録されます。CyberLink PowerDVD で ムービーを再生すると、視聴時間が追加されます。CyberLink PowerDVD以外 (映画館やテレビなど)で視聴した場合、[追加] をクリックすると視聴時間を履 歴に追加できます。

- 視聴方法:ムービーの視聴方法を選択します。
- 日付:ムービーを視聴した日付を入力します。
- 種類:ムービーの種類 (DVD や ブルーレイ ディスクなど)を選択します。映 画館またはテレビで見た場合は、[ムービー]を選択します。
- 時間:ムービーを視聴した時間を入力します。
- メモ:ムービーに関する個人的なメモを入力します。たとえば、どこで誰と 見たかなどを記録します。

[OK] をクリックして [保存] ボタンをクリックして、メモを保存します。次に [アップロード] ボタンをクリックして、MoovieLive にこの情報を公開します。

注:[ムービー コレクション] には、CyberLink PowerDVD で再生したムー ビーの視聴履歴が表示されます。詳細は、「ムービー コレクション」 を参 照してください。

## ディスク情報

[ディスク情報] タブには、現在ディスク ドライブに入っているディスクの詳細 情報が表示されます。MoovieLive からチャプターのタイトルやディスクのバー ジョン情報を取得するには、[ダウンロード] ボタンをクリックします。

注: ムービーのディスクに複数のバージョンがある場合 (ワイド スクリーン版、ディレクター カット版、2 枚組み版など)、一覧から選択するか、 [ディスク バージョン] の欄にバージョン名を入力します。

#### チャプターのタイトルを編集する

ディスクの各チャプターのタイトルを入力することができます。あとでこのムー ビーを再生する場合、タイトルを書き込んでおくと検索が簡単です。

チャプター タイトルを編集するには、次の操作を行います。

- 1. [ディスク情報] タブの [チャプターのタイトルを編集] をクリックします。
- 2. チャプターの [タイトル] の欄をクリックしてタイトルを入力します。
- チャプター タイトルの書き込みが終わったら、[保存] ボタンをクリックします。

# ムービー コレクション

[ムービー コレクション]\* には、お気に入りムービー、所有するムービー、 CyberLink PowerDVD で再生したムービーの視聴履歴がの一覧が表示されま す。ムービー コレクションには、作成したまたは MoovieLive からダウンロー ドした MovieMark の一覧も表示されます。

注:\* この機能は、CyberLink PowerDVD の一部のバージョンではご利用 いただけません。

[ムービー コレクション] を表示するには、 🚵 をクリックして、[ムービー コレ クション] を選択します。

右上の検索機能を使用すると、コレクション内の特定のムービー、MovieMark を検索することができます。

### コレクション

[コレクション] タブにはユーザーが所有するムービーや、コレクションに追加し たムービーの一覧が表示されます。このウィンドウで、お気に入りのムービーを 手作業で追加することもできます。

[コレクション] タブは、視聴したムービーや所有するムービー、興味のあるムー

ビーを記録しておくのに便利です。ムービーを追加すると、ムービー タイトル のリンクをクリックするだけで MoovieLive Web サイト上のムービー情報にリ ンクし、MovieMark を検索することもできます。[コメント] をクリックすると MoovieLive が開き、このムービーに関するコメントが表示されます。

[コレクション] にあるムービーの詳細情報を表示するには、 ポタンをクリック して [ムービー情報] ウィンドウを開きます。詳細は、「ムービー情報」 を参照 してください。

#### マイ ムービーにムービーを追加する

まだ見ていないムービーを [コレクション] に追加することもできます。

ムービーを追加するには、次の操作を行います。

- 1. [ムービーの追加] ボタンをクリックします。
- [ムービーの検索] ウィンドウで、追加するムービーの名前を入力し、[OK] をクリックします。ムービーの候補が一覧表示されます。
- 3. [検索結果] ウィンドウで追加するムービーを選択し、[OK] をクリックしま す。
- ディスクの種類を選択して (ディスクを所有していない、もしくはコレク ションに登録するだけの場合は、[ムービー]を選択)、[OK] をクリックしま す。

注:対象のムービーがない場合は、[ムービー情報] ウィンドウで手作業で追加します。詳細は、「MoovieLive にムービー情報を追加する」を参照してください。

新しいムービーを [コレクション] に追加したら、[MoovieLive と同期] ボタン をクリックして、更新した情報を MoovieLive Web サイトにアップロードし、 他の人達と共有します。

### MovieMark

[MovieMark] タブには、MoovieLive から追加またはダウンロードした MovieMark がすべて表示されます。Moviemark でブックマークを表示するに は、『ボタンをクリックして、[プックマーク ビューアー]を開きます。ブック マークに関する詳細は、「プックマーク ビューアー」を参照してください。

### PowerDVD での視聴記録

[PowerDVD での視聴記録] タブには、CyberLink PowerDVD で再生した視聴 履歴が表示されます。 2 をクリックして、視聴記録を編集します。 CyberLink PowerDVD

# <sub>第10章:</sub> PowerDVD の設定 -プレーヤーの設定

この章では、CyberLink PowerDVD のプレーヤー設定を説明します。 CyberLink PowerDVD の設定を再生要件に合わせて変更します。

[プレーヤーの設定] タブに次のようにアクセスします。

- キャプション バー (ウィンドウの上)の 🗳 ボタンをクリックします。
- 再生コントロールの 協 ボタンをクリックして、[プレーヤーの設定]を選択します。
- キーボードの [Ctrl+ Shift+ C] を押します。

注:Dolby、Pro Logic、Surround EX、Dolby Digital Plus、Dolby TrueHD、DD シンボルは、Dolby Laboratories の登録商標です。DTS、 DTS 96/24、DTS-HD は、DTS (デジタル・シアター・システムズ) の登 録商標です。

# 全般の設定

[全般] タブでは、PowerDVD に名前を付けたり、ユーザー インターフェイスの 言語やプレーヤー オプションを設定したりすることができます。次のように設 定します。

PowerDVD の名前

使用するコンピューター用の CyberLink PowerDVD の名前を入力します。この 名前により、ネットワーク上のコンピューターや PowerDVD を実行する他のコ ンピューターの [ホーム メディア (DLNA)] タブを識別できます。

UI 言語

[UI 言語] オプションでは、CyberLink PowerDVD のユーザー インターフェイ

スの言語を設定できます。ドロップダウンから、使用する言語を選択します。コ ンピューター システムと同じ言語にするには、[システム デフォルト] を選択し ます。 プレーヤー オプション

- Windows を起動時に PowerDVD を自動起動する: コンピューターを起動す ると、自動的に CyberLink PowerDVD を起動します。
- OSD (オン スクリーン ディスプレイ) を表示する:再生中に OSD (オン スクリーン ディスプレイ) を表示します。
- 製品のアップデート情報を確認する: PowerDVD の新規アップデート/バージョン情報が自動的に表示されます。

オート レジューム (続きから再生) 設定

[オート レジューム (続きから再生) 設定] オプションで、DVD ディスク、MP4/ MKV ファイルを開始時に、どこから再生するかを選択します。設定内容をド ロップダウン リストから選択します。ムービーを再生時にプロンプト表示をし ない場合は、[ムービーの始めから再生する] か [前回の続きから再生する] を選 択します。この機能に関する詳細は、「オート レジューム (続きから再生)」を 参照してください。

CyberLink 製品向上プログラム

 参加する: CyberLink の製品向上プログラムに参加する場合、このアイテム を選択します。参加する場合、コンピューターシステムのハードウェアと ソフトウェアの設定およびソフトウェアに関連する動作と統計情報が収集さ れます。収集内容に関する詳細は、[詳細]のリンクをクリックします。

注: PowerDVD の CyberLink 製品向上プログラムでは、個人情報は収集し ません。

[次回からこのメッセージを表示しない]をリセットする

[次回からこのメッセージを表示しない]の確認ダイアログをデフォルト設定に戻 すには、[リセット]ボタンをクリックします。このボタンをクリックすると、 CyberLink PowerDVD のすべてのダイアログが再度表示されるようになりま す。

キャッシュ ファイル

[キャッシュ ファイル] ボタンをクリックして、チャプター サムネイルとインス タント サムネイル (動画コンテンツ再生として生成)の保存に使われるキャッ シュを管理します。このキャッシュは、ブルーレイ ディスク再生 (BD-Live コン テンツやブルーレイ アプリケーションなど)時にダウンロードされたその他コン テンツの保存にも使われます。

[キャッシュ] ファイル ウィンドウで、オプションを次のように変更します。

- キャッシュ ファイルの保存先:キャッシュ ファイルの保存先を変更するには、[参照] をクリックして保存するフォルダーを検索します。
- キャッシュストレージのサイズ上限値:フィールドに、キャッシュファイルが保存可能なディスク容量の上限値を入力します。この上限値に達すると、以前のキャッシュファイルは削除され、新しいキャッシュファイルと置換わります。
- 現在のキャッシュ サイズ:キャッシュ ファイル ストレージの現在のサイズ が表示されます。
- [キャッシュのクリア]ボタンをクリックして、コンピューターからキャッシュと追加コンテンツを削除し、ディスクの空き容量を確保することもできます。

全般のその他設定

[その他設定] ボタンをクリックすると、他の設定 (スナップショットの設定やム ービー言語の選択など) にアクセスすることができます。詳細は、「全般のその 他設定」を参照してください。

## 全般のその他設定

[その他設定] ボタンをクリックすると、他の設定 (スナップショットの設定やム ービー言語の選択など) にアクセスすることができます。

全般のその他設定には、「スナップショット」、「ムービー言語」、「ファイル の関連付け」の3 つのタブがあります。次のように設定します。

#### スナップショット

[スナップショット] タブでは、動画またはムービーのフレーム キャプチャー (ス ナップショット) の方法を設定します。詳細は、「スナップショットを取得す る」 を参照してください。

- スナップショット形式:ドロップダウンから、スナップショットのファイル 形式を選択します。
- スナップショット保存先:スナップショットの保存先を変更するには、[参照]をクリックして保存するフォルダーを検索します。

ムービー言語

[ムービー言語]のタブで、ディスクコンテンツのデフォルトのムービー言語を 設定します。

ムービーのデフォルト言語設定

- [カスタマイズ]オプションで、ディスクのメニュー、字幕、音声のデフォル ト言語を指定します。
- オペレーション システムと同一のディスクメニュー、字幕、音声を自動的に表示する場合は、[PowerDVDの言語設定と同じ]を選択します。

注: デフォルト言語として設定しても、ディスク コンテンツにその言語が含まれない場合は表示されません。

ファイルの関連付け

[ファイルの関連付け] タブでは、CyberLink PowerDVD がデフォルトのプレー ヤーの場合の、ファイル形式などを設定します。

ファイルの関連付け

注: この機能は Windows 8 ではご利用いただけません。ただし、 [PowerDVD の関連付けを設定] ボタンをクリックすると、Windows の [プログラムの関連付けを設定する] 機能にアクセスすることができます。 チェック ボックスの定義は次の通りです。

- このファイル形式には、CyberLink PowerDVD がデフォルト プレーヤ ーとして指定されていません。
- このファイル形式の一部に、CyberLink PowerDVD がデフォルト プレ ーヤーとして指定されています。
- このファイル形式のすべてに、CyberLink PowerDVD がデフォルト プレーヤーとして指定されています。

注: デフォルト言語として設定しても、ディスク コンテンツにその言語が含 まれない場合は表示されません。

コンピューターでファイルの関連付け一覧にある形式のファイルをダブルクリックすると、CyberLink PowerDVD が自動的に起動して再生を開始します。

挿入したディスクを自動再生する:ディスクをディスクドライブに挿入したときに、自動的に再生を開始するようにするには、このオプションを選択します。

# 動画、音声、字幕の設定

[動画、音声、字幕] 設定タブでは、動画、音声の再生やムービー ファイルの字 幕をカスタマイズすることができます。次のように設定します。 動画

[動画] セクションでは、ハードウェア アクセラレーション/ソフトウェア デコー ディングを有効化したり、カラー プロファイルを変更したりすることができま す。次のように設定します。

 [TrueTheater/ハードウェア デコーディング]\*ボタンをクリックして、 [TrueTheater エンハンスメント]のダイアログを開き、設定を行います。 これらの機能と設定に関する詳細は、TrueTheater ビデオ エフェクト」を 参照してください。

注:\* この機能は、CyberLink PowerDVD の一部のバージョンではご利用 いただけません。

カラー プロファイル:ドロップダウン メニューからプロファイルを選択して、動画コンテンツのカラー スキームを全体的に変更します。[オリジナル]を選択すると、再生中のディスクのカラー スキームが使用されます。[ビビッド]、[プライト]、[シアター]を選択すると、補正した色で表示されます。

注: TrueTheater Lighting を有効にすると、カラー プロファイル機能は無効になります。

[その他動画設定] ボタンをクリックすると、他の設定 (デインターレースや縦横比) にアクセスすることができます。詳細は、「その他動画設定」 を参照してください。

音声

[音声] セクションでは、音声出力モードなどを設定することができます。次のように設定します。

出力:お持ちのサウンドカード/スピーカー数に合わせて、出力環境を選択します。出力種類に関する詳細は、「スピーカー環境」を参照してください。

[その他音声設定] ボタンをクリックすると、他の設定 (出力音質や出力同期設定 など) にアクセスすることができます。詳細は、「その他音声設定」 を参照して ください。 ムービー ファイルの字幕 (DVD/ブルーレイ字幕ではありません)

[ムービー ファイルの字幕] セクションでは、ムービー ファイル字幕のスタイ ル、位置、エンコーディングを変更することができます。[字幕設定] ボタンをク リックして、これらの設定にアクセスします。詳細は、「字幕設定」 を参照し てください。

注: これらの設定は、ムービー ファイルの外部および埋め込み字幕にのみ適 用されます。ブルーレイおよび DVD ディスク/フォルダーの字幕は、この 設定では変更できません。

### その他動画設定

[動画、音声、字幕] 設定の [その他動画設定] ボタンをクリックすると、他の設定 (デインターレースや縦横比) にアクセスすることができます。

[その他動画設定] には、[デインターレース] と [縦横比] の 2 つのタブがありま す。次のように設定します。

#### デインターレース

[デインターレース] タブでは、インターレース ビデオをノンインターレース形 式に変換する方法と場合を設定します。

デインターレース設定

- デインターレース モードを使用しない場合は、[なし]を選択します。
- デインターレースを使用するには [デインターレースを使用する] を選択し、[インターレースを適用時]のドロップダウンから選択します。

注: TrueTheater ビデオ エフェクトが有効になっている場合、下のデイン ターレース オプションは無効になります。

- 再生中にハードウェア アクセラレーションを使用時に、2 つ目のドロップ ダウン リストから [デインターレース アルゴリズム] を選択します。各オプ ションを試して、最も適切なオプションを適用します。
- 再生中にソフトウェア デコーディングを使用時に、3 つ目のドロップダウ

ン リストから [デインターレース アルゴリズム] を選択します。各オプションを試して、最も適切なオプションを適用します。

#### 縦横比

[縦横比] タブでは、縦横比 4:3 の映像を 16:9 に変換する (あるいはその逆) 設 定ができます。

#### 縦横比の設定

- 常に縦横比を保持する:ディスプレイのサイズ (縦横比)を変更しても、縦横 比は変わりません。このオプションは、下の TrueTheater Stretch オプ ションには対応しません。
- ストレッチの適用:動画全体を平均的にストレッチします。ビデオディスプレイとモニターの縦横比が合わないと、歪みが大きくなります。

TrueTheater Stretch

TrueTheater Stretch\* は、非線形のビデオ ストレッチング技術で、画像中央の ゆがみを最少に抑えます。TrueTheater Stretch 機能は、フル スクリーン モー ドでのみ使用できます。ワイド スクリーンの縦横比の DVD に適しています (例: 4:3 モニターで 16:9 が最適)。この機能では CyberLink 独自の Pano Vision ビデオ テクノロジーを使用してムービーをストレッチし、モニターのサ イズに合わせます。

注:\* この機能は、CyberLink PowerDVD の一部のバージョンではご利用 いただけません。この機能は、DxVA 使用時に ブルーレイ ディスクを再生 する間、無効になります。

有効にしてから、次のいずれかのオプションから選択します。

- スマート ストレッチ:(ほとんどの動画に推奨) 画像の中央はそのままで、端 をわずかにクロップ&ストレッチします。
- フィットスクリーン:画像の中央はそのままで、端をわずかにストレッチします。
- スマート 2.35:1:2.35:1 縦横比のディスクを再生する場合、ワイド スクリ

ーン (16:9 または 16:10) のディスプレイ スペースに最大に表示します。

### その他音声設定

[動画、音声、字幕] 設定の [その他音声設定] ボタンをクリックすると、他の設定 (出力音質や出力同期設定など) にアクセスすることができます。

[その他音声設定] には、[出力画質/音声] と [その他] の 2 つのタブがありま す。次のように設定します。

#### 出力画質/音質

[出力画質/音質] タブでは、スピーカー環境、出力モード、ダイナミック レンジ 圧縮の設定を行うことができます。

#### スピーカー環境

注: これらの設定は、再生音声を最適化するドルビー PCEE 対応バージョンの CyberLink PowerDVD では無効になります。

使用しているサウンドカードやスピーカーの数、コンテンツの聴取環境に合わせて、[スピーカー環境]を選択します。

- [ヘッドフォン] は、ヘッドフォンを使用して音声を聴くノート パソコンユ ーザー向けの設定です。
- [2 スピーカー]は、スピーカーが2つしかないか、サウンドカードが2 チャンネル出力のみに対応するデスクトップやラップトップユーザー向けの設定です。
- [4 スピーカー] は、4 チャンネル出力対応のサウンド カードを搭載したコンピューター向けの設定です。
- [6 スピーカー] (5.1チャンネルとも言う) は、6 チャンネル出力対応のサウンド カードを搭載したコンピューター向けの設定で、Dolby Digital 5.1 やDTS 5.1 のようなマルチ チャンネル エンコーディングに対応する DVD 動画タイトルに適しています。
- [7 スピーカー] および [8 スピーカー] (7.1チャンネルとも言う) オプション

は、複数のスピーカーを使用して音声を出力したいユーザー向けの設定で す。

 [S/PDIFを使用] オプションは高度な技術を使用したデジタル インター フェイス (Digital InterFace) で、ソニーとフィリップス (Sony、Philips) 両社によって考案された規格です (アナログ インターフェイスを介した従来 型転送信号に対比)。6 スピーカーを十分にお楽しみいただくには、外部 Dolby Digital/DTS デコーダーと S/PDIF 互換サウンド カードが必要で す。

注:S/PDIF 音声出力が有効で、出力ストリームが PCM ではない場合、 CyberLink PowerDVD のボリューム コントロールは使用できません (デコ ーダーがタスクを代行するため)。

• [HDMI 出力] は、オーディオを HDMI 端子に接続しているユーザー向けの 設定です。

注:Windows XP は、HDMI 出力に対応していません。

出力モード:

このオプションを使用すると、オーディオ信号で使用される特定の処理を指定で きます。利用可能な設定を試して、好みの設定を選択します。

注:[出力モード] のドロップダウン メニューに表示されるオプションは、 [スピーカー環境] での選択内容や使用しているコンピューターの設定に よって異なります。

ヘッドフォン出力オプション

スピーカー環境をヘッドフォンに設定する場合、次の出力オプションが利用でき ます。選択するオプションは、個人の好みと設定によって異なります。

 [Dolby Surround Compatible Downmix] と [ステレオ]の主な違いは、 Dolby Surround では Dolby Surround\* ダウンミックス アルゴリズムが使用され、Dolby Surround 用に4 チャンネル サラウンド サウンド (左、 右、中央、サラウンド)を有効化するため、アナログの Pro Logic デコーダ ーがサウンド カードに接続されている可能性があることです。このほかの 点については、2 チャンネル出力と類似しています。

- [Dolby Headphone]\* はバーチャル サラウンド サウンドを作り出す後処理 エフェクトで、特にヘッドフォン環境に最適ですが、ノート パソコンやデ スクトップ環境においても有効です。聴取環境にあわせて、次のオプション から 1 つを選択します。
  - DH1:映画と音楽の録画/録音用の小さな防音個室をシュミレートします。
     これはDolby Headphone の「Reference Room」に相当し、Dolby
     Headphone 対応の製品すべてに付属しています。
  - DH2:より音響効果に優れた、音楽聴取に最適なライブ ルーム (ジャズ クラブなど)をシミュレートします。
  - DH3:コンサートホールや映画館のような、広い場所をシミュレートします。
- [TrueTheater Surround]\*オプションは、ノートパソコン音声をヘッド フォンで出力する際の音質を高めるために、CyberLink が開発した技術で す。リビングルーム、シアター、スタジアムといった異なるリスニング環 境が設定できます。聴取環境にあわせて、次のオプションから1つを選択 します。
  - リビング ルーム:映画と音楽の録画/録音用の小さな防音個室をシュミレートします。
  - シアター:音楽聴取に最適な、ライブコンサート環境をシミュレートします。
  - スタジアム:より大きなコンサート環境をシミュレートします。
  - 注:\* この機能は、CyberLink PowerDVD の一部のバージョンではご利用 いただけません。

2 スピーカー出力オプション

2 スピーカーを選択する場合、次の出力オプションが利用できます。選択するオ プションは、個人の好みと設定によって異なります。

• [Dolby Surround Compatible Downmix] と [ステレオ] の主な違いは、

Dolby Surround では Dolby Surround\* ダウンミックス アルゴリズムが使用され、Dolby Surround 用に 4 チャンネル サラウンド サウンド (左、右、中央、サラウンド)を有効化するため、アナログの Pro Logic デコーダーがサウンド カードに接続されている可能性があることです。このほかの点については、2 チャンネル出力と類似しています。

- The [Dolby Virtual Speaker]\*オプションを使用すると、2 つのスピーカ ーでバーチャル サラウンド サウンドが楽します。聴取環境にあわせて、次のオプションから1 つを選択します。
  - 標準:2 つのスピーカーの距離で規定するフロント イメージ全体にわたる 音の幅から、2 つのスピーカーで 5 スピーカー サラウンド サウンドを作 り出します。
  - ワイド 1:2 つのスピーカーを近づけて置いた場合に、より広がりのある フロント イメージを実現します。
  - ワイド 2:このモードは [ワイド 1] に似ていますが、サラウンド スピー カーがより強調されます。
- TrueTheater Surround\*: は、CyberLink が開発したバーチャル サラウン ド技術です。聴取環境にあわせて、次のオプションから 1 つを選択しま す。
  - リビング ルーム:映画と音楽の録画/録音用の小さな防音個室をシュミレートします。
  - シアター:音楽聴取に最適な、ライブコンサート環境をシミュレートします。
  - スタジアム:より大きなコンサート環境をシミュレートします。

注:\* この機能は、CyberLink PowerDVD の一部のバージョンではご利用 いただけません。

4/6/7/8 スピーカー出力オプション

4、6、7、8 スピーカーを選択する場合、次の出力オプションが利用できます。

選択するオプションは、個人の好みと設定によって異なります。

- Dolby Pro Logic IIx\*: 3 つのオプションがあります。聴取環境にあわせて、次のオプションから 1 つを選択します。
  - ムービー モード:ムービーの再生にはこのオプションを選択します。
  - ミュージック モード:音楽を聴くにはこのオプションを選択します。
  - Dolby Digital EX モード:高音質のサラウンド サウンドで聴くにはこのオ プションを選択します。
- TrueTheater Surround\*: CyberLink が開発したオーディオ チャンネル拡張 技術で、ステレオ オーディオ サウンドを変換して複数のチャンネルに出力 します (2 チャンネルの音源を 4、6、7、8 スピーカーに、または 2 チャン ネルの音源を 7、8 スピーカーに変換)。聴取環境にあわせて、次のオプ ションから 1 つを選択します。
  - ムービー再生:ムービーの再生に適しています。
  - ミュージック モード スタンダード: 聴衆の間で演奏するコンサートをシ ミュレートします。
  - ミュージック モード オンステージ: ステージでのコンサートをシミュレ ートします。

注:\* この機能は、CyberLink PowerDVD の一部のバージョンではご利用 いただけません。

S/PDIF 出力モードを使用する

ブルーレイ ディスクの再生時に、S/PDIF がスピーカー環境として選択されてい る場合、次の出力モードが使用できます。選択するモードは、コンピューターに 接続されている外部デコーダー (AV 受信機) によって異なります。

 主音声のみ:このモードでは、主映像の音声のみが出力されます (ピクチャー イン ピクチャー、セカンダリー ビデオ ストリーム、ディレクターズ コメ ントには音声が付きません)。圧縮された音声は外部デコーダー (AV 受信 機) にパススルーされます。 注: 主音声形式が Dolby Digital、DD+、DTS、DTS-HD 以外である場合、 両方の音声信号が同時に出力されます。

- Dolby Digital\* ミキシング: このモードでは、主映像の音声と副映像の音声 をミキシングして Dolby Digital ビットストリームにエンコードすること で、両方の音声信号が同時に出力されます。使用している外部デコーダー (AV 受信機) が Dolby Digital に対応する場合に、このオプションを選択し ます。
- DTS\* ミキシング:このモードでは、主映像の音声と副映像の音声をミキシングして DTS ビットストリームにエンコードすることで、両方の音声信号が同時に出力されます。使用している外部デコーダー (AV レシーバー)がDTS に対応する場合に、このオプションを選択します。

注:\* この機能は、CyberLink PowerDVD の一部のバージョンではご利用 いただけません。

HDMI 出力モード

次の出力モードは、Windows 8、7 または Visita の環境で、外部デコーダー (AV 受信機) が HDMI 端子に接続されている場合に使用できます。選択するモー ドは、コンピューターに接続されている外部デコーダー (AV 受信機) によって異 なります。

- PCM (PowerDVD でデコード):このモードでは、アナログ信号のデジタル表現を作成します。このオプションは、使用している外部デコーダー (AV 受信機)が、デジタル音声出力向けに Dolby Digital か DTS に対応していない場合に選択します。
- デコードされていない Dolby Digital/DTS オーディオを外部デバイスへ:このモードでは、圧縮された音声が外部デコーダー (AV 受信機) に渡されます。このオプションは、アンプや受信機が、再生時に Dolby Digital かDTS に対応している場合に選択します。
- デコードされていないハイデフィニション音声を外部デバイスへ (HDMI 1.3 のみ): このモードでは、Lossless の音声が外部デコーダー (AV 受信機) に渡されます。このオプションは、アンプや受信機が、再生時にハイデフィニション音声に対応している場合に選択します。

ダイナミック レンジ圧縮

このセクションは、Dolby Digital テクノロジーに対応するディスクにのみ対応 します。

- 静かな環境で視聴中は、最初のオプションを選択します。聞き取り可能な音はすべて、低周波から高周波まで際立ったものとなり、Dolby Digital のダイナミックレンジをフル活用したものとなります。
- 標準的な環境で視聴中は、2 つ目のオプションを選択します。Dolby Digital 音声スペクトルの極端な範囲にあたる音声エフェクトは圧縮されます。
- 騒がしい環境やノートブック (ラップトップ) で視聴中は、3 つ目のオプ ションを選択します。このオプションでは、低域のオーディオ信号が増幅され、聴取可能な音量が増します。

#### その他

[その他] タブでは、音声出力を同期することができます。

#### 音声出力同期

[音声出力同期] オプションで、同期していないオーディオ/ビデオ ストリームを 修正します。異なるインターフェイスで音声/動画が接続されている場合に発生 します。テレビの後処理により動画が遅延することがあるためです。Bluetooth ヘッドフォンで音声が遅延する場合もこのオプションを使うことができます。

 ・ 音声遅延: 音声遅延の長さを指定します (2 秒以内)。音声が動画より遅延する場合、マイナスの値 (-0.5 以内)を指定することもできます。

### 字幕設定

[動画、音声、字幕] 設定の [字幕設定] ボタンをクリックすると、ムービー ファ イルのフォント スタイル、位置、エンコーディングなどを変更することができ ます。次のように設定します。

注: これらの設定は、ムービー ファイルの外部および埋め込み字幕にのみ適 用されます。ブルーレイおよび DVD ディスク/フォルダーの字幕は、この 設定では変更できません。

ディスプレイ設定

- フォント:ドロップダウンから、字幕テキストのフォントを選択します。
- フォント カラー:字幕テキストのカラーを設定します。
- 枠線カラー:字幕テキストの枠線カラーを設定します。テキストの色が動画の色と近い場合、枠線カラーを変更することで読みやすくなります。
- 位置:画面の字幕位置を指定します。% が高くなると、画面の上に表示されます。
- デフォルト エンコーディング:必要に応じて、非ユニコード字幕ファイルの 言語エンコーディングを選択します。

インポート ファイルの設定

注:これらの設定は、現在再生に使われるインポート/埋め込み字幕ファイル が適用されている場合にのみ表示されます。

- 現在のファイル:このフィールドには、場所と、現在再生に使われるインポート済みの字幕ファイルが表示されます。
- エンコーディング:必要に応じて、インポートする字幕の言語エンコーディングを選択します。
- 遅延:字幕がセリフの前に表示される場合は、上矢印を使って時間を遅らせます。字幕がセリフの後に表示される場合は、下矢印を使ってマイナス値に設定し、字幕を前に表示させます。

# ブルーレイ ディスクの設定

[ブルーレイ ディスク] 設定タブ\* では、ブルーレイ ディスク タイトルの再生設 定を行うことができます。次のように設定します。

注:\* この機能は、CyberLink PowerDVD の一部のバージョンではご利用 いただけません。

ブルーレイ国・地域の設定

一部のブルーレイ ディスクは国が指定されており、該当国を選択時のみ再生可 能です。ディスク ドライブがセットされている国、地域を選択します。特定の リージョンに設定すると、そのリージョンのタイトルだけをディスク ドライブ および CyberLink PowerDVD で再生できるようになります。

注:ディスク ドライブのリージョン設定の変更は、5 回まで行えます。

ドロップダウンから、CyberLink PowerDVD を使用する国を指定します。オペレーション システムと同じ国にするには、[システムの場所] を選択します。

リージョン コード

このセクションには、コンピューターのブルーレイ ディスク ドライブの国・地 域設定ができる残りの回数が表示されます。変更は 5 回まで可能で、ブルーレイ の国・地域設定を変更するたびに、1 つずつ数字が減っていきます。
ブルーレイ ディスクのその他設定

[その他設定] ボタンをクリックすると、他の設定 (BD-Live やハイブリッド ディスク プレーヤーの動作設定など) にアクセスすることができます。詳細は、 「ブルーレイ ディスクのその他設定」 を参照してください。

### ブルーレイ ディスクのその他設定

ブルーレイ ディスク設定の [その他設定] ボタンをクリックすると、他の設定 (BD-Live のオプションやハイブリッド ディスク プレーヤーの動作設定など) に アクセスすることができます。

ブルーレイ ディスクのその他設定には、「その他」 および 「ハイブリッド ディスク」 の 2 つのタブがあります。次のように設定します。

#### その他

[その他] タブでは、BD-Live オプションを設定したり、ブルーレイ 3D サポー トを有効化したり、Windows Aero を無効化したりすることができます。

- BD-Live のネットワークを有効にする: ブルーレイ ディスクでインターネットから他の BD-J コンテンツにアクセス、ダウンロードを可能にする場合、このオプションを選択します。
- BD-J キーボード対応を有効にする: BD-J コンテンツのキーボード対応を有効にする場合、このオプションを選択します。

注:この機能を有効にすると、CyberLink PowerDVD のすべての既存ホットキーは無効になります。

- 認証が無効の場合に接続する: ブルーレイ ディスクの BD-J コンテンツにア クセス時に、ディスクのデジタル署名が認識されていないまたは無効の場 合、続けてインターネットに接続するか、確認メッセージが表示されます。 コンテンツが安全でない場合があるためです。このオプションを選択する と、BD-Live への接続時に確認メッセージは表示されません。
- ブルーレイ 3D\* サポートを有効にする: CyberLink PowerDVD でブルーレイ 3D ディスクを再生する場合、このオプションを選択します。ブルーレイ

3D 再生を無効にするには、選択を解除します。

注:\* この機能は、CyberLink PowerDVD の一部のバージョンではご利用 いただけません。

 自動的に Windows Aero を無効にして、ブルーレイ ディスクの再生を最適 化する: Windows 7/Vista コンピューターでブルーレイ ディスクを再生中に このオプションを選択すると、自動的に Windows Aero が無効になり、ブ ルーレイ ディスク再生のパフォーマンスが向上します。再生を停止する と、Windows Aero は再度有効化されます。

ハイブリッド ディスク

[ハイブリッド ディスク] タブでは、ハイブリッド ディスクがディスク ドライブ に挿入されている場合のデフォルトの動作を設定します。

ハイブリッド ディスク

 ハイブリッド ブルーレイ ディスクの再生時に優先するディスク形式:ドロッ プダウンから、ハイブリッド ディスク (DVD/ブルーレイ ディスク) がディ スク ドライブに挿入されている場合の動作を設定します。ハイブリッド ディスクがブルーレイ ディスク ドライブに挿入されている場合、[ディスク ドライブの種類に合った形式を再生する]を選択します。DVD ビデオをを 再生するには、[常に DVD ビデオを再生する]を選択します。

## ホットキー/マウス ホイールの設定

[ホットキー/マウス ホイール] 設定タブでは、メディア再生中の一部キーボード ホットキー、マウスホイールの動作を設定することができます。次のように設定 します。

キーボード ホットキー

 Ctrl + 右/左:ドロップダウンから、キーボードの [Ctrl] キーと左右方向キ ーを押した場合の動作を選択します。

注:動画ファイルのみを再生中は、このホットキーは左右の矢印キーからも アクセスできます。

- Shift + 右/左:ドロップダウンから、キーボードの [Shift] キーと左右方向 キーを押した場合の動作を選択します。
- Alt + 右/左:ドロップダウンから、キーボードの [Alt] キーと左右方向キー を押した場合の動作を選択します。

マウス ホイール ホットキー

- マウスホイール:ドロップダウンから、再生中にマウスのスクロールホイールで操作する動作を選択します。
- Ctrl + マウス ホイール:ドロップダウンから、キーボードの [Ctrl] キーと マウスのスクロール ホイールを使う場合の動作を選択します。
- シフト + マウス ホイール:ドロップダウンから、キーボードの [Shift] キー とマウスのスクロール ホイールを使う場合の動作を選択します。

## ムービー情報の設定

[ムービー情報] 設定タブから、CyberLink PowerDVD と MoovieLive Web サ ービスのインタラクションを設定します。

自動サインイン

CyberLink PowerDVD 起動時に、自動的に MoovieLive にサインインする場合 に、このオプションを選択します。

 [自動サインイン]を選択し、[メール] と [パスワード] を入力すると、常に MoovieLive から情報を取得することができます。

注:ユーザー名とパスワードがない場合、[サインアップ]を選択します。

ムービー情報機能

 [詳細機能を有効にする] オプションを選択すると、CyberLink PowerDVD を使って、MoovieLiveの詳細機能および利点 (ディスク挿入時にディスク 情報をダウンロード、コメントおよび MovieMark の表示など) が有効にな ります。 注:詳細情報を取得するには、MoovieLive のプライバシーポリシーに同意 する必要があります。詳細は、タブのリンクをクリックしてプライバシー ポリシーと利用規約を表示します。

ムービー データ表示デフォルト言語

このオプションでは、CyberLink PowerDVD に表示される MoovieLive サイト のムービー情報の言語を選択します。

ドロップダウンから、使用する言語を選択します。[全般] で指定した言語と同じ ものを使用するには、[PowerDVD の言語設定と同じ] を選択します。詳細は、 「UI 言語」 を参照してください。

## 情報

[情報] 設定タブには、再生中のディスク、コンピューターのディスク ドライブ とハードウェアの設定、CyberLink PowerDVD の設定情報等の詳細が表示され ます。

注:表示される情報は、お使いのコンピューターの内容によって異なります。一部、英語のみで表示される情報もあります。

#### 第 11 章:

# PowerDVD の設定 - 環境設定

この章では、CyberLink PowerDVD の環境設定を説明します。CyberLink PowerDVD の UI、メディア ライブラリー、ホーム メディア、3D ディスプレ イをカスタマイズ、設定する場合、これらの環境設定を変更します。

[環境設定] タブに次のようにアクセスします。

- キャプション バー (ウィンドウの上)の 図ボタンをクリックして、[環境設定] タブをクリックします。
- 再生コントロールの び ボタンをクリックして、[3D ディスプレイ]、[ホーム メディア (DLNA)]、[メディア ライブラリー]、[UI カスタマイズ] から 選択します。
- キーボードの [Ctrl+ Shift+ C] を押して、[環境設定] タブをクリックします。

## UI カスタマイズの環境設定

[UI カスタマイズ] 環境設定タブでは、メディア パネル、キャプション バー、 [ムービー] タブ、再生コントロールに表示されるアイテムと機能をカスタマイズ することができます。

[UI カスタマイズ] の環境設定には、「メディア パネル」と「その他」の2つのタブがあります。

### メディア パネル

[メディア パネル] タブでは、メディア パネルに表示されるアイテムと機能をカ スタマイズすることができます。次のように設定します。

メディア パネルの表示アイテムをカスタマイズ

このリストから、CyberLink PowerDVD のメディア パネルに表示するアイテム

を選択します。非表示にするアイテムは、選択解除します。

メディア ライブラリー

デフォルトで、すべてのメディア ライブラリーが表示されます。非表示にする ことはできません。

マイ コンピューター

[マイ コンピューター] タブを表示し、コンピューターのハード ドライブ中のす べてのフォルダーにアクセスできるようにするには、このアイテムを選択しま す。

デバイス

[デバイス] タブを表示し、コンピューターに接続されるすべてのデバイスにアク セスできるようにするには、このアイテムを選択します。選択したら、このタブ に表示するデバイスを指定することができます。

ストア\*

[ストア] タブを表示し、7digital オンライン ミュージック ストアにアクセスで きるようにするには、このアイテムを選択します。

注:\* この機能は、CyberLink PowerDVD の一部のバージョンではご利用 いただけません。ストアの機能は、一部の国でのみご利用いただけます。 詳細は、7digital の Web サイトを参照してください。

ホーム メディア (DLNA)

[ホーム メディア (DLNA)] タブを表示し、コンピューターに接続されるすべて のホーム メディア クライアントにアクセスできるようにするには、このアイテ ムを選択します。選択したら、このタブに表示/非表示するデバイスを指定する ことができます。

オンライン メディア

[オンライン メディア] タブを表示し、Facebook、YouTube、Flickr にアクセス できるようにするには、このアイテムを選択します。選択したら、このタブに表 示/非表示するオンライン メディア Web サイトを指定することができます。

プレイリスト

[プレイリスト] タブを表示し、メディア プレイリストにアクセスできるように するには、このアイテムを選択します。選択したら、このタブに表示/非表示す るプレイリストを指定することができます。

### その他

[その他] 環境設定タブでは、キャプション バーに表示されるアイテムと機能を カスタマイズすることができます。次のように設定します。

キャプション バーの表示アイテムをカスタマイズ

このリストから、CyberLink PowerDVD 上のキャプション バーに表示するアイ テムを選択します。非表示にするアイテムは、選択解除します。

シネマ モードに切り替え

キャプション バーに [シネマ モードに切り替え] のアイコンを表示するには、こ のアイテムを選択します。アイコンをクリックすると、CyberLink PowerDVD のシネマ モードが起動します。

ヘルプの表示

キャプション バーに [ヘルプ] アイコンを表示するには、このアイテムを選択し ます。アイコンをクリックすると、ヘルプ ファイルが表示されます。

[ムービー] タブの表示アイテムをカスタマイズ

このリストから、メディア ライブラリーの [ムービー] タブに表示するアイテム を選択します。非表示にするアイテムは、選択解除します。

注:デフォルトで、[BD/DVD ムービー] と [ムービー情報] セクションが表示されます。非表示にすることはできません。

ムービー ライブラリー

メディア ライブラリーにムービー ライブラリーを表示するには、このアイテム を選択します。

再生コントロールの表示アイテムをカスタマイズ

印刷

画像およびスライドショーを表示時に <table-cell-rows> ボタンを表示するには、このアイテム を選択します。

再生先

再生コントロールに 🛄 ボタンを表示するには、このアイテムを選択します。

Facebook で共有

共有メニューに [Facebook] オプションを表示するには、このアイテムを選択し ます。

YouTube にアップロード

共有メニューに [YouTube] オプションを表示するには、このアイテムを選択し ます。

Flickr で共有

共有メニューに [Flickr] オプションを表示するには、このアイテムを選択しま す。

3D を有効化/無効化

再生コントロールに 3 ボタンを表示するには、このアイテムを選択します。

再生速度ナビゲーター

再生中に巻戻し/早送りボタンをクリック時に [再生速度ナビゲーター] にアクセ スする場合、このアイテムを選択します。詳細は、「再生速度ナビゲーター」 を参照してください。

## メディア ライブラリーの環境設定

[メディア ライブラリー] 環境設定タブでは、メディアのインポート元のフォル ダーを設定することができます。これを設定すると、メディア ライブラリーの 各タブに表示されるメディアをコントロールすることができます。 [メディア ライブラリー] の環境設定には、「ムービー」、「動画/画像」、「音 楽」の3 つのタブがあります。

### ムービー

[ムービー] タブをクリックして、ムービー ファイルのインポート元のフォルダ ーを設定します。ムービー ファイルは、コンピューターのハード ドライブに保 存される DVD/ブルーレイ ディスク\* フォルダーおよび個々の動画ファイル (ム ービー ファイルや PVR で録画されたテレビ番組)です。

指定するフォルダーに含まれるムービー ファイルは、メディア ライブラリーの [ムービー ライブラリー] セクションにインポートされます。詳細は、「メディ ア ライブラリーのムービー」 を参照してください。

ムービー ライブラリー

ムービー ライブラリーのリストには、対応するムービー ファイルのインポート 元のフォルダーが表示されます。対応するファイル形式の一覧は、「対応するム ービー ファイル形式」 を参照してください。

注: これらのフォルダーに新しいメディアが入るとスキャンされます。フォ ルダーのメディアが追加/削除されると、メディア ライブラリーは自動的に 更新されます。

ムービー ライブラリーにフォルダーを追加するには、次の操作を行います。

- 1. [ムービー フォルダーの追加] ボタンをクリックします。
- 2. 追加するフォルダーを参照します。
- 3. [フォルダーの選択] ボタンをクリックして、リストに追加します。
- 4. 必要に応じて、上の手順を繰り返して他のフォルダーを追加します。
- 必要に応じて、[次未満の動画を無視する]オプションを選択して、時間 (分)を入力します。これにより短い動画は除外され、ムービー ライブラリ ーに追加されません。

 フォルダーの追加が完了したら [OK] をクリックして、メディア ライブラ リーの環境設定ウィンドウを閉じます。フォルダーがスキャンされ、対応す るすべてのムービー ファイルがインポートされます。

注:ムービー ライブラリーからフォルダーを削除するには、リストのフォル ダーの上にマウスを置いて <u></u> を選択します。

### 動画/画像

[動画/画像] タブをクリックして、動画/画像のインポート元のフォルダーを設定 します。ムービー ライブラリー セクションに入れないホーム ムービーやショー ト クリップなどの動画ファイルを入れることをお勧めします。詳細は、「メ ディア ライブラリーの動画」 を参照してください。

インポートする画像は、スライドショー、共有や他の機能に使用することができ ます。詳細は、「メディア ライブラリーの画像」を参照してください。

動画/画像ライブラリー

動画/画像ライブラリーのリストには、対応する動画ファイル/画像のインポート 元のフォルダーが表示されます。対応するファイル形式の一覧は、「対応する動 画ファイル形式」 および 「対応する画像形式」 を参照してください。

注: これらのフォルダーに新しいメディアが入るとスキャンされます。フォ ルダーのメディアが追加/削除されると、メディア ライブラリーは自動的に 更新されます。

動画/画像ライブラリーにフォルダーを追加するには、次の操作を行います。

- 1. [動画/画像フォルダーの追加] ボタンをクリックします。
- 2. 追加するフォルダーを参照します。
- 3. [フォルダーの選択] ボタンをクリックして、リストに追加します。
- 4. 必要に応じて、上の手順を繰り返して他のフォルダーを追加します。

- 5. 必要に応じて、次のオプションを選択します。
  - 次未満の画像ファイルを無視する:ドロップダウンで選択するサイズ未満の 画像ファイルをインポートしない場合、このオプションを選択します。
  - 次未満の動画ファイルを無視する:ドロップダウンで選択するサイズ未満の 動画ファイルをインポートしない場合、このオプションを選択します。
- フォルダーの追加が完了したら [OK] をクリックして、メディア ライブラ リーの環境設定ウィンドウを閉じます。フォルダーがスキャンされ、対応す るすべての動画/画像がインポートされます。

注:動画/画像ライブラリーからフォルダーを削除するには、リストのフォル ダーの上にマウスを置いて 🛍 を選択します。

### 音楽

[音楽] タブをクリックして、音声ファイルのインポート元のフォルダーを設定し ます。対応する音声ファイルを音楽ライブラリーにインポートできますが、ファ イルはメディア ライブラリーの[音楽] タブにインポートされます。詳細は、 「メディア ライブラリーの音楽」を参照してください。

音楽ライブラリー

音楽ライブラリーのリストには、対応する音声のインポート元のフォルダーが表 示されます。対応するファイル形式の一覧は、「対応する音声形式」 を参照し てください。

注:これらのフォルダーに新しいメディアが入るとスキャンされます。フォ ルダーのメディアが追加/削除されると、メディア ライブラリーは自動的に 更新されます。

音楽ライブラリーにフォルダーを追加するには、次の操作を行います。

- 1. [ミュージック フォルダーの追加] ボタンをクリックします。
- 2. 追加するフォルダーを参照します。

- 3. [フォルダーの選択] ボタンをクリックして、リストに追加します。
- 4. 必要に応じて、上の手順を繰り返して他のフォルダーを追加します。
- フォルダーの追加が完了したら [OK] をクリックして、メディア ライブラ リーの環境設定ウィンドウを閉じます。フォルダーがスキャンされ、対応す るすべての音声ファイルがインポートされます。

注:音楽ライブラリーからフォルダーを削除するには、リストのフォルダー の上にマウスを置いて <u>□</u>を選択します。

## ホーム メディア (DLNA) の環境設定

[ホーム メディア (DLNA)] 環境設定タブ\* では、メディア ライブラリーのメ ディアをネットワークを通して、他のネットワーク デバイスのメディアをコン ピューターの CyberLink PowerDVD でストリーム再生する設定を行うことがで きます。

注:\* この機能は、CyberLink PowerDVD の一部のバージョンではご利用 いただけません。

[ホーム メディア (DLNA)] の環境設定には、「アクセス コントロール」 と 「フォルダーの共有」 の 2 つのタブがあります。

### アクセス コントロール

[アクセス コントロール] タブでは、他のネットワーク デバイスのメディアをコ ンピューターの CyberLink PowerDVD でストリーム再生したり、ネットワーク でライブラリーのメディア共有を有効にしたりする設定を行います。次のように 設定します。

他のホーム メディア デバイスを許可して、この PowerDVD でメディア コンテンツを再生する:ネットワーク コンピューター/デバイスのメディアをコンピューターの CyberLink PowerDVD で再生する場合、このオプションを

選択します。

- PowerDVD のライブラリー コンテンツを他のホーム メディア コンピュー ター/デバイスにストリーミングする:メディア ライブラリーのメディアを同 じネットワークに接続されるコンピューターとデバイスと共有する場合、こ のオプションを選択します。有効にしてから、次のいずれかのオプションを 選択します。
  - すべてのホームメディアデバイスにストリーム: ライブラリーのメディアをネットワークに接続されるすべてのコンピューターとデバイスと共有する場合、このオプションを選択します。
  - 次の選択デバイスにはストリーミングのみ:特定のコンピューターとデバイスでのみメディアを共有する場合、このオプションを選択します。次に、メディアを共有するデバイスをリストから選択して、 ≥ をクリックして[許可]リストに追加します。

注:共有するコンピューター/デバイスがリストに表示されない場合、これら が有効であり、ネットワークに接続されていることを確認してください。 ホーム メディア コンピューター/デバイスのリストを更新するには、

をクリックします。

### フォルダーの共有

[フォルダーの共有] タブでは、ネットワークで利用可能なメディア ライブラリ ーのフォルダーを設定することができます。次のように設定します。

注: フォルダーを共有する前に、[アクセス コントロール] タブの [PowerDVD のライブラリー コンテンツを他のホーム メディア コンピュ ーター/デバイスにストリーミングする] オプションを有効にする必要があ ります。

- ライブラリー中のすべてのメディア:メディア ライブラリー中のすべてのメディアを共有する場合、このオプションを選択します。
- 次の選択フォルダーのみ:共有するメディア ライブラリー フォルダーを指定 するには、このオプションを選択します。共有するフォルダーをリストから

選択します。

## 3D ディスプレイの環境設定

[3D ディスプレイ] 環境設定タブ\* では、3D ディスプレイの設定やメディア ソース形式などの選択を行います。

注:\* この機能は、CyberLink PowerDVD の一部のバージョンではご利用 いただけません。

[3D ディスプレイ] の環境設定には、[全般]、[ソース形式]、[ディスプレイ] の 3 つのタブがあります。

### 全般

[全般] タブでは、3D ディスプレイの設定を行います。次のように設定します。 3D シーン深度

必要に応じて、スライダーを使ってビデオ イメージの 3D シーンの深度を調整 します。3D シーン深度のスライダーでは、ネイティブ 3D および TrueTheater 3D の変換コンテンツの両方を調整することができます。

視覚の切り換え

3D コンテンツを見ると、不快感を覚える場合がありますが、これは一般的なコ ンテンツと 3D 映像とではレイアウトが異なるためです。3D を再生中に目の疲 れを覚える場合、左右の映像を切り換えてみてください。これによりディスプレ イに表示される 3D コンテンツの方法が切り換わり、不快感が低減する場合があ ります。

### ソース形式

3D DVD または動画ファイルの再生中に 3D コンテンツが正常に表示されない場合、[ソース形式] タブで 3D 映像形式を手動で設定します。次のように設定します。

3D 再生のメディア ソースの形式を選択

- 自動検出: このオプションを選択すると、3D コンテンツの映像形式が自動的に検出されます。これを選択すると、3D DVD、動画ファイル、画像が自動的に 3D で再生されます (3D モードを有効時)。2D DVD または動画ファイルが検出されると、TrueTheater 3D により 2D 映像は 3D に変換されます。
- サイド バイ サイド形式: 3D コンテンツに 2 つの異なるイメージが左右に配置される場合は、このオプションを選択します。2 つのイメージを合わせて、3D 効果が作り出されます。
- オーバー アンダー形式:3D コンテンツに 2 つの異なるイメージが上下に配置される場合は、このオプションを選択します。2 つのイメージを合わせて、3D 効果が作り出されます。
- 2D 形式:2D モードのコンテンツを CyberLink TrueTheater を使って 3D に変換する場合に、このオプションを選択します。

## ディスプレイ

[ディスプレイ] タブでは、3D ディスプレイの設定を行います。次のように設定 します。

3D ディスプレイの選択

- 自動検出:自動的にデバイスを検出するには、このオプションを選択します。3D ディスプレイが接続されていない場合は、[アナグリフ赤青モード] で再生されます。アナグリフ 3D メガネ (赤青)を使って 3D コンテンツを 視聴することができます。
- 手動で 3D デバイスを選択するには、下のオプションを選択して、ドロップ ダウン メニューからデバイスを選択します。3D ディスプレイが接続されて いない場合は、[アナグリフ赤青モード]を選択すると、アナグリフ 3D メガ ネ(赤青)を使って 3D コンテンツを視聴することができます。

#### 第 12 章:

# PowerDVD のホットキー

このセクションでは、CyberLink PowerDVD のホットキーを紹介します。

| ホットキー       | 説明                                                         |  |
|-------------|------------------------------------------------------------|--|
| 再生コントロール    |                                                            |  |
| タブ          | 再生速度ナビゲーターにアクセスします。                                        |  |
| B または [     | メディア コンテンツを逆再生します。繰り返し押すと、逆再<br>生の速度が上がります。                |  |
| Eまたは,       | 再生を一時停止し、動画の前のフレームに移動します。繰り<br>返し押すと、メディアがコマ戻しされます。        |  |
| Р           | プレイリスト/フォルダーの前のチャプター/メディアに戻り<br>ます。ミュージック ディスクの前の曲に戻ります。   |  |
| S           | 再生を停止します。                                                  |  |
| スペース バ<br>ー | メディアを再生/一時停止します。                                           |  |
| N           | プレイリスト/フォルダーの次のチャプター/メディアに移動<br>します。ミュージック ディスクの次の曲に移動します。 |  |
| Fまたは]       | メディア コンテンツを早送りします。繰り返し押すと、早送<br>りの速度が上がります。                |  |
| T または .     | 再生を一時停止し、動画の次のフレームに移動します。繰り<br>返し押すと、メディアがコマ送りされます。        |  |
| }           | メディア コンテンツを遅送りします。繰り返し押すと、遅送<br>りの速度が上がります。                |  |
| Q           | ミュートをオン/オフします。                                             |  |
| = または +     |                                                            |  |

| -                   | 音量を下げます。                                                                                 |  |
|---------------------|------------------------------------------------------------------------------------------|--|
| Ctrl+ R             | フォルダー/ プレイリスト中のメディア ファイルの 1 つ/す<br>べてを繰り返します。                                            |  |
| V                   | 音楽のシャッフルをオン/オフにします。                                                                      |  |
| Ctrl+,              | 画像を左に 90 度回転します。                                                                         |  |
| Ctrl+.              | 画像/動画を右に 90 度回転します。                                                                      |  |
| メニュー                |                                                                                          |  |
| Μ                   | DVD を再生中に、DVD メニュー コントロールにアクセスし<br>ます。ブルーレイ ディスク* を再生中にこのボタンを押す<br>と、ポップアップ メニューが表示されます。 |  |
| Ctrl+ P             | 再生メニューが表示されます。                                                                           |  |
| その他のホットキー           |                                                                                          |  |
| F1 または?             | PowerDVD ヘルプを開きます。                                                                       |  |
| F2                  | ムービー情報ページを表示/非表示にします。                                                                    |  |
| F3                  | ムービー コレクションのページを表示/非表示にします。                                                              |  |
| F5                  | CyberLink PowerDVD プログラムを最大化します。                                                         |  |
| F9, F10,<br>F11, 12 | リモコンの赤、緑、黄色、青ボタンに対応します。                                                                  |  |
| 左矢印キー               | メニューの左側をナビゲートします。                                                                        |  |
| 右矢印キー               | メニューの右側をナビゲートします。                                                                        |  |
| 上矢印キー               | メニューの上をナビゲートします。                                                                         |  |
| 下矢印キー               | メニューの下をナビゲートします。                                                                         |  |
| Enter               | 矢印キーでメニューをナビゲート中に選択したオプションを<br>確定します。                                                    |  |
| Ctrl+ Shift+        | [PowerDVD バージョン情報] ウィンドウを開きます。                                                           |  |

| А                |                                                                                                    |
|------------------|----------------------------------------------------------------------------------------------------|
| Ctrl+Shift+<br>C | [設定] ウィンドウを開きます。                                                                                              |
| Ctrl+ C          | スナップショットを取得します。                                                                                               |
| Ctrl+ D          | 副音声を有効化/無効化します。                                                                                               |
| Ctrl+ E          | 選択したディスク ドライブから、ディスクを取り出します。                                                                                  |
| Ctrl+ G          | PG textST を有効化/無効化します。有効化すると、BD-<br>ROM プレーヤーは、文字の字幕ストリームまたはプレゼン<br>テーション グラフィックスの字幕ストリームを表示します<br>(表示可能な場合)。 |
| Ctrl+ K          | クローズド キャプションを有効化/無効化します。                                                                                      |
| Ctrl+ M          | 音楽を再生中にミニ プレーヤー モードに切り替えます。                                                                                   |
| Ctrl+ N          | CyberLink PowerDVD プログラムを最小化します。                                                                              |
| Ctrl+ Q          | 他の Dolby Headphone モードに切り替えます。                                                                                |
| Ctrl+ S          | See-It-All を有効にします。                                                                                           |
| Ctrl+ U          | 字幕 (副) を有効化/無効化します。                                                                                           |
| Ctrl+ V          | セカンダリー ビデオを有効化/無効化します。                                                                                        |
| Ctrl+ W          | 動画の再生を一時停止し、メニューがアクティブである場<br>合、再生を再開します。                                                                     |
| Ctrl+ Y          | 字幕 (副) の位置を変更します (Read-it-Clearly)。                                                                           |
| Esc              | アクティブ ダイアログまたはフル スクリーン モードを閉じ<br>ます。                                                                          |
| Ctrl+ 上矢印<br>キー  | 画面の明るさ** を 5~10% 上げます。                                                                                        |
| Ctrl+ 下矢印<br>キー  | 画面の明るさ** を 5~10% 下げます。                                                                                        |

| A                                     | 次のアングルに移動します。                                 |  |
|---------------------------------------|-----------------------------------------------|--|
| С                                     | スナップショットを取得します。                               |  |
| D                                     | OSD (オン スクリーン ディスプレイ) の再生詳細をオン/オ<br>フに切り替えます。 |  |
| G                                     | ブックマークに移動します。                                 |  |
| Н                                     | オーディオ チャンネルを切り替えます。                           |  |
| 1                                     | PowerDVD の [アップグレード] 情報ダイアログにアクセス<br>します。     |  |
| J                                     | DVD ルート メニューに移動します。                           |  |
| К                                     | カラオケ モードを切り替えます。                              |  |
| L                                     | ディスク メニューに移動します。                              |  |
| W                                     | Say-It-Again を有効にします。                         |  |
| Х                                     | [2 点間リピート] ダイアログ ウィンドウを開きます。                  |  |
| Z                                     | フル スクリーン モードを切り替えます。                          |  |
| 特殊キーボード用追加ホット キー                      |                                               |  |
| Apps                                  | コンテキスト メニューを表示します。                            |  |
| Previous                              | 5 秒前へタイム シークします。                              |  |
| Next                                  | 5 秒後へタイム シークします。                              |  |
| Select                                | 選択したオプションを確定します。                              |  |
| ユーザー定義(「ホットキー/マウス ホイールの設定」 でカスタマイズ可能) |                                               |  |
| Ctrl+ 左右矢<br>印キー                      | 30 秒前へスキップ/8 秒後へスキップします (デフォルト)。              |  |
| Shift+左右矢<br>印キー                      | 2 分前/後へスキップします (デフォルト)。                       |  |

| マウス ホイ 音量を調整します (デフォルト)。<br>ール<br>Ctrl+マウス インスタント ズーム (デフォルト)。 | Alt+左右矢<br>印キー    |
|----------------------------------------------------------------|-------------------|
| Ctrl+マウス インスタント ズーム (デフォルト)。                                   | マウス ホイ<br>ール      |
| ホイール                                                           | Ctrl+ マウス<br>ホイール |
| Shift+マウス 早送り/巻戻します (デフォルト)。<br>ホイール                           | Shift+マウス<br>ホイール |

注:\*\* ディスプレイの能力によって、明るさの調整度合いは異なります。 CyberLink PowerDVD は、一部のディスプレイの明るさ調整をサポートしていません。 CyberLink PowerDVD

## <sup>第 13 章:</sup> ライセンスおよび著作権情報

ここでは、PowerDVD のライセンス契約および著作権情報を紹介します。 PowerDVD が使用する他社コンポーネントの一覧も記載します。

#### **Dolby Laboratories**

Manufactured under license from Dolby Laboratories.Dolby and the double-D symbol are registered trademarks of Dolby Laboratories. Confidential unpublished works.Copyright 1995-2005 Dolby Laboratories. All rights reserved.

#### DTS

Manufactured under license under U.S. Patent #'s:5,451,942; 5,956,674; 5,974,380; 5,978,762; 6,226,616; 6,487,535; 7,003,467; 7,212,872 & other U.S. and worldwide patents issued & pending.DTS and DTS Digital Surround are registered trademarks and the DTS logos, Symbol and DTS 96/24 are trademarks of DTS, Inc. © 1996-2007 DTS, Inc. All Rights Reserved.

Manufactured under license under U.S. Patent #'s:5,451,942; 5,956,674; 5,974,380; 5,978,762; 6,226,616; 6,487,535 & other U.S. and worldwide patents issued & pending.DTS is a registered trademark and the DTS logos, Symbol, DTS-HD and DTS-HD Master Audio are trademarks of DTS, Inc. © 1996-2007 DTS, Inc. All Rights Reserved.

#### Java

Oracle and Java are registered trademarks of Oracle and/or its affiliates. Other names may be trademarks of their respective owners.

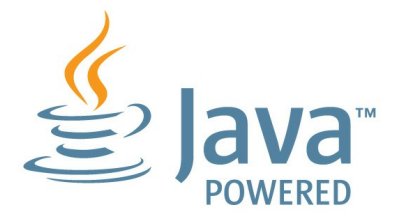

#### **BSD** License

1/Under BSD license:

Redistribution of source code must retain the following copyright notice and following disclaimer:

Copyright (C) 2000,2001,2002,2003,2004,2005,2006,2007,2008,2009 Josh Coalson

Neither the name of the Xiph.org Foundation nor the names of its contributors may be used to endorse or promote products derived from this software without specific prior written permission.

THIS SOFTWARE IS PROVIDED BY THE COPYRIGHT HOLDERS AND CONTRIBUTORS ``AS IS" AND ANY EXPRESS OR IMPLIED WARRANTIES, INCLUDING, BUT NOT LIMITED TO, THE IMPLIED WARRANTIES OF MERCHANTABILITY AND FITNESS FOR A PARTICULAR PURPOSE ARE DISCLAIMED.IN NO EVENT SHALL THE FOUNDATION OR CONTRIBUTORS BE LIABLE FOR ANY DIRECT, INDIRECT, INCIDENTAL, SPECIAL, EXEMPLARY, OR CONSEQUENTIAL DAMAGES (INCLUDING, BUT NOT LIMITED TO, PROCUREMENT OF SUBSTITUTE GOODS OR SERVICES; LOSS OF USE, DATA, OR PROFITS; OR BUSINESS INTERRUPTION) HOWEVER CAUSED AND ON ANY THEORY OF LIABILITY, WHETHER IN CONTRACT, STRICT LIABILITY, OR TORT (INCLUDING NEGLIGENCE OR OTHERWISE) ARISING IN ANY WAY OUT OF THE USE OF THIS SOFTWARE, EVEN IF ADVISED OF THE POSSIBILITY OF SUCH DAMAGE.

#### Cinavia

#### Cinavia の通告

この製品は Cinavia 技術を利用して、商用制作された映画や動画およびそのサウ ンド トラックのうちいくつかの無許可コピーの利用を制限しています。無許可 コピーの無断利用が検知されると、メッセージが表示され再生あるいはコピーが 中断されます。

Cinavia 技術に関する詳細情報は、http://www.cinavia.com の Cinavia オン ラインお客様情報センターで提供されています。Cinavia についての追加情報を 郵送でお求めの場合、Cinavia Consumer Information Center, P.O. Box 86851, San Diego, CA, 92138, USA まではがきを郵送してください。

Copyright 2004-2012 Verance Corporation. Cinavia R はVerance Corporation の商標です。米国特許第7,369,677 号および Verance Corporation よりライセンスを受けて交付されたまたは申請中の全世界の特許権により保護されています。すべての権利はVerance Corporationが保有します。

#### Python 25

CyberLink PowerDVD uses Python, related license files are available in C: \Program Files\CyberLink\PowerDVD13

\Custom\Setting\FreeLicensespython25/\*.txt and in C:\Program Files\CyberLink\PowerDVD13\Custom\Setting\FreeLicenses\python25 \from\_pydocs\\*.html.

#### Pthreads-win32

Cyberlink H.264 video decoder is a software work uses open-source PThread library (namely PThreadVC2.dll) which is under LGPL (GNU Lesser General Public License).

- 0. Pthreads-win32 license file only deals with license of PThread library, not including the license of other parts of Cyberlink H.264 video decoder.The Pthreads-win32 license file could be found in C:\Program Files\CyberLink\PowerDVD13 \Custom\Setting\FreeLicenses\pthreads-win32/copying.html.
- The PThread library is available at http://sources.redhat.com/ pthreads-win32/.
- One copy of LGPL is provided in C:\Program Files\CyberLink\PowerDVD13 \Custom\Setting\FreeLicenses\licenses\lgpl-2.1.txt.It is also available at http://www.gnu.org/copyleft/lesser.html.

#### Intel OpenCV

CyberLink PowerDVD uses Intel Open Source Computer Vision Library.The License Agreement For Open Source Computer Vision Library is in C: \Program Files\CyberLink\PowerDVD13 \Custom\Setting\FreeLicenses\opencv\license.txt.

#### simplejson

CyberLink PowerDVD uses simplejson.It's licensed under MIT License which is attached in C: \Program Files\CyberLink\PowerDVD13 \Custom\Setting\FreeLicenses\simplejson\license.txt.

#### CSystemTray

CyberLink PowerDVD uses "CSystemTray" in code project.It's licensed under CPOL license.Related files are located in C:\Program Files\CyberLink\PowerDVD13\Custom\Setting\FreeLicenses\systemtray and C:\Program Files\CyberLink\PowerDVD13 \Custom\Setting\FreeLicenses\licenses/CPOL.html.

#### boost C++ Libraries

CyberLink PowerDVD uses boost C++ Libraries.It's licensed under boost license.

Related file is located in C:\Program Files\CyberLink\PowerDVD13 \Custom\Setting\FreeLicenses\licenses\boost\_license\_1\_0.txt.

#### multiprocessing

CyberLink PowerDVD uses multiprocessing.It's licensed under BSD license. Related files are located in C:\Program Files\CyberLink\PowerDVD13 \Custom\Setting\FreeLicenses\multiprocessing\license.txt.

#### oauth2

CyberLink PowerDVD uses oauth2.It's licensed under MIT License which is attached in C:\Program Files\CyberLink\PowerDVD13 \Custom\Setting\FreeLicenses\oauth2\LICENSE.txt.

#### httplib2

CyberLink PowerDVD uses httplib2.It's licensed under MIT License which is attached in C:\Program Files\CyberLink\PowerDVD13 \Custom\Setting\FreeLicenses\httplib2\license.txt.

#### beautifulsoup

CyberLink PowerDVD uses beautifulsoup.It's licensed under Creative Commons License which is attached in C:\Program Files\CyberLink\PowerDVD13 \Custom\Setting\FreeLicenses\beautifulsoup\license.txt.

#### socksipy

CyberLink PowerDVD uses socksipy.It's licensed under BSD style License

which is attached in C:\Program Files\CyberLink\PowerDVD13 \Custom\Setting\FreeLicenses\socksipy\license.txt.

#### Monkey's Audio

CyberLink PowerDVD uses "Monkey's Audio" as source filter in code project.The Monkey's Audio license file could be found in C:\Program Files\CyberLink\PowerDVD13\Custom\Setting\FreeLicenses\Monkeys Audio\license.html.

#### SQLite3

CyberLink PowerDVD uses "SQLite3" as database engine in code project. The SQLite3 license file could be found in C:\Program Files\CyberLink\PowerDVD13 \Custom\Setting\FreeLicenses\licenses\sqlite3\_copyright-release.html.

#### rapidjson

CyberLink PowerDVD uses rapidjson.It's licensed under MIT License which is attached in C:\Program Files\CyberLink\PowerDVD13 \Custom\Setting\FreeLicenses\licenses\license\_rapidjson.txt.

#### 第 14 章:

# テクニカル サポート

この章では、テクニカル サポートについて説明します。ユーザーが回答を見つ けるために役立つ情報が含まれています。ご購入の代理店、販売店にお問い合わ せいただくこともできます。

# テクニカル サポートにお問い合わせになる前 に

CyberLink が提供する以下のサポート オプション内容をご参照ください (無料)。

- プログラムに組み込まれている「ユーザーガイド」または「オンラインヘル プ」を参照する。
- CyberLink Web サイトのサポート ページの「ナレッジベース (FAQ)」を参照する。

http://jp.cyberlink.com/support/index.html

FAQ にはユーザーガイドまたはオンライン ヘルプよりも新しい情報が掲載されている場合があります。

テクニカル サポートに電子メールまたは電話で連絡する際には、次の情報をあ らかじめご用意ください。

- 登録済み プロダクト キー (プロダクト キーは、ソフトウェア ディスク ケース、ボックス カバー、または CyberLink ストアで製品購入時に受け取ったメールに記載されています)。
- 製品名、バージョン、ビルド番号 (通常、ユーザー インターフェイス上の製品名をクリックすると表示されます)。

- お使いの Windows OS のバージョン。
- システムのハードウェア デバイス (キャプチャー カード、サウンド カード、VGA カード) およびその仕様。
- 表示された警告メッセージの内容(メッセージの内容はメモするか、スクリ ーンショットをとっておいてください)。
- トラブルの詳しい内容と、発生した状況。

## Web サポート

CyberLink の Web サポートは、24 時間いつでも無料でご利用いただけます。

注: CyberLink の Web サポートをご利用いただくには、まずメンバー登録 を行う必要があります。

CyberLink では、FAQ を始めとしたさまざまな Web サポート オプションを、 次の言語で提供しています。

| 言語        | Web サポート URL                                |
|-----------|---------------------------------------------|
| 英語        | http://www.cyberlink.com/support/index.html |
| 中国語 (繁体字) | http://tw.cyberlink.com/support/index.html  |
| 日本語       | http://jp.cyberlink.com/support/index.html  |
| スペイン語     | http://es.cyberlink.com/support/index.html  |
| 韓語        | http://kr.cyberlink.com/support/index.html  |
| 中国語 (簡体字) | http://cn.cyberlink.com/support/index.html  |
| ドイツ語      | http://de.cyberlink.com/support/index.html  |
| フランス語     | http://fr.cyberlink.com/support/index.html  |
| イタリア語     | http://it.cyberlink.com/support/index.html  |